#### OʻZBEKISTON RESPUBLIKASI OLIY VA OʻRTA MAXSUS TA'LIM VAZIRLIGI

O'ZBEKISTON DAVLAT JAHON TILLARI UNIVERSITETI

A.I.USMONOV, F.D.BAHROMOV

# KOMPYUTER TEXNOLOGIYALARI ASOSLARI

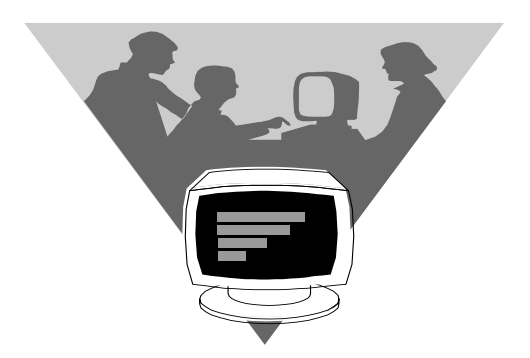

Toshkent -2010

Mas'ul muharrir: texnika fanlari doktori U.Yu.YULDASHEV

*Taqrizchilar:* A.Xoljigitov, fizika-matematika fanlari dokori, professor M.Botirov, texnika fanlari nomzodi

#### Usmonov A., Bahromov F.

**Kompyuter texnologiyalari asoslari.** O'quv qo'llanma. –T: "Fan va texnologiya markazi", 2010. – 128 b.

Mazkur oʻquv qoʻllanmada zamonaviy kompyuter texnologiyalari oʻz aksini topgan boʻlib, unda kompyuter texnologiyalarining texnik va dasturiy ta'minoti haqida umumiy tushunchalar, Windows operatsion tizimi, matnli hujjatlarga ishlov berish texnologiyasi hamda elektron jadvallardan foydalanish jihatlari bayon etilgan.

Oʻquv qoʻllanma oliy oʻquv yurtlarining gumanitar yoʻnalishidagi aspirantlariga, talabalarga, kasb-hunar kolleji va akademik litsey oʻquvchilariga hamda axborot texnologiyasi asoslari bilan qiziquvchi keng kitobxonlar ommasiga moʻljallangan.

> C A.L.Usmonov, F.D.Bahromov, 2010
> C O'zbekiston Davlat Jahon tillari universiteti, 2010

# KIRISH

Ma'lumki, insoniyat axborotlashtirish sohasida haqiqiy inqilobiy oʻzgarishlar davrini boshidan kechirmoqda. Buning natijasida esa umumjahon axborotlashgan hamjamiyati shakllanmoqda. Shu sababli ham axborot-kommunikatsiya sohasini jadal suratlar bilan rivojlantirish Oʻzbekiston iqtisodiyotida amalga oshirilayotgan tarkibiy oʻzgarishlar hamda iqtisodiy islohotlarning bosh yoʻnalishlaridan biri hisoblanadi.

Hozirgi vaqtda olib borilayotgan iqtisodiy, tashkiliy va boshqa oʻzgarishlarni amalga oshirish natijalari mamlakatimizda axborotlashtirish sohasidagi muammolarning hal etilishiga ham bogʻliqdir. Axborotlashtirish sohasidagi asosiy yoʻnalishlar Oʻzbekiston Respublikasining bir qator qonunlari, mamlakatimiz Prezidentining farmonlari, Vazirlar Mahkamasining qarorlari va boshqa meyoriy-huquqiy hujjatlarda ham oʻz aksini topgan.

Xususan, Oʻzbekiston Respublikasi Prezidentining 2002-yil 30-maydagi "Kompyuterlashtirishni yanada rivojlantirish va axborot-kommunikatsiya texnologiyalarini joriy etish toʻgʻrisida"gi Farmoni axborotlashtirishning milliy tizimini shakllantirish, iqtisodiyot va jamiyat hayotining barcha sohalarida zamonaviy axborot texnologiyalarini, kompyuter texnikasi va telekommunikatsiya vositalarini ommaviy ravishda joriy etish hamda ulardan foydalanish, fuqarolarning axborotga ortib borayotgan talab-ehtiyojlarini yanada toʻliqroq qondirish, jahon axborot hamjamiyatiga kirish hamda jahon axborot resurslaridan bahramand boʻlishni kengaytirish uchun qulay shart-sharoitlarni yaratishga qaratilgan boʻlib, Farmonda kompyuterlashtirish va axborot-kommunikatsiya texnologiyalarini rivojlantirish hamda ularning zamonaviy tizimlarini joriy etish birinchi galdagi eng muhim vazifalar sifatida e'tirof etilgan.

Shuningdek, Farmonda, ayniqsa, kasb-hunar kollejlari, akademik litseylar va oliy oʻquv yurtlarining ta'lim jarayoniga

zamonaviy kompyuter va axborot texnologiyalarini egallashga hamda ularni faol qoʻllanishiga asoslangan ilgʻor ta'lim tizimlarini kiritish, axborot-kommunikatsiya texnologiyalari sohasida malakali kadrlar tayyorlash va qayta tayyorlashga alohida ahamiyat berilishi belgilab berilgan.

Davlat strategiyasi darajasida qoʻyilgan vazifalardan kelib chiqqan holda mazkur qoʻllanmaning asosiy maqsadi oʻquvchilarga kompter texnologiyalarining texnik va dasturiy ta'minoti haqida umumiy tushunchalar berish bilan birga, Windows operatsion tizimi, matnli hujjatlarga ishlov berish texnologiyasi hamda elektron jadvallardan foydalanish jihatlarini yoritishdir.

Mazkur qoʻllanma oliy oʻquv yurtlarining gumanitar yoʻnalishidagi aspirantlari, talabalari, kasb-hunar kolleji va akademik litsey oʻquvchilari hamda axborot texnologiyasi asoslari bilan qiziquvchi keng kitobxonlar ommasiga moʻljallangan.

Qoʻllanma ayrim kamchiliklardan xoli boʻlmasligi mumkin. Kitobxonlarning bu boradagi barcha fikr-mulohazalari va takliflari mualliflar tomonidan minnatdorchilik bilan qabul qilinadi.

# 1.1. Kompyuter texnikasining paydo boʻlishi va rivojlanishidagi asosiy bosqichlar

Axborot texnologiyalarining paydo boʻlish tarixi qadimgi zamonlarga borib taqalgan boʻlib, uning birinchi bosqichida hisoblash amallarini bajarish uchun oddiy tayoqchalar va toshlardan foydalanilgan.

1617-yilda ixtiro qilingan Jon Neperning logarifmik prinsipda ishlovchi tayoqchasi hisoblash amallarini bajarishni yengillashtirishda muhim qadamlardan sanaladi.

Keyinchalik Genri Briggs birinchi marotaba oʻnlik logarifmlar jadvalini tuzdi. Bu jadval yordamida hisoblash amallarini bajarish birmuncha osonlashdi. 1851–1854-yillar orasida fransuz Amedey Mannxeym logarifmik lineykani ixtiro qildi. Undan 20-asrning oʻrtalarigacha, ya'ni elektr toki yordamida ishlovchi arifmometrlar paydo boʻlguniga qadar analitik hisoblarni bajarishda foydalanib kelindi.

Sonlarning yigʻindisini hisoblash imkoniyatiga ega boʻlgan birinchi mexanik mashina 1642-yilda fransuz fizik olimi Blez Paskal tomonidan yaratildi. 1673-yilda nemis olimi Gotfrid Vilgelm Leybnits esa mexanik hisoblagichni ixtiro qildi. Bu mashina avvalgilariga qaraganda ancha mukammal boʻlib, ikkilik sanoq sistemasida qoʻshish, ayirish, koʻpaytirish, boʻlish va kvadrat ildiz chiqarish amallarini bajara olardi.

1822-yilda ingliz matematigi Charlz Bebbidjning dastur yordamida boshqariladigan analitik mashina loyihasi hisoblash mashinalarining yaratilishida muhim qadamlardan biri boʻldi. Ammo oʻsha davrlarda texnik imkoniyatlar chegaralanganligi tufayli Bebbidj oʻz loyihasini toʻliq amalga oshira olmadi. Keyinchalik mazkur loyiha hisoblash mashinalarining yaratilishida asosiy tamoyil boʻlib xizmat qildi. XIX asrning 80-yillari oxirida AQSHlik German Xollerit perfokartaga tushirilgan ma'lumotlarga avtomatik ishlov beruvchi statistik tabulyator yaratdi. Bunday tabulyatorlarning yaratilishi raqamli analitik hisoblash mashinalarining yangi sinfini ishlab chiqarishda ilk qadam bo'ldi.

Ch.Bebbidj va G.Xolleritlarning ixtirolaridagi gʻoyalarga asoslangan holda Garvard universitetining professori Govard Eyken 1937–1943-yillar davomida elektromagnit rele asosida ishlovchi «MARK-1» hisoblash mashinasini ixtiro qildi.

Taxminan shu vaqtning oʻzida AQSHda taniqli matematik Jon fon Neyman ishtirokida Pensilvan universitetining xodimlari Jon Mochli va Prosper Ekkertlar tomonidan hisoblash mashinasini elektron lampalar yordamida amalga oshirish mumkinligining nazariy va texnik asoslari yaratildi. Bunday hamkorlik natijasida 1946-yilda dunyoda birinchi elektron hisoblash mashinasi — ENIAC yaratildi. Bu hisoblash mashinasi 18 ming elektron lampadan tashkil topgan boʻlib, 150 kW elektr energiyasini sarf qilardi. Ish jarayonida Jon fon Neyman 1945yilda hisoblash texnikasining rivojlanishida muhim ilmiy hujjatlardan biri boʻlgan oʻzining maqolasini chop etgan boʻlib, unda yangi avlod universal hisoblash mashinalari qurilmalarining funksional vazifalari va ishlash prinsiplari asoslab berilgan edi. Bu ixtiro birinchi avlod hisoblash mashinalari, ya'ni kompyuterlarning yaratilishidagi dastlabki qadam boʻlgan.

Tranzistorlarning vujudga kelishi va ularning hisoblash texnikasida qoʻllanishi ikkinchi avlod hisoblash mashinalari uchun asosiy mezon boʻldi. Elektron lampalar oʻrnini tranzistorlar egallashi natijasida kompyuterlarning tezligi va ishonchlilik darajasi oshdi, shuningdek, qurilmalarning hajmi ixchamlashib, imkoniyatlari kengaydi.

1958-yilda AQSHlik Jek Kilbi tomonidan bitta yarimo'tkazgichli plastinada bir nechta tranzistorni hosil qilish imkoniyati yaratildi. 1959-yilda Robert Noys (INTEL firmasining asoschisi) esa shunday plastinadagi tranzistorlarni ma'lum sxema bo'yicha ulash usullarini ixtiro qildi. Bunday koʻrinishdagi elektron sxemalar **integral sxemalar** yoki **chiplar** deb yuritildi. 1968-yilda Burroughs firmasi integral sxemalar asosida birinchi kompyuterni yaratdi. Shunday qilib, uchinchi avlod kompyuterlari paydo boʻlishida element baza asosini integral sxemalar tashkil etdi.

70-yillarning oʻrtalarida toʻrtinchi avlod kompyuterlari yaratilib, ularning element bazasi katta va oʻta katta integral sxemalardan tashkil topgan edi.

70-yillarga kelib mikroelektronikaning rivojlanishi shaxsiy kompyuterlar yaratishga imkoniyat ochib berdi. INTEL firmasi 1970-yil oxiriga kelib birinchi Intel-4004 mikroprotsessorini yaratdi. Avvaliga bu mikroprotsessorlar turli xil maxsus qurilmalarda elektron sxemalar oʻrnida ishlatib kelindi. 1973yilda INTEL firmasi 8 bitli Intel-8008 mikroprotsessorini yaratdi va 1975-yilda shu mikroprotsessor asosida birinchi shaxsiy kompyuter Altair - 8800 yuzaga keldi.

1981-yilning avgust oyida IBM firmasi birinchi IBM RS tipidagi shaxsiy kompyuterni yaratib, keng ommaga taqdim etdi. Bir-ikki yildan soʻng IBM RS kompyuterlari jahon bozorida oldingi oʻrinlarga chiqib oldi. Hozirgi vaqtda IBM RS kompyuterlari shaxsiy kompyuterlarning standarti boʻlib qoldi.

1984-yilda Microsoft firmasi Windows operatsion tizimining birinchi namunasini yaratdi. Windows operatsion tizimining yaratilishini amerikaliklar XX asrning eng buyuk kashfiyotlari sifatida e'tirof etdilar.

# 1.2. Shaxsiy kompyuterlarning arxitekturasi

**Kompyuterlarning arxitekturasi** odatda foydalanuvchi uchun muhim boʻlgan xossalari majmuasi bilan aniqlanadi. Bunda asosan uning tuzilmasi va funksional imkoniyatlariga ahamiyat beriladi.

1.1-rasmda shaxsiy kompyuterlarning tarkibiy sxemasi keltirilgan boʻlib, undagi asosiy bloklarning tarkibi va vazifalari bilan tanishib chiqaylik.

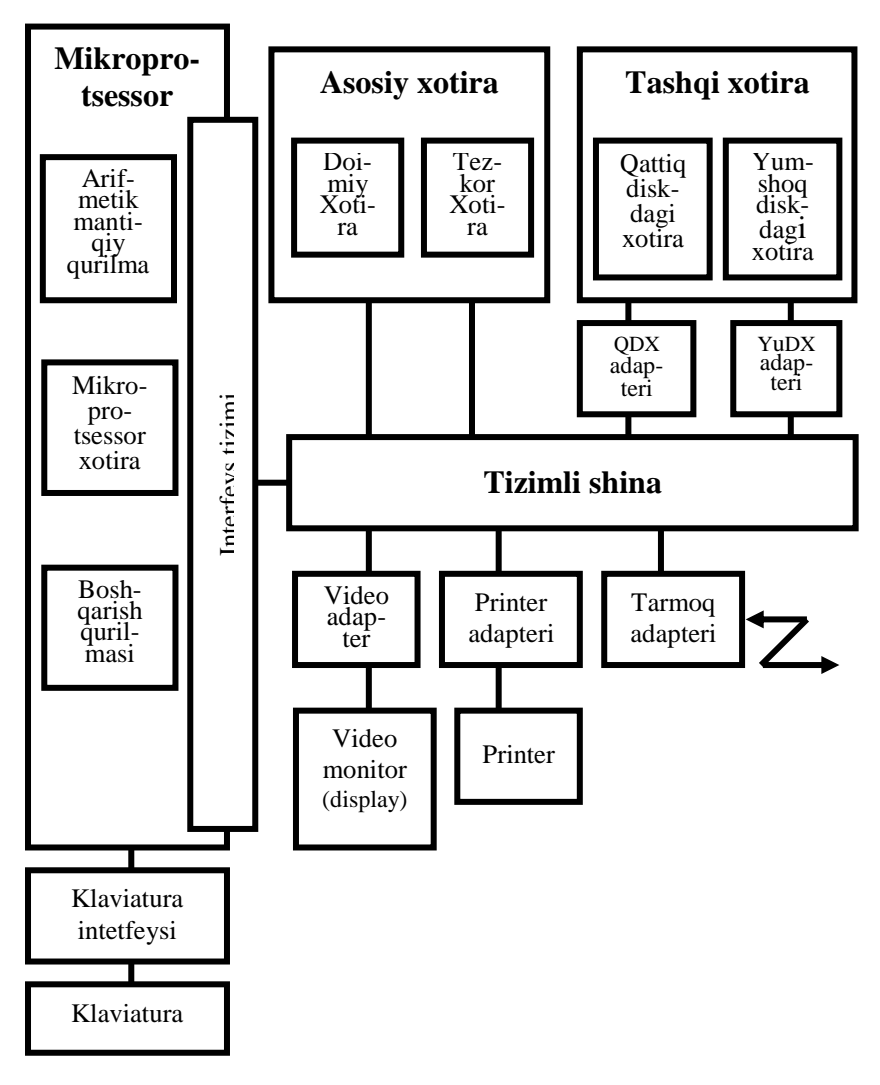

**1.1-rasm.** Shaxsiy kompyuterlarning tarkibiy sxemasi.

**Mikroprotsessor** (**MP**). Bu shaxsiy kompyuterning asosiy bloki boʻlib, kompyuterning boshqa bloklari ishini boshqaradi hamda ma'lumotlar ustida arifmetik va mantiqiy amallar bajarilishini ta'minlaydi. Uning tarkibiga quyidagi qurilmalar kiradi: •Boshqarish qurilmasi (BQ) — kompyuterning boshqa bloklariga zaruriy soniyalarda ma'lum boshqaruv signal (impuls)larini shakllantiradi va yuboradi, amal bajarilishida qatnashuvchi ma'lumotlar (operandlar)ning tezkor xotiradagi adreslarini tegishli bloklarga beradi.

• Arifmetik-mantiqiy qurilmada sonli hamda belgili ma'lumotlar ustida arifmetik va mantiqiy amallar bajariladi.

• Mikroprotsessor xotira – arifmetik-mantiqiy qurilma-da amallar bajarilish jarayonida yaqin taktlarning oraliq natija-larini saqlash uchun moʻljallangan boʻlib, kompyuter ishini tezlashtirishga imkon yaratadi.

**Mikroprotsessorning interfeys tizimi** – kompyuterning boshqa qurilmalari bilan bogʻlanish va ma'lumot almashinishni ta'minlab beradi.

**Tizimli shina** – kompyuterning asosiy interfeys tizimi boʻlib, qurilmalar orasida bogʻlanishni ta'minlaydi.

Tizimli shina ma'lumot almashinishini uch xil yoʻnalishda amalga oshiradi:

- mikroprotsessor va asosiy xotira orasida;

– mikroprotsessor va tashqi qurilmalarning kiritish-chiqarish portlari orasida;

– asosiy xotira va tashqi qurilmalarning kiritish-chiqarish portlari orasida.

Mikroprotsessor hamda asosiy xotira bilan qurilmalar orasida axborot almashinishni amalga oshirish uchun har bir qurilma va tizimli shina oʻrtasida shu qurilmalarni boshqaruvchi va nazorat qiluvchi elektron moslamalar oʻrnatiladi. Bu moslama shu qurilmaning **kontrolleri** yoki **adapteri** deb ataladi.

Asosiy xotira – ma'lumotlarni saqlash va kompyuterning boshqa bloklari orasida tezkor axborot almashinishni ta'minlaydi. U quyidagi ikki xil koʻrinishdagi ma'lumot saqlash moslamalaridan tashkil topgan:

**Doimiy xotira** – kompyuterni ishlatish jarayonida oʻzgarmaydi, ya'ni doimiy ma'lumotlarni saqlaydi. Bu ma'lumotlarga kompyuter qurilmalarini tekshirish hamda ularga hizmat koʻrsatish va operatsion tizimni yuklash dasturlarini misol qilish mumkin.

**Tezkor xotira** – kompyuterning ishlashi jarayonida bevosita kerak boʻladigan ma'lumotlar saqlanadi. Amal bajarilishi uchun

protsessor ma'lumotlarni tezkor xotiradan oladi. Bu ma'lumotlarga dasturlar hamda ularning bajarilishi uchun kerakli bo'lgan ma'lumotlar, ya'ni berilganlar kiradi. Mazkur xotira yuqori tezlikda ish bajargani uchun "tezkor" deb nom olgan. Lekin, tezkor xotiradagi ma'lumotlar kompyuter o'chirilganda yo'qoladi, ya'ni o'chib ketadi.

**Tashqi xotira** – kompyuterning tashqi qurilmalariga kirib, unda uzoq muddatga saqlanishi va lozim boʻlganda qayta ishlov berilishi lozim boʻlgan ma'lumotlar saqlanadi.

# 1.3. Kompyuterlarning texnik ta'minoti

Yuqorida biz shaxsiy kompyuterlarning tuzilmasi va undagi asosiy bloklarning funksional vazifalari xususida soʻz yuritdik. Endi IBM PC kompyuterlari misolida bu qurilmalarning muayyan koʻrinishlari, ya'ni IBM PC shaxsiy kompyuterlarining texnik ta'minoti toʻgʻrisida batafsil toʻxtalamiz.

IBM PC kompyuterlarining elektron sxemasi bir necha moduldan, boshqacha aytganda elektron platalardan tashkil topgan boʻlib, bu tuzilma foydalanuvchining ixtiyoriga koʻra moslanuvshanlik va ta'mirlash ishlarini bajarishni yengillashtirish imkoniyatlarini yaratadi.

Mikroprotsessor (Central Processing Unit (CPU)-markaziy protsessor). Yuqorida aytilgandek, kompyuterning eng asosiy qurilmasi mikroprotsessor boʻlib, mazkur qurilmada axborotlarga ishlov berishdagi barcha amallar hamda boshqa qurilmalarni boshqarish ishlari bajariladi. IBM PC shaxsiy kompyuterlarida Intel firmasining mikroprotsessorlaridan tashqari u bilan turdosh boʻlgan boshqa (AMD, Cyrix, IBM va b.) firmalarning mikroprotsessorlari ham ishlatilmoqda. Mikroprotsessorlarning asosiy koʻrsatkichi amallarni bajarish tezligidir. Bu tezlik mikroprotsessorning takt chastotasi orqali aniqlanadi. Takt chastota megagers (MHz) yoki zamonaviy kompyuterlarda gigagers (GHz)larda oʻlchanadi. Mikroprotsessor biror-bir amalni (masalan, qoʻshuv yoki koʻpaytiruv amalini) bir nechta taktda yoki boshqacha aytganda bir necha elementar operatsiya yordamida bajarishi mumkin. Ya'ni, har bir amal mikroprotsessorning taktlarida bajariladigan bir necha elementar operatsiyalardan iborat bo'lishi mumkin. Mikroprotsessorning vaqt birligidagi buyruqlar impulsi soni uning **takt chastotasi** deyiladi. Takt chastotasi qanchalik yuqori bo'lsa, mikroprotsessorning ish unumi ham shunchalik yuqori bo'ladi. Masalan, 850 MHz takt chastotaga ega bo'lgan mikroprotsessor 1 sekundda 850 million elementar amal bajarar ekan. Yoki 3 GHz takt chastotali mikroprotsessor 1 sekundda 3 mlrd. **elementar** operatsiya bajarar ekan.

Bugungi kunda koʻp yadroviy protsessorlardan, ya'ni bir korpusda (bir yoki bir nechta kristallarda) bir nechta protsessor yadrosi jamlangan protsesorlardan foydalanilmoqda. Protsessorlarning ikki yadroligi tushunchasi mantiqiy va jismoniy yadro mavjudligini nazarda tutadi, masalan Intel Core Duo ikki yadroli protsessori bitta jismoniy, biroq ikki mantiqiy yadroga boʻlingan yadrodan iborat. Intel Core 2 Duo protsessori ikki jismoniy yadrodan iborat, bu ishni anchayin tezlashtiradi. 2007 yildan boshlab bir kristallda jamlangan toʻrt yadroli protsessorlar ishlab chiqarilmoqda, avval ular AMD Quad-Core Opteron serverlari uchun moʻljallangan edi, keyinchalik, AMD Quad-Core Phenom shaxsiy kompyuterlar uchun takomillashtirildi. Hozir ikki va toʻrt yadroli protsessorlar, xususan Intel Core 2 Duo protsessorlari keng tarqalmoqda. 2006-yildan Intel Core 2 Quad to'rt yadroli protsessor ishlab chiqarilmoqda.

Yaqin 10–20-yil ichida, texnologik jarayon ishlab chiqarishning jismoniy chegarasiga yetib borishi bois, protsessorlarning moddiy qismi oʻzgarib ketsa kerak. Balki kvant yoki molekular protsessorlar barpo etilar. Kvant protsessorlari kvant effektlariga asoslangan boʻlishi nazarda tutilgan. Bugungi kunda kvant protsessorlarining ishchi tajribaviy turlarini ishlab chiqarish ustida faoliyat olib borilmoqda.

**Tizimli plata (Mother Board – "Ona plata").** Tizimli plata kompyuterning asosiy platformasi boʻlib, boshqa elektron qurilmalar: mikroprotsessor, tezkor xotira, tizimli shina, **BIOS** 

va boshqa qurilmalarning adapter (kontroller)lari ana shu platformaga oʻrnatiladi. Hozirgi vaqtda ba'zi qurilmalarning adapterlari (videoadapter, tovush adapter va h.k.) tizimli plataning tuzilmasida yaratilmoqda. Bular integrallashgan tizimli platalar deb yuritiladi.

Shaxsiy kompyuter uchun tizimli plataning oʻlchovlarini, korpusga mahkamlanish joyini, tizimli platadagi interfeys shinalar, kiritish/chiqarish portlari, markaziy protsessor soketi, tezkor xotira uchun slotlar joylanishini hamda oziqlanish blokini ulab qoʻyish qismini belgilovchi standartga tizimli plataning form-faktori deyiladi. Zamonaviy form-faktorlar – ATX; microATX; Flex-ATX; NLX; WTX, CEB kabi form faktorlardir. Yangi joriy qilinayotgan form-faktorlar qatoriga Mini-ITX; Nano-ITX; Pico-ITX; BTX, MicroBTX; PicoBTX larni kiritish mumkin.

Xotira turlari. Shaxsiy kompyuterlarda xotiraning bir necha koʻrinishlaridan foydalaniladi. Quyida ularning turlari ustida to'xtalib o'tamiz. Tezkor xotira (Random Access **memory** (**RAM**) – ixtiyoriy kirish imkoniyatiga ega boʻlgan xotira). Kompyuterning eng muhim elementlaridan biri tezkor xotira hisoblanib, unda kompyuterning ishlash jarayonida bevosita kerak boʻladigan ma'lumotlar (dasturlar va berilganlar) saqlanadi. Kompyuterning ish unumi (tezligi) ma'lum ma'noda tezkor xotiraning hajmiga bevosita bogʻliq boʻladi. Tezkor xotiraning axborot sigʻimi yetarli boʻlmasa, dasturlar sekin bajariladi yoki ba'zilari umuman bajarilmaydi. Shuning uchun tezkor xotiraning hajmini tanlashda kompyuterda bajariladigan dasturlarning talablaridan kelib chiqish maqsadga muvofiqdir. Hozirgi vaqtda zamonaviy kompyuterlarga axborot sigʻimi 512 Mbayt, 1 Gbayt, hatto, 2 Gbayt va undan ortig boʻlgan tezkor xotiralar oʻrnatilmoqda.

Zamonaviy kompterlarda **DDR** (**Double Data Rate** – ma'lumotlarni uzatish tezligi ikki marta oshirilgan xotira), **DDR2** (**DDR** xotiraning ikkinchi avlodi) va hali yakuniy tarzda qabul qilinmagan, biroq tajriba tarzda foydalanilayotgan **DDR3** 

(ma'lumotlarni uch kanallik tartibda uzatuvchi xotira) o'rnatilmoqda.

•*Kesh (Cache) xotira.* hozigi vaqtda zamonaviy kompyuterlarning ishini tezlashtirish maqsadida tezkor xotira va protsessor orasida bufer vazifasini bajaruvchi tez ishlaydigan kesh xotira oʻrnatilmoqda. Uning asosiy vazifasi tezkor xotiradagi koʻp murojaat qilinadigan ma'lumotlarning nusxalarini saqlab, kerak boʻlganda mikroprotsessor tezkor xotiraga murojaat qilmasdan ularni bevosita kesh xotiradan oladi. Buning natijasida ma'lumot qidirishga ketadigan vaqt ancha qisqaradi va kompyuterning ishi tezlashadi. Kompyuterlarning soʻnggi turlarida kesh xotira mikroprotsessorning oʻziga oʻrnatilmoqda. Odatda kesh xotiraning axborot sigʻimi 256 Kbayt yoki 512 Kbaytni tashkil etadi.

1-, 2-, 3- pogʻonadagi KESHlar mavjud. 1-pogʻonadagi Kesh eng kichik latent darajasiga (kirish vaqti)ga ega, biroq uning oʻlchami juda kichikdir, undan tashqari bunday keshlar koʻp portli qilib ishlangan. 2-pogʻonadagi Kesh xotiraning latentlik darajasi yuqoriroq hamda katta oʻlchamda yasalishi mumkin. 3-pogʻonadagi Kesh hajmi boʻyicha eng kattasi hisoblanadi, biroq juda sekin, lekin tezkor xotiradan ancha tez ishlaydi.

•BIOS xotira (Read onli memory(ROM) – faqat oʻqish uchun xotira) – IBM PC kompyuterlarida doimiy xotira vazifasini bajarib, unga ma'lumotlar kompyuter yaratilishida oʻrnatib qoʻyiladi va keyinchalik bu ma'lumotlarni dasturlar yordamida faqat oʻqish imkoniyati mavjud boʻlib, ularni oʻzgartirish mumkin emas. Xususan, BIOSda kompyuter ishga tushirilganda operatsion tizimni yuklovchi dastur ham saqlanadi.

Tizimli plata **BIOS**ning asosiy vazifasi – tizimli plataga ulangan qurilmalarni kompyuter yoqilishi bilan initsializatsiya qilish (aniqlash)dir. **BIOS** qurilmalarning ishga yaroqligini tekshiradi, ishlash parametrlarini (masalan, markaziy protsessor shinasining chastotasini) belgilaydi, shundan keyingina operatsion tizim yuklatuvchisini topib, boshqaruvni operatsion tizimga uzatadi. Operatsion tizim esa, boshida **BIOS** berilgan parametrlarni o'zgartirishi mumkin. Ba'zi **BIOS** turlari operatsion tizimni *USB i IEEE 1394* kabi interfeyslar orqali yuklashga ham imkon beradi. **BIOS** xotiralar tarmoq orqali ham yuklash ishlarini amalga oshirishi mumkin. Shunigdek, **BIOS** servis amallarning minimal to'plamini o'z ichiga oladi (masalan, ekranga xabar chiqarish yoki klaviatura belgilarini qabul qilib olish), uning nomi aynan shu amalllardan kelib chiqqan **Basic Input-Output System** – kiritish chiqarishning asosiy tizimi. Ba'zi BIOSlarda qo'shimcha amallar (masalan, audio-**CD** yoki **DVD**-disklardan ma'lumotni yuklash) yoki ichki kiritilgan (vstroyennыy) ish muhitini (masalan, Basic tili interpretatorini) quvvatlab turish bajariladi

•Videoxotira. Videoxotira odatda videoadapterga oʻrnatilgan boʻlib, unda monitor ekraniga chiqarilishi lozim boʻlgan axborot saqlanadi.

#### Tashqi xotiraning turlari.

• Qattiq diskdagi xotira. Bu qurilmaning nomini "Vinchester" yoki qisqacha qattiq disk (Hard disk driver (HDD) – qattiq diskdan oʻqish-yozish qurilmasi) deb yuritishadi. Unda foydalanuvchining doimiy saqlanishi lozim boʻlgan ma'lumotlari, operatsion tizim va, umuman, kompyuterning barcha dasturiy ta'minotlari saqlanadi. Bu qurilma barcha axborot saqlash qurilmalari ichida (tezkor xotirani hisobga olmagan holda) eng yuqori axborot almashinish tezligiga ega. Uning asosiy xarakteristikasi axborot sigʻimidir.

Bugungi kunda qattiq disk tobora takomillashib bormoqda. 2006-yilda "aralash" qattiq disklar, ya'ni flesh-xotira blokiga ega disklarni ishlab chiqarish boshlandi. Keyinchalik *Hitachi* 1 TB hajmga ega disk ishlab chiqardi, 2008-yilga kelib, *Seagate Technology LLC* 1,5 terabayt (Tbayt) hajmga ega, 2009-yilda esa, yangi plastinalar vositasida 2 Tbaytlik vinchester yaratildi. Shu yilda *Western Digital* kompaniyasi 2 terabayt hajmli qattiq disklar ishlab chiqarishni yo'lga qo'ydi.

•Kompakt disklar (Compact Disk-CD). Hozirgi vaqtda axborot tashish vositasi sifatida kompakt disklardan keng foydalanilmoqda. Kompakt diskning axborot sigʻimi katta uchun unga multimediali. grafik axborotlar, boʻlgani kompyuterning dasturiy ta'minoti va boshqa katta hajmga ega boʻlgan ma'lumotlar voziladi. Kompakt disklar uch turga boʻlinadi. Birinchisi, faqat oʻqish uchun. Bunday kompakt disk (SD)larga axborot ularni ishlab chiqarish jarayonida yoziladi va undagi axborot faqat oʻqish uchun moʻljallangan boʻladi. Ya'ni uning ustiga yangi ma'lumotlar yozib bo'lmaydi. Ikkinchi turdagi kompakt disklar SD-R deb nomlanib, ularga bir marotaba axborot yozish mumkin. Uchinchi turdagi kompakt disklarga mavjud ma'lumot ustidan qayta yozish mumkin. Bunday kompakt disklar **CD-RW** deb yuritiladi. Turidan qat'iy nazar kompakt disklarning axborot sigʻimi 640-700 Mbaytni tashkil etadi. Kompakt disklardan axborot oʻqish qurilmasi SD-ROM yoki CDD (Compact Disk Driver) deyiladi. SD-ROMlar axborot oʻqish tezligi bilan xarakterlanadi. Bir birlik axborot oʻqish tezligi sifatida sekundiga 150 Kbayt axborot oʻqish qabul gilingan boʻlib, qolganlari shunga karrali gilib olinadi. Masalan, 4 karrali (4x) tezlikka ega boʻlgan SD-ROM bir sekundda 150x4=600 Kbayt axborot oʻqiydi. 52x (52 karrali) SD-**ROM**ning oʻqish tezligi 7800 Kbayt/sek.

Hozirgi vaqtda SD disklardan axborot oʻqish bilan birga, unga ma'lumotlar yozish imkoniyatiga ega bo'lgan qurilmalar paydo boʻldi. Bu qurilmalar CD RW deb yuritiladi. CD RW qurilmasi uch xil tezlikka ega boʻladi: oʻqish, qayta yozish va yozish tezliklari. Qayta yozish deganda **CD RW** diskiga axborot ustidan qayta yozish tushuniladi. Yozish deganda CD R axborot yozish tushuniladi. diskiga Bu tezliklar ham vuqoridagidek tezlik birligiga nisbatan karrali koʻrinishda boʻlib. ketma-ket yoziladi. Masalan, CD RW qurilmasining tezligi CD **RW** 52x32x44 koʻrinishda yozilgan boʻlsa, uning axborot oʻqish tezligi 52 karrali boʻlib, qayta yozish tezligi 32 va yozish tezligi 44 karralidir.

• DVD disklar (Digital Versatile Disk – universal raqamli disk). Tashqi koʻrinishidan DVD disklar CD disklardan farq qilmaydi. CD disklardan farqli oʻlaroq DVD disklar katta hajmdagi axborot sigʻimiga ega boʻlish bilan birga, ularga axborot, ya'ni yangi texnologiya – DVD formatda yoziladi. DVD disklarning axborot sigʻimi turiga qarab quyidagicha boʻlishi mumkin:

• **DVD**-5 – bir tomon, bir sathli hajmi 4,7 Gbayt;

• DVD-9 – bir tomon, ikki sath hajmi 8,5 Gbayt;

• DVD-10 – ikki tomon, bir sathli hajmi 9,4 Gbayt;

• **DVD**-14 – ikki tomonli disk bir tomonida bitta va ikkinchi tomonida – ikkita sath hajmi 13,24 Gbayt;

• **DVD**-18 – ikki tomonli, ikkita sathli hajmi 17 Gbayt.

**DVD** disklardan oʻqish qurilmasi **DVD-ROM** deyiladi va uning tezligi ham **SD-ROM**nikiga oʻxshash tezlik birligiga nisbatan karrali boʻladi.

• Flesh (Flash) xotira. Bu energiyaga bogʻliq boʻlmagan, yozish va oʻqish imkoniyatlari mavjud boʻlgan ixcham xotira turi hisoblanadi. Flesh xotiradagi axborot ishonchli va uzoq muddat saqlanishi mumkin. Flesh xotira bilan axborot almashinish kompyuterning USB porti orqali amalga oshiriladi. Flesh xotiraning axborot sigʻimi 1–2 Gbayt va undan ortiq boʻlishi ham mumkin.

2005-yilda **Toshiba** va **SanDisk** birinchi marta 1 Gbayt hajmli chipni taqdim etdi. 2006-yilda **Samsung** 8 Gbayt flesh xotira yaratgani haqida ma'lum qildi, Bu chiplar 2009-yildan boshlab keng ishlab chiqarishga joriy qilindi. Hajmni koʻpaytirish uchun qurilmalarda bir nechta chipni birlashtirgan massivlardan foyda-lanib kelinmoqda. Bugungi kunda asosan 1 Gbaytdan 64 Gbaytgacha hajmgacha boʻlgan flesh kartalardan foydalanib kelinmoqda. Eng katta hajmdagi **USB** qurilma 1 Tbayt hajmga ega.

•*Klaviatura.* Klaviaturadan kompyuterga axborot kiritish uchun foydalaniladi. Klaviaturada lotin va kirilcha harflar, raqamlar, tinish belgilar, maxsus belgilar, matematik amallar

belgilari tugmachalari bilan birga kompyuterga buyruqlar kiritish uchun funksional hamda boshqarish tugmachalari ham mavjud. Soʻnggi chiqarilayotgan klaviaturalarda multimedia vositalaridan va boshqa koʻp ishlatiladigan dasturlardan foydalanishni osonlashtiruvchi maxsus tugmachalar ham mavjud boʻlib, ularni multimediali klaviaturalar deb ataladi.

•Sichqon. Hozirgi vaqtda zamonaviy dasturlar bilan ishlaganda albatta sichqondan foydalaniladi. Sichqon – qoʻlning kaftiga sigʻadigan ikkita tugmachali moslama boʻlib, uning yordamida kompyuter ekranidagi obyektlar ustida turli xil manipulyatsiyalarni bajarish, tugmachlari yordamida signallar kiritish mumkin. Bu qurilmaning sichqon deyilishiga sabab, u kulrang boʻlib, uning kompyuterga ulangan simi sichqonning dumini eslatadi. Sichqonni tekislikda harakat qildirganda uning koʻrsatkichi ekran boʻylab mos ravishda harakat qiladi. Hozirgi vaqtda mexanik (sharikli) sichqonlar oʻrnini optik sinchqonlar egallamoqda.

Oxirgi yillarda optik sichqonchalarning yarimoʻtkazgichli lazerdan foydalanuvchi yangi, yanada takomillashtirilgan turi yaratildi. Undan tashqari induksion sichqonchalar mavjud. Induktsion sichqonchalar grafik planshet qoidasiga asosan ishlaydigan gilamchalardan foydalanadi yoki grafik planshet tarkibiga kiradi. Induksion sichqoncha katta aniqlik bilan ishlaydi. U simsiz ham boʻlishi mumkin va induksion oziqlanishga ega. Demak, oddiy simsiz sichqonchalardan farqliroq akkumulyator talab etmaydi.

Sichqonchalarning yana bir turi inersion sichqoncha. Ular akselerometr deb nomlanuvchi maxsus asbob yordamida sichqonchaning oʻqlar boʻyicha siljishini belgilaydi. Aksariyat hollarda mazkur sichqonchalar simsiz boʻladi hamda harakatlar detektorini vaqtinchalik oʻchirib turuvchi tugmachaga ega. U ishga tushirilganda sichqoncha koʻrsatkichga ta'sir etmagan holda harakat qilishi mumkin.

Giroskopik sichqoncha – uni faqat tekislikda emas, balki fazoda ham harakatlantirish mumkin. Uni stoldan olib, havoda qoʻlingiz bilan harakatlantirish mumkin.

**Skaner.** Skaner qurilmasi qogʻozdagi matn, grafik, chizmalar koʻrinishidagi axborotni kompyuterga kiritish uchun xizmat qiladi.

Skanerlar quyidagi turlarda ishlab chiqariladi:

•Planshet skanerlar – skanerlarning eng keng tarqalgan turidir, chunki u foydalanuvchi uchun maksimal darajada qulaylik yaratadi – yuqori sifat va skanerlashning yaxshi tezligini ta'minlab beradi.

•Qogʻoz tortuvchi skanerlar – qogʻoz tirkashga kiritilib, roliklar yordamida skaner ichidagi lampa oldidan tortib oʻtiladi. Aksariyat modellar avtomatik uzatish qurilmasiga ega, shu bois, unda katta hajmdagi hujjatlarni tez skaner qilish mumkin.

• Planetar skaner – kitoblarni yoki tez shikastlanuvchi hujjatlarni skaner qilish uchun moʻljallangan, chunki skanerlash jarayonida skaner qilinayotgan obyektlarga umuman tegilmaydi.

•Kitob skanerlari – bu skanerlarda jarayon ustki tomondan amalga oshiriladi, siz faqat kitobni oʻqigandek, uni varaqlab tursangiz bas. Zamonaviy kitob skanerlaridan foydalanilgan holda oʻnlab kitoblar va hujjatlarni qisqa vaqtda elektron holatga oʻgirish mumkin. Kitob skanerlarida motorlashgan beshik sifat uskuna va boshqarish uchun oyoq pedalidan foydalanilsa, operatorning ishi yanada yengillashadi. Kitob skanerlarida ishlatiladigan dasturiy ta'minot mavjud defektlarni bartaraf etish, kitobning buklangan joyini tekislab ketish imkoniyatini beradi.

Bugungi kunda asosan 600 **dpi** imkoniyat darajasiga ega skanerlardan foydalaniladi. Bu imkoniyatni oshirish yanada takomillashtirilgan optik uskunalarni ishlatishni taqozo etadi.

**Monitorlar.** Kompyuter monitori ekranga matnli va grafik axborotni chiqarish uchun moʻljallangan boʻlib, bu tasvirlarni kompyuterning videokontrolleri shakllantirib beradi. Fovdalanuvchi kompyuterdan ma'lumotni aksariyat hollarda monitordan oladi. Monitorlar tasvirlarni asosan elektron-nurli trubkali kineskop yordamida shakllantiradi. Hozirgi vaqtda suyuq kristalli yupqa (LCD) monitorlardan ham foydalanilmoqda. Bunday faqat ixcham koʻchma monitorlar avvallari (Noutbuk) qoʻllanilgan boʻlsa, hozirga kompvuterlarda kelib ularni kompyuterlarning istalgan turiga qoʻyish mumkin boʻlib qoldi.

Hozirgi vaqtda asosan rangli monitorlardan foydalaniladi. Monoxrom (ikki rangli) monitorlardan maxsus elektron qurilmalarda va zarur holatlardagina foydalaniladi.

Monitorlarning asosiy parametrlaridan biri diagonal oʻlchami boʻlib, uni dyuymlarda keltiriladi. Hozirgi vaqtda 15 dyuym (15'') dan 21 dyuymgacha oʻlchamdagi monitorlar mavjud. Oddiy foydalanuvchilar uchun 17 dyuymli monitorlarda ishlash yetarli boʻlsa, nashriyot va konstruktorlik ishlarini bajarishda qimmat boʻlishiga qaramasdan 21 dyuymli monitorlardan foydalanish zaruriyati mavjud.

Monitorning ikkinchi parametri bir xil rang lyuminafor (rang beruvchi) nuqtalari markazi orasidagi masofa boʻlib, bu masofa qanchalik kichkina boʻlsa, tasvir shunchalik ravshan boʻladi. Sifatli monitorlarda bu masofa 0,21–0,26 mm, oʻrta klassdagi monitorlarda 0,28 mm va past sifatli monitorlarda 0,31–0,39 mm oraligʻida boʻladi.

Monitorlarning sifatini belgilovchi parametrlardan yana biri uning **imkoniyat darajasi** boʻlib, u ekrandagi tasvirni shakllantiruvchi gorizontal va vertikal nuqtalar soni bilan aniqlanadi. Masalan, oddiy 15 dyuymli monitorlarda imkoniyat darajasi 1024x768, ya'ni gorizontali boʻyicha 1024 ta va vertikali boʻyicha 768 ta nuqta boʻlishi, 17 dyuymli monitorlarning imkoniyat darajasi 1280x1024 boʻlishi, 21 dyuymli monitorlarda 1600x1200 boʻlishi maqsadga muvofiqdir. Aksariyat grafik axborotlar bilan ishlovchilarga imkoniyat darajasi yuqori monitorlardan va videokontrolleri kuchli boʻlgan kompyuterlardan foydalanish tavsiya etiladi.

Yuqorida aytilgandek, monitor ekraniga tasvir videokontroller (videoadapter) deb nomlanuvchi elektron qurilmada shakllantiriladi va chiqariladi. Videokontroller odatda tizimli plataga oʻrnatiladi. Integrallashgan tizimli platalarda videokontroller uning tarkibiga kiritilgan boʻladi. Videokontroller chiqaradigan tasvirni ekranga mos ravishda turli imkoniyat darajasida shakllantiradi (1024x768, 280x1024 yoki 1600x1200). Ekranga chiqadigan tasvirlar videokontrollerdagi videoxotirada saqlanadi. hozirgi vaqtda videoxotiralarning axborot sigʻimi 512 MB yoki 1 GB boʻlib, ekranga tasvir chiqarishda 16,8 mln. xil turdagi biri-biridan farq qiladigan ranglarni chiqarish imkoniyatini beradi. Zamonaviy grafik adapterlar (**ATI, nVidia**) odatda ikkita va undan ortiq videokontrollerga ega, ular bir biriga bogʻliq boʻlmagan ravishda hamda har biri bir vaqtda bir yoki bir nechta displeyni boshqarib turishi mumkin.

*Printerlar.* Printer chop etish qurilmasi boʻlib, kompyuterdagi axborotni qogʻozga chiqarish uchun moʻljallangan. Printerga nafaqat matn koʻrinishidagi, balki rasm va grafik axborotlarni ham chiqarsa boʻladi. Kompyuter bilan ishlovchi printerlar odatda quyidagi uch xil koʻrinishda boʻladi.

•*Matritsali printerlar.* Bu printerlar koʻp tarqalgan boʻlib, ularni ignali printerlar deb ham yuritishadi. Hozirgi vaqtda bu printerlarni tomchili va lazer printerlari siqib chiqarmoqda. Bunga asosiy sabab, birinchidan, matritsali printerlarda chop etilgan mahsulot sifati yuqorida qayd etilgan printerlarnikidan yuqori emasligi boʻlsa, ikkinchidan, tezligi past va faqat oq-qora koʻrinishda chop etadi. Shunga qaramasdan bu printerlarning ekspluatatsiyasi juda arzonligi hamda ularning aksariyati eni keng (420 mm) A3 formatli qogʻozga moʻljallanganligi sababli ulardan hozirgi vaqtgacha foydalanib kelinmoqda.

•Tomchili (struynыe) printerlar. Printerlarning bu turidan hozirgi vaqtda keng foydalanilmoqda. Bu printerlar asosan rangli boʻlib, ularda chop etilgan mahsulotning sifati matritsali printerlarnikiga qaraganda ancha yaxshi. Tomchili printerlarning tezliga chop etish rejimi va chop etilayotgan tasvirga juda ham bogʻliq boʻlib, bir betni chop etishga 20 sekunddan bir necha minutgacha vaqt ketishi mumkin. Tomchili printerlarning aksariyati A4 (210x297mm) qogʻozga moʻljallangan boʻladi. Chop etiladigan tasvirning sifati ishlatiladigan qogʻozning turiga ham bogʻliq boʻlib, oddiy qogʻozga qaraganda tomchili printerlar uchun moʻljallangan maxsus qogʻozdan foydalanganda, chop etilgan tasvir sifat jihatdan yuqori boʻladi.

• Lazer printerlari. Lazer printerlari oʻzining tezligi va chop etish sifati bilan boshqa printerlardan ustun turadi. Chop etish sifati asosan har bir dyuym kvadratga tushadigan nuqtalar soniga yoki boshqacha aytganda imkon darajasiga bogʻliqdir. Masalan imkon, darajasi 600 boʻlganda chop etish sifati uncha yuqori boʻlmasa-da, ish yuritish hujjatlarini chop etishda bemalol foydalanish mumkin. Imkoniyat darajasi yuqori (bir dyuym kvadratga 1200 yoki 1800 ta nuqta) boʻlgan printerlarda hujjat va tasvirlarning sifatini yuqori qilib chop etish mumkin. Lazer printerlarining aksariyati alohida varoqlik A4 formatli qogʻozga chop etishga moʻljallangan. Printerlar ichida rangli lazer printerlari alohida oʻrin egallab, ular boshqa printerlarga qaraganda ancha qimmat turadi. Bu printerlarning ekspluatatsiyasi ham arzon emas. Shuning uchun rangli lazer printerlaridan nufuzli hujjatlarni, rangli tasvirlarni chop etishda hamda nashriyot ishlarida foydalaniladi.

# Qoʻshimcha qurilmalar.

Tovush kartasi (platasi). Kompyueterdan tovushli axborotni (musiqa, nutq va h.k.) chiqarish uchun unga tovush kartasi qoʻyiladi va akustik sistemalar ulanadi. Tovush kartasisiz kompyuter faqat oʻzining imkoniyati juda ham past boʻlgan dinamigi yordamida tovush chiqarishi mumkin. Tovush kartasi yordamida kompyuterdan nafaqat tovush chiqarish, balki tovush yozish va boshqa amallarni ham bajarsa boʻladi. Tovush kartasi sistemali plataga oʻrnatiladi yoki uning tarkibida (integrallashgan) boʻlishi ham mumkin. Uning orqa qismida bir nechta teshikcha boʻlib, ular orqali akustik sistemalar ulanadi. Bulardan ba'zilari kiradigan signallarni qabul qilish uchun moʻljallangan boʻlib, ularga mikrafon yoki boshqa tovush apparaturasi ulanishi mumkin. Boshqalariga tovush kolonkasi, naushnik yoki tovush apparaturasi ulash mumkin boʻlib, ular orqali tovush tashqariga chiqariladi.

Tovush kartasining asosiy vazifasi kompyuterdagi raqamli tovush signallarining analogli, ya'ni tovush tebranmasining elektr shakliga oʻtkazib, akustik sistemalarga yetkazib berish va, aksincha, tashqaridan keladigan analogli signallarni raqamli signallar shakliga keltirib, kompyuterga kiritishdan iboratdir.

Protsessorlar quvvati oshib borgan sari, **ISA** turidagi shinalardan foydalanilmay qoʻyildi. Oldingi tovush kartalari

aynan shu shina asosida ishlagan edi. Ishlab chiqaruvchilar **PCI** shina asosida ishlaydigan tovush kartalari ishlab chiqarishni boshladilar. Keyinchalik **Creative** kompaniyasi **EAX** texnologiyasiga asoslangan **EMU10K** audioprotsessorida ishlangan **Sound Blaster Live** tovush kartasini yaratdi. Bu **IBM PC** kompyuterlari uchun yangi standart hisoblanib, bugungi kungacha takomillashtirilgan holda ishlatib kelinmoqda.

**Tarmoq kartasi.** Ma'lumotlarni kompyuter tarmog'ida bitta kompyuterdan boshqasiga uzatish paytida kompyuter va aloqa kanali ishini muvofiqlashtiruvchi plata shaklida yaratilgan moslamadir. Tarmoq kartasi kompyuter shinasidan parallel ravishda keluvchi va axborot soʻzlarining ikkilik xonalariga mos signallarni aloqa liniyasi orqali ketma-ket uzatiluvchi yuqori chastotali impulslarga oʻgirib beradi. Kompyuterlar lokal tarmoqqa hamda modem orqali global tarmoqqa ana shu karta orqali ulanadi. Odatda tarmoq kartasi kompyuterning tizimli platasiga oʻrnatilgan yoki unga integrallashgan holda boʻlishi mumkin.

Bugungi kunda ishlab chiqarilayotgan tarmoq adapterlarini toʻrtinchi avlod tarmoq kartalaridir. Bu adapterlar yuqori darajadagi amallarning katta toʻplamini bajaradi, masalan, kompyuterni masofadan boshqarish, kadrlar ustunligini belgilash va boshqalar. Adapterlarning server uchun moʻljallangan turlarida katta quvvatli protsessorning mavjudligi majburiydir, u markaziy protsessor ishini yengillashtiradi. Toʻrtinchi avlod tarmoq kartalarga misol qilib **3 Com Fast EtherLink XL 10/100** adapterini keltirish mumkin.

**Modem.** Modem kompyuterlar oʻzaro telefon tarmogʻi orqali axborot almashishini ta'minlovchi qurilmadir. Modem "modulyator" va "demodulyator" soʻzlarining qisqartmasidan olingan boʻlib, kompyuterdan olingan raqamli signallarni telefon tarmogʻidan oʻtuvchi analogli signallarga aylantirish (modulyatsiya) va, aksincha, telefon tarmogʻidan kelgan analogli signallarni raqamli signallarga oʻtkazib (demodulyatsiya) kompyuterga kiritish uchun xizmat qiladi. Qoʻshimcha imkoniyatga ega modemlar ham mavjud:

**Faks-modem** — kompyuterga ulangan holatida boshqa faks modemga yoki faks-mashinaga faksimial tasvirlarni uzatishi va qabul qilib olishi mumkin.

Tashkilotda ovozli pochtadan foydalanish uchun ovozli modemlardan foydalaniladi. Ular telefon tarmogʻidan kelgan signalni raqamlashtirish va ixtiyoriy tovushni telefon tarmogʻida qaytadan tiklash amalini bajaradi.

TV-tyuner – (PAL, SECAM, NTSC) formatlaridagi televideniya signallarini qabul qilib, kompyuterda yoki alohida monitorda tasvirlab beruvchi qurilma. Mazkur qurilmalar radio kirish va audiovideo chiqish tizimlari mavjud alohida uskuna va ichki quriladigan plata shaklida boʻlishi mumkin. TV-tyunerlar kompyuterga USB orqali ulanuvchi yoki kompyuter va displeyni videokabel vositasida bogʻlovchi tashqi tyunerlar hamda ISA, PCI yoki PCI-Express slotlarga ulanuvchi ichki tyunerlar shaklida ishlab chiqariladi. Undan tashqari, koʻpgina zamonaviy tyunerlar FM-radiostantsiyalar tovushini qabul qilib oladi va videoni qabul qilib olish uchun foydalaniladi. Tyunerlardan sun'iy yoʻldosh, kabel, ADSL-televideniya koʻrsatuvlarini koʻrish uchun foydalanish mumkin.

# 1.4. Kompyuterlarning dasturiy ta'minotlari

Hozirgi vaqtda kompyuterda axborotlarga turli koʻrinishdagi ishlovlar berishni ta'minlash uchun tayyorlangan dasturlar mavjud boʻlib, ularni birgalikda shu kompyuterning dasturiy ta'minoti deyiladi.

Dasturiy ta'minotni vazifasiga ko'ra, tizimli (System), yordamchi (Tools) va tadbiqiy (Application Software) dasturiy ta'minotga ajratiladi. Tarqatish va foydalanish usuliga ko'ra, tijorat (Commercial Software, Shareware), erkin (Freeware, Free Software) va ochiq (Open Source Software) dasturiy ta'minotlarga ajratiladi. Koʻpgina davlatlarning zamonaviy qonunchiligiga koʻra, dasturiy mahsulot va uning manba kodi avtorlik huquqi bilan himoya qilinadi. Mualliflar oʻz dasturlarini erkin foydalanish, oʻzgartirish va tarqatish huquqini foydalanuvchiga berishi mumkin. Bu yaratilgan dastur kodini erkin litsenziya sharti bilan chiqarish orqali amalga oshiriladi.

*Erkin dasturiy ta'minotlarni* ofisdagi, uydagi, ta'lim muassasalaridagi, davlat korxonalaridagi kompyuterlarga o'rnatib, cheklanmagan holda foydalanish mumkin.

*Ochiq dasturiy ta'minot* – bu ochiq manbali dastur. Ochiq manbali dastur kodini ochib, hech qanday to'siqsiz, unga o'zgartirishlar kiritish mumkin. Ochiq litsenziyali dasturiy ta'minot albatta bepul bo'lishi shart emas.

#### Tizimli dasturiy ta'minot.

Tizimli dasturiy ta'minot – bu protsessor, tezkor xotira, kiritish-chiqarish kanallari, tarmoq qurilmasi kabi kompyuter resurslaridan samarali foydalanishni ta'minlaydigan dasturlar kompleksidir. Bir tomondan kompyuter resurslari, ikkinchi tomondan foydalanuvchi orasidagi interfeys dastur vazifasini bajaradi. Tizimli dasturiy ta'minot tarkibiga quyidagilar kiradi:

### **Operatsion tizimlar.**

• foydalanuvchi bilan kompyuter orasidagi muloqotni ta'minlaydi;

• kompyuter qurilmalari orasidagi ma'lumot almashinishini boshqaradi va nazorat qiladi;

• ma'lumotlarni joylashtirishda kompyuter resurslaridan (xotira, tashqi xotira ) unumli foydalanishni ta'minlaydi;

• boshqa programmalarni yuklaydi;

• tarmoq operatsiyalarini bajaradi va h.k.

Hozirgi kunda ishlatilayotgan operatsion tizimlarga misol tariqasida quyidagilarni koʻrsatish mumkin:

#### <u>Microsoft Windows</u>

**SMP** (Symmetric Multiprocessind) koʻp protsessorli, koʻp masalali, grafik interfeysga ega boʻlgan operatsion tizim. **x86**,

**x86-64, IA-64, ARM, Alpha, MIPS, Power PC** platformalarda ishlaydi. **Plug and Play** texnologiya bilan ta'minlangan, klassterizatsiya, atamaal xizmatlari, masofadan o'rnatish xizmati (**RIS- remote installation service**) bilan ta'minlangan.

Fayl tizimi imkoniyatlari:

- Fayl tizimini tiklash
- Katta hajmdagi fayllarni ishlatish
- Fayl himoyasi
- Fayllarni siqilgan holda saqlash va h.k.

Hozirgi kunda vazifasiga koʻra, **Windows** operatsion tizimining bir qancha xillari mavjud: server uchun, ishchi stantsiyalar uchun, choʻntak kompyuterlari uchun.

Hozirgi kunda shaxsiy kompyuterlarning koʻp qismida aynan shu operatsion tizim oʻrnatilgan.

#### <u>Solaris</u>

**Solaris** – **Sun Microsystems** tomonidan yaratilgan grafik qobigʻli operatsion tizim. **Solaris** operatsion tizimi avval boshdan yopiq manbali kod bilan chiqarilganiga qaramay, hozirda uning anchagina qismi ochiq manbali kodga ega qilib kompaniya tomonidan ommalashtirilgan. Hozirda **IBM**, **Intel**, **Hewlett-Packard**, **Dell** va boshqa bir nechta ishlab chiqaruvchi kompaniyalar oʻzining **x86** va **amd64** platformali tizimlarida **Solaris** operatsion tizimini ishlatishi mumkin.

#### Mac OS X

Mac OS X (Mek OS Ten) — Apple korporatsiyasining POSIXga mos keladigan operatsion tizimi. Mach mikroyadrosi asosida Makintosh (Macintosh) kompyuterlari uchun ishlab chiqariladigan, himoyalangan xotira va koʻp masalali operatsion tizimdir. Mac OS X tarkibida Xcode dastur yozish muhiti boʻlib, Si, C++, Objective-C, Ruby i Java tillarida dastur yaratish imkoniyatini beradi. Xcode yordamida bir nechta platformada (x86, PowerPC) ishlay oladigan dasturlarni (Universal Binary) yaratish mumkin.

#### <u>Linux</u>

Linux – GNU loyihasi ramkasida ishlab chiqarilgan Linux yadroli UNIXsimon operatsion tizimlarning umumlashgan nomidir. GNU/Linux operatsion tizimlar oilasi Intel x86, IA- 64, AMD64, PowerPC, ARM va boshqa platformalarda ishlaydi.

Boshqa operatsion tizimlardan farqli ravishda GNU/Linux ning bitta rasmiy standart komplekti mavjud emas. Buning oʻrniga GNU/Linux Linux yadroga GNU dasturlari qoʻshilgan koʻplab distributivlarni yetkazib beradi.

Bizning mamlakatimizda **Mandriva Linux** 2007.1 asosida erkin tarqatiladigan **Doppix 2008.0 Edu** ochiq operatsion tizim distributivi yaratilgan. Oʻzbekiston aloqa va axborotlashtirish agentligi hamda "Yosh dasturchilarni tayyorlash va qoʻllab quvvatlash" markazi loyihasi asosida tayyorlangan bu operatsion tizim ta'lim muassasalarida ishlatishga moʻljallangan boʻlib, oʻzbek, rus, ingliz tillaridagi interfeysga ega. Dastur distributivini **http://www.doppix.uz/** internet manzilidan koʻchirib olish mumkin.

#### Yordamchi dasturlar (utilitlar).

Tizimli dasturiy ta'minotga kiruvchi **u**tilitalar yoki yordamchi dasturlar ma'lumotlarga ishlov berishda yordamchi amallarni bajarish hamda kompyuterni diagnostika qilish, apparat va dasturiy vositalarni testdan o'tkazish, yoʻqolgan axborotlarni qayta tiklash kabi xizmatlarni o'taydi.

Quyida ish jarayonida koʻp foydalaniladigan ba'zi utilitlar ustida toʻxtalib oʻtamiz.

<u>Operatsion tizim utilitlari</u>. Notoʻgʻri yoki buzilgan konfiguratsion fayllar, gipermatn va piktogrammalarni topib toʻgʻirlaydi, bexosdan oʻchirib yuboril-gan fayllarni qayta tiklaydi.

Microsoft Windows uchun:

- Norton WinDoctor (Symantec Norton System Works)
- JV16 Power Tools
- JV RegCleaner
- CCleaner
- Reg Organizer

UNIX simon operation tizimlar uchun

• TIGER (GNU Bash skriptlar to 'plami)

chkrootkit

• cruft, deborphan, debfoster v Debian

**<u>Oattiq disk bilan ishlaydigan yordamchi dasturlar:</u>** 

• fsck ( GNU/Linux fayl tizimlari tarkibiga kiruvchi utilita)

• Norton Disk Doctor (Symantec Norton System Works)

• Chkdisk, Scandisk (Windows uchun) va boshqalar.

**Defragmentatorlar.** Qattiq disk boʻylab parchalanib saqlanayotgan fayl qismla-rini bir joyga toʻplab tartiblovchi utilitlar.

<u>Arxivatorlar (ixchamlovchi dasturlar)</u>. Disklarda axborotlarni ixcham (kichik hajmda) nusxalarini hosil qilib beradi, bir nechta fayllar nusxalarini bitta arxiv fayliga biriktiradi. Hozirgi paytda keng tarqalgan WinRar, WinZip dasturlari misol boʻla oladi.

<u>Antivirus dasturlari</u>. Kompyuter virusi yuqishining oldini oladi, tezkor xotira va disklardagi viruslarni topib davolaydi. Antivirus dasturlariga misol tariqasida **Norton antivirus**, **DrWeb, Kaspersky antivirus, Nod32** larni koʻrsatish mumkin.

# Tadbiqiy dasturiy ta'minot.

Tadbiqiy dasturiy ta'minotga (**Application Software**) foydalanuvchilar uchun yozilgan yoki foydalanuvchilar tomonidan kompyuterda aniq masalani yechish uchun yozilgan dasturlar kiradi. Tadbiqiy dasturiy ta'minotlarni yozuvchi dasturchilarni tadbiqiy dasturchilar deyiladi. Quyida tadbiqiy dasturlarga misol koʻramiz.

<u>Matn muharrirlari</u>. Asosiy vazifasi – matnlar tuzish, ularni saqlash, muharrir-lash, shakl berish, sahifalarga ajratish, jadvallar tuzish va ularda matematik amallarni bajarish, **Web** sahifalar yaratish, matnni kerakli koʻrinishga keltirib chop etish va h. k. ishlarni bajaradi. **Microsoft WinWord** ilovaning turli xil versiyalarini misol qilish mumkin.

<u>Elektron jadvallar</u>. Katta hajmdagi, jadval koʻrinishidagi ma'lumotlarga ishlov berib, turli hisobotlar tayyorlash va ularni chop etish kabi ishlarni bajaradi. **Microsoft Excel** ilovani misol tariqasida keltirish mumkin.

<u>Taqdimot dasturlari</u>. Taqdimot slaydlarini tayyorlaydi. Ularga dizayn, animatsiya va tovush effektlarini beradi hamda ularni namoyish qilish imkoniyatiga ega. Misol uchun **Microsoft Power Point** ilovasini koʻrsatish mumkin

<u>Boshqa ofis dasturlari</u>. Yana ofis dasturlariga berilgan matnni bir tildan boshqa tilga tarjima qilib beruvchi tarjimon dasturlarni (**STYLES, SOKRAT**), matn orfografiya va grammatikasini tekshiruvchi (ORFO) dasturlarni misol keltirish mumkin.

<u>Ma'lumotlar bazasini boshqarish tizimlari.</u> Katta hajmdagi axborot massivlari – ma'lumotlar bazasini tashkil qilib, boshqarish uchun mo'ljallangan maxsus dasturiy kompleks. Misol uchun: Microsoft Access, Microsoft Visual FoxPro, Oracle, My SQL, MS SQL.

<u>Iqtisodiyot dasturlari</u>. 1S:Buxgalteriya, Info-Buxgalteriya – muhosiblik ishlarini avtomatlashtiruvchi va moliya hisobotlarini tayyorlovchi dasturlarga kiradi.

<u>Nashriyot tizimlari.</u> Nashriyot ishini avtomatlashtiruvchi tizimlarga Adobe PageMaker dasturi misol boʻladi.

<u>Loyihalashni avtomatlashtirish tizimlari(SAPR)</u>. Turli loyihalar, predmet va mexanizmlarning chizmalarini chizish va konstruktsiyalarini 2d, 3d oʻlchovda yaratishni avtomatlashtiruvchi tizimlar. Misol uchun: Autodesk AutoCAD, bCAD, CSoft Development GeoniCS.

# Boshqa tadbiqiy dasturlar:

- kompyuter grafikasi, video va animatsiya dasturlari;
- masofadan oʻqitish dasturlari;
- elektron ma'lumotnomalar va ensiklopediyalar;
- multimedia dasturlari;
- WEB-sahifalar yaratish dasturlari;
- kompyuter oʻyinlari;
- lokal va global tarmoqda ishlash dasturlari va h. k.

### Dasturiy ta'minotni yaratish.

Kompyuter axborotga ishlov berishni dastur asosida amalga oshirib, mazkur dasturlar ma'lum algoritm asosida yaratiladi.

Algoritm – axborotga ishlov berib, natija olish uchun bajarilishi lozim boʻlgan chekli sondagi amallar ketma-ketligining aniq tavsiflangan tizimidir.

**Kompyuter dasturi** – ma'lum algoritm asosida kompyuter tushunadigan tilda yozilgan buyruqlar ketma-ketligidir. Bu buyruqlar kompyuterning oʻzi tilida (komandalar koʻrinishida) yoki biron bir algoritmik tilda (operatorlar koʻrinishida) yozilishi mumkin.

Dasturlash jarayoni quyidagi bosqichlardan iborat boʻladi:

*Tahlil* – dasturlanayotgan obyekt yoki jarayon oʻrganilib, tahlil qilinadi.

*Loyihalash* – *ye*chilishi lozim boʻlgan masalalar aniqlashtirilib, ularni hal qilish algoritmlar kompleksi ishlab chiqiladi.

*Dasturni tayyorlash* – biror-bir dasturlash tilida dasturni manba kodi yozilib, uni kompilyator yordamida mashina tiliga oʻgiriladi.

*Dasturni test oʻtkazish va sozlash (otladka)* – dastur xatolari topilib, toʻgʻrilanadi va yana kompilyator yordamida yangitdan mashina tiliga oʻgiriladi.

Hozirgi kunga kelib zamonaviy dasturlashning yangidanyangi texnologiyalari paydo boʻlib boryapdi. Shular jumlasidan, **Content Management System (CMS)** veb texnologiyasi yoki **Microsoft .NET Framework** texnologiyalarini misol keltirish mumkin.

Content Management System (CMS) – foydalanuvchiga veb saytlarni matn, grafika va multimediya elementlari bilan toʻldirib, boshqaruv imkoniyatlarini beruvchi texnologiya. Zamonaviy CMS tizimlar asosan RNR, Java, Python, ASP.NET platformalarda yozilgan boʻlib, MySQL, Oracle, PostgreSQL, MS SQL, SQLite ma'lumotlar bazasi serveri asosida ishlaydi. Bundan tashqari, CMS tizim ishlashi uchun Apache veb serveri kabi dasturiy ta'minotni ham talab qiladi.

| Nomi        | Platfor-ma | Ma'lumot-   | Litsen- | Bahosi    |
|-------------|------------|-------------|---------|-----------|
|             |            | lar bazasi  | ziya    | AQSh \$   |
| Joomla!     | PHP        | MySQL       | GNU     | bepul     |
|             |            |             | GPL     |           |
| PHP-Nuke    | PHP        | MySQL       | GNU     | bepul     |
|             |            |             | GPL     |           |
| PHP-fusion  | PHP        | MySQL       | GNU     | bepul     |
|             |            |             | GPL     |           |
| Web2L       | PHP        | SQLite3     |         | bepul     |
| eGroupWare  | PHP        | MySQL,      | GNU     | bepul     |
|             |            | PostgreSQL, | GPL     |           |
|             |            | Oracle      |         |           |
| 1S-Bitriks  | PHP        | MySQL,      | Propriy | 215-10800 |
|             |            | Oracle,     | eritar  |           |
|             |            | MS SQL      |         |           |
| NetCat      | PHP        | MySQL       | Propriy | 230-1260  |
|             |            |             | eritar  |           |
| Atilekt.CMS | ASP.NET    | MS SQL      | Propriy | 1800      |
|             |            |             | eritar  |           |

Quyida veb saytlarni boshqaruvchi **CMS** tizimlarga misol keltirilgan<sup>1</sup>:

**Microsoft.NET Framework** — **Microsoft** korporatsiyasi tomonidan taklif etilgan, oddiy yoki veb ilovalarni yaratish uchun moʻljallangan, dasturlash texnologiyasi platformasidir.

Microsoft.NETning asosiy gʻoyalaridan biri – turli dasturlash muhitida yaratilgan dasturiy ta'minotlarni oʻzaro moslashtirish. Masalan, Microsoft .NET C++ da yozilgan dasturiy ta'minot Delphida yozilgan dasturiy kutubxona sinfi metodiga murojaat qilishi mumkin boʻladi yoki boʻlmasa, Visual Basic.NET da yozilgan sinfdan me'ros qilib olingan, C# da yangi sinf yaratish mumkin boʻladi.

<sup>&</sup>lt;sup>1</sup> Ma'lumot http://wikipedia.org/ internet resursidan olingan.

Xulosa qilib shuni aytish mumkinki, kompyuterning dasturiy ta'minoti, apparat qurilmalari bilan bir qatorda muhim axborot texnologiyalari tashkil qiluvchilaridan hisoblanadi va kompyuterning dasturiy ta'minoti qanchalik boy bo'lsa, uning imkoniyati ham shunchalik keng bo'ladi.

# 1.5. Kompyuter tizimida ma'lumotlarni saqlash usullari

Axborotni turli xil axborot tashuvchi (magnit, CD va DVD disklar, va h.k.) larda yigʻish, kommunikatsiya tarmoqlari orqali axborotni dunyoning istalgan nuqtasiga yetkazish, kompyuterlarni qoʻllagan holda axborotga ishlov berishni avtomatlashtirish kabi texnik yuksalish zamonaviy axborot texnologiyasining asosini tashkil etadi.

Kompyuterdagi har qanday axborot ikkilik sanoq tizimidagi sonlar (ikkilik kodlari) koʻrinishida tasvirlanadi (saqlanadi). Kompyuterga axborot maxsus apparat qurilmalari va dasturiy vositalar yordamida kiritilib, har bir belgi (raqam, harf, tinish belgi, matematik amallar va h.k.) oʻziga mos ikkilik kodlariga almashtirilgan holda xotiraga yoziladi (saqlanadi). Kompyuterda axborotlarga ishlov ularning ana shu koʻrinishida, ya'ni ikkilik kodlari ustida amalga oshiriladi. Axborotni chiqarishda (natija, oraliq natija) teskari amal, ya'ni ikkilik kodi oʻziga mos keluvchi belgi (raqam, harf, tinish belgi, matematik amallar va h.k.)ga almashtiriladi. Belgilarni kompyuterda kodlashtirishga asos qilib axborot almashinishining Amerika standart kodi ASCII olingan.

Kompyuter xotiralarida ma'lumotlarni saqlashdagi asosiy elementlarni ko'rib chiqadigan bo'lsak, axborot hajmining minimal birligi sifatida *bit* tushunchasi kiritilgan bo'lib, u axborotni tasvirlashda nol ("0") yoki bir ("1") qiymatni aniqlaydi.

Sakkizta bitdan iborot axborot uzunligi bir *bayt*ni tashkil etadi. Shuningdek, axborot hajmi katta boʻlganda quyidagi oʻlchov birliklarini ham kiritish mumkin:

1 kilobayt = 1024 bayt;

1 megabayt = 1024 kilobayt;

1 gigabayt (GB) = 1024 megabayt va h.k.

Kompyuterning tashqi axborot tashuvchilari (vinchester, disketa, CD, DVD) da ixtiyoriy uzunlikdagi baytlardan iborat boʻlgan va nomlangan axborot yozuvi *fayl* deb yuritiladi.

Qisqa qilib aytganda, kompyuterning tashqi xotirasidagi axborotlar: hujjatlarning matnlari, rasmlar (grafik barcha axborot), tovushli axborot, dastur kodlari va h.k. fayl koʻrinishida saqlanadi. Har bir fayl oʻzining nomiga ega boʻlib, u ikki gismdan iborat boʻladi: asosiy gism va kengaytma. Asosiy qismini yozishda 256 tagacha belgidan foydalanish mumkin boʻlib, kengaytmasi asosiy qismdan nuqta yordamida ajratiladi hamda faylning tipini yoki u yaratilgan muhitni (ilovani) aniqlab beradi va koʻpi bilan uchtagacha belgi yordamida yoziladi. Masalan, HAT23.txt va alfa54.doc fayllari matn koʻrinishidagi fayllar boʻlsa LOLA.JPG fayli rasmli (grafik) faylni bildiradi, OVOZ.AVI nom bilan tovushli axborot faylini nomlash mumkin. Word matn muharririning fayllari .DOC, Excel elektron jadvalida yaratilgan fayllar .XLS, Paint grafik dasturining fayllari .BMP, Power Point prezentatsiya dasturida yaratilgan fayllar .PPT, kompyuter ishini boshqaruvchi tizimli fayllar .COM, .EXE, .BAT, .SYS kengaytmaga ega bo'ladi va h.k. Faylning nomining asosiy qismi va kengaytmasini yozishda lotin va kirill alifbosining katta va kichik harflari, raqamlar hamda quyidagi maxsus belgilardan foydalanish mumkin: \_ \$ # @ ! ( ) { } & % ^. Masalan, Misol(12).xls, Balans4.doc, rasm5.bmp, slaid.PPT, sommand.com, avto.exe va h.k.

Oʻzining vazifasi, ishlatilishi, vaqti, turi va boshqa belgilari boʻyicha bir nechta fayllar bitta jild (papka)ga birlashtirilishi mumkin. Oʻz navbatida fayllar saqlanadigan jildlar ham nomlab qoʻyiladi. Bitta jildda bir nechta turli tipdagi fayllar boʻlishi mumkinligi uchun fayllardan farqli oʻlaroq ularning nomida kengaytma boʻlmaydi. Yuqorida aytilganidek, fayl va jildlar disklarda saqlanadi. Har bir jild oʻz navbatida fayllar bilan birga oʻz ichida boshqa jildlarni ham saqlashi mumkin. Bunday tuzilma qisqa qilib aytganda, **axborotlarning faylli strukturasi** deb atalib, iyerarxik koʻrinishga ega boʻladi (1.2-rasm).

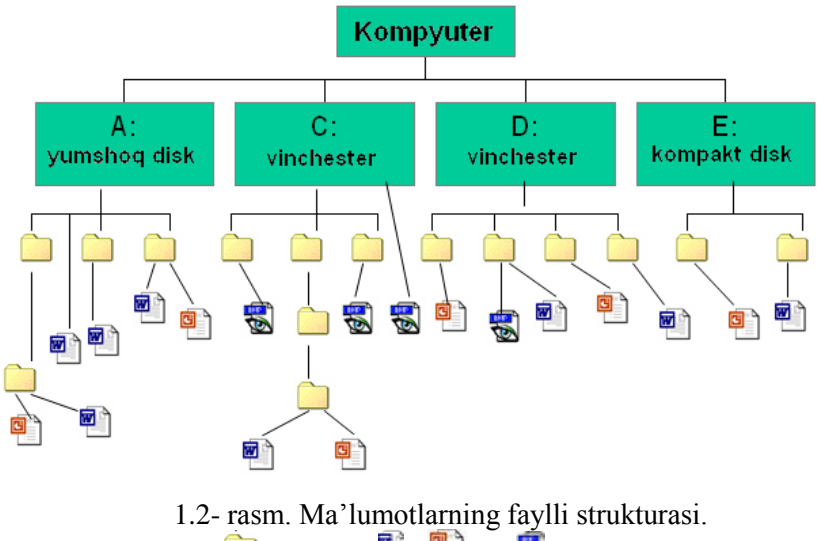

# 🗀 – jildlar; 🖭, 🖭 va 🗟 – fayllar.

#### Nazorat savollari va topshiriqlar:

1. Kompyuterlashtirish va axborot-kommunikatsiya texnologiyalarini yanada rivojlantirish va joriy etish boʻyicha Respublikada qanday normativ huquqiy hujjatlar qabul qilingan?

2. Axborot resurslari, axborot texnologiyalari va axborot tizimlari haqida nimalarni bilasiz?

3. Axborot tizimida qanday jarayonlar kechadi?

4. Axborot tizimi ta'minotlariga nimalar kiradi?

5. Zamonaviy axborot texnologiyalari deganda nimani tushunasiz?

6. Zamonaviy axborot texnologiyalarining qayta ishlanadigan axborot turi boʻyicha farqlanishini koʻrsating.

7. Hisoblash texnikasining rivojlanishi tarixi toʻgʻrisida nimalarni bilasiz? 8. Shaxsiy kompyuterlarning arxitekturasi qanday?

9. Kompyuterlarning texnik ta'minotiga nimalar kiradi?

10. Kompyuterlarning asosiy qurilmalari va ular orasidagi funksional bogʻlanishni koʻrsating.

11. Mikroprotsessorning asosiy vazifasi va turlari nimalardan iborat?

12. Protsessorning takt chastotasi deganda nimani tushunasiz?

13. Kompyuter xotirasining turlarini keltiring.

14. Kiritish va chiqarish qurilmalariga nimalar kiradi va ularning vazifalari nimalardan iborat?

15. Kompyuterlarning dasturiy ta'minoti qanday tasniflanadi?

16. Tizimli dasturlarga nimalar kiradi?

17. Tadbiqiy dasturlarga nimalar kiradi va ularning vazifalari nimalardan iborat?

18. Ma'lumotlarning faylli strukturasi deganda nimani tushunasiz?

# 2-bob. WINDOWS OPERATSION TIZIMI IMKONIYATLARIDAN FOYDALANISH

Foydalanuvchi axborot texnologiyalarini egallashi uchun avvalo kompyuterning oʻzi bilan muloqat qilishni bilishi lozim. Buning uchun shu kompyuterning operatsion tizimini oʻrganishi lozim boʻladi. Operatsion tizim kompyuterdagi shunday dasturlar majmuasidirki, ular yordamida kompyuter qurilmalari hamda axborotlarga ishlov berishni birgalikda boshqarish mumkin. Boshqacha qilib aytganda, operatsion tizim foydalanuvchi bilan kompyuter orasida muloqat oʻrnatib, uning bergan buyruqlarini bajarilishini ta'minlab beruvchi va ish jarayonida unga maksimal qulaylik yaratuvchi dasturiy vositadir.

Operatsion tizimlarning tarixi gisqa boʻlishiga qaramasdan ularning mukammallashish jarayoni nihoyatda tezdir. Ayniqsa, Microsoft firmasining yaratgan Windows operatsion tizimi nisbatan gisqa davr ichida foydalanuvchilarning kompyuter tizimida ishlashi uchun yuqori darajali dasturiy vositaga aylandi. Shuning uchun ham 90-yillardan boshlab deyarli barcha IBM PC kompyuterining yangi dasturlari Windows operatsion tizimi muhitida ishlashga moʻljallab yaratilayapti. Ayniqsa, Windows operatsion tizimining oxirgi koʻrinishlari avvalgilarini toʻldirgan holda, foydalanuvchi uchun juda koʻp qulayliklarni oʻz ichiga oladi. Masalan, Windows XP va Windows 2000 operatsion tizimlari ham uning avvalgi koʻrinishlari, Windows 95 va Windows 98 tizimlarining barcha imkoniyatlarini oʻzida mujassam gilgan holda internet tizimida ishlash. Web-texnologiyalarini qo'llash, tarmoqda ishlash, multimedia dasturlaridan foydalanish, kompyuter qurilmalarining imkoniyatlarini kengaytirish kabi qulayliklarga egadir.

# 2.1. WINDOWS tizimining interfeysidagi asosiy sohalar

WINDOWS tizimi ishga tushirilganda, avvalo, ekranga uning interfeysi, boshqacha qilib aytganda, muloqat qilish vositasi (darchasi) chiqadi. WINDOWS tizimi interfeysining koʻrinishini ikki ogʻiz soʻz bilan tavsiflash ancha murakkab. Chunki uni foydalanuvchi oʻzining xohishi va talabiga qarab shakllantirishi mumkin. Lekin WINDOWS tizimi interfeysini uning tizim oʻrnatilgandagi boshlangʻich holatidan kelib chiqqan holda tavsiflash qulay boʻlgani uchun biz undan foydalanamiz.

Tizim oʻrnatilgandan soʻng boshlangʻich holatda uning darchasi quyidagi sodda koʻrinishda boʻladi (2.1-rasm).

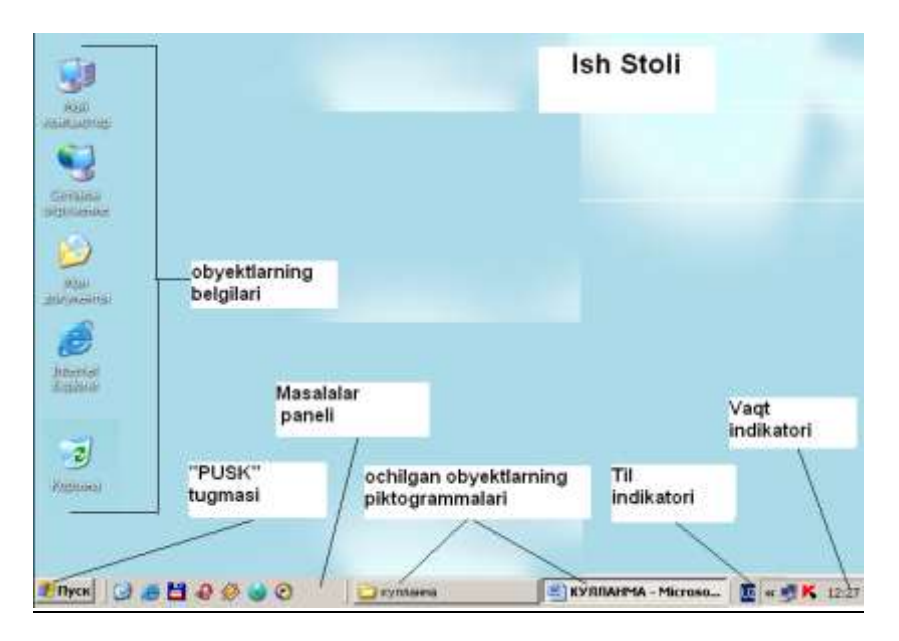

2.1-rasm. WINDOWS tizimining interfeysi va undagi sohalar.

Bu darchada bir nechta soha mavjud boʻlib ularning vazifalari quyidagichadir:

a) <u>Ish stoli</u> – darchaning asosiy qismini egallab, unda koʻp ishlatiladigan dasturlar, ilovalar, jildlar (papkalar), qurilmalar va shu kabi obyektlarning belgilari turadi. Ish stoliga umuman olganda, istalgan obyektning belgisini chiqarib qoʻyish mumkin. Bunday imkoniyat biror obyektga murojot qilish lozim boʻlganda qidirib yurmasdan ish stolidagi uning belgisi orqali tez yuklashga (ochishga) sharoit yaratib beradi. WINDOWS
tizimini oʻrnatilgandan soʻng, agar unga oʻzgartirishlar (sozlashlar) kiritilmagan holda, ish stolida quyidagi obyektlarning belgil<u>ari tura</u>di:

• «Мои документы» (Mening hujjatlarim) – yaratilgan hujjatlarni saqlovchi jild (papka);

«Мой компьютер» (Mening kompyuterim) – kompyuterdagi barcha obyekt (disk, jild, dastur va h.k.) larni koʻrish hamda ular bilan ishlashni ta'minlovchi ilova;

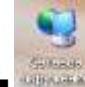

2

1

• «Моё сетевое окружение» (Mening tarmoq muhitim)- kompyuter tarmogʻida ishlashni ta'minlovchi ilova;

• Корзина» (Savatcha) – yoʻqotilgan (oʻchirilgan) obyektlarni vaqtincha "har ehtimolga qarshi" saqlab turuvchi soha;

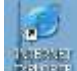

«Internet Explorer» – Internetda ishlash dasturi.

Keltirilgan obyektlardan tashqari keyinchalik foydalanuvchi oʻzining istak va ehtiyojiga qarab istalgan obyektning belgisini ish stoliga qoʻyishi va lozim boʻlganda undan foydalanishi mumkin.

b) <u>Masalalar paneli</u> odatda ekranning quyi qismida joylashgan boʻlib, har bir obyekt ochilganda unga mos piktogramma (tugmacha) masalalar panelidan joy oladi. Bu masalalar panelidagi obyektlar darchalarining biridan ikkinchisiga tez oʻtish, ularni faollashtirish (ochish), yopish kabi ishlarni amalga oshirishda qulaylik yaratadi. Masalalar panelidagi piktogrammalardan faqat faol obyektning tugmachasi (piktogrammasi)gina ochroq rangda boʻlib, boshqalardan ajralib turadi (2.2-rasm).

🗶 Пуск 🛛 🧭 💾 🕹 🔗 🈙 👋 📕 БАТЗ - Microsoft Word 🛛 🗐 БАТБАХ - Microsoft W...

2.2-rasm. Masalalar paneli.

Foydalanuvchi oʻz xohishiga koʻra masalalar panelini ekranning boshqa joyiga koʻchirib qoʻyish imkoniyatiga ham egadir.

**d**) <u>«Пуск» tugmachasi</u> asosan WINDOWS tizimi darchasining quyi qismida, masalalar panelining chap tarafida joylashgan boʻladi. Uning vazifasi WINDOWS tizimining bosh menyusini chiqarish boʻlib, bu menyu va uning menyuostilari yordamida dasturlarni ishga tushirish, hujjatlarni ochish, tizimni va kompyuter vositalarini sozlash, ma'lumotnoma olish, fayl va jildlarni izlash, tizimdan chiqish va kompyuterni oʻchirish amallarini bajarish mumkin.

Bosh menyu yoki boshqacha qilib aytganda, «Пуск» menyusini ochish uchun sichqoncha koʻrsatkichi «Пуск» tugmachasiga keltiriladi. Bunda «Начните работу с нажатия этой кнопки» ("Ishni shu tugmachani bosishdan boshlang") degan yozuv chiqadi. Soʻngra sichqonchaning chap tugmachasi (keyinchalik «sichqoncha tugmachasi») bosilganda ekranda bosh menyu koʻrinadi. Bu amalni klaviaturadan Ctrl+Esc tugmachalar kombinatsiyasini bosib bajarsa ham boʻladi. Bosh menyu va uning bandlarining vazifalari 2.3-rasmda keltirilgan.

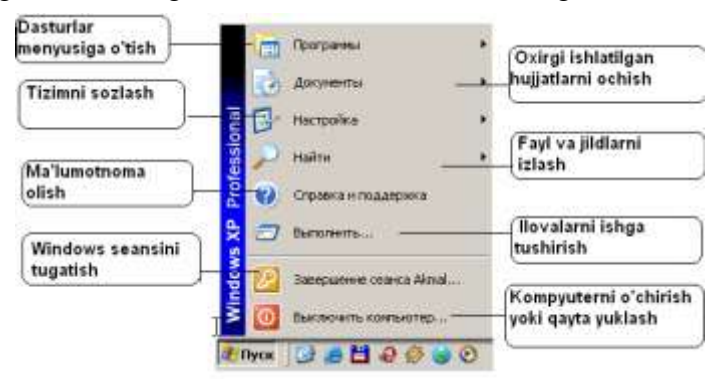

2.3-rasm. «Пуск» menyusidagi bandlarning vazifalari.

e) <u>*Til indikatori*</u> – <sup>EN</sup> ham masalalar panelida joylashgan boʻlib, uning yordamida joriy alifboni tanlash mumkin. Bu piktogrammaga sichqoncha koʻrsatkichi keltirilib tugmachasi

bosilganda kompyuterga oʻrnatilgan tillar roʻyxati (menyusi) quyidagi koʻrinishda chiqadi:

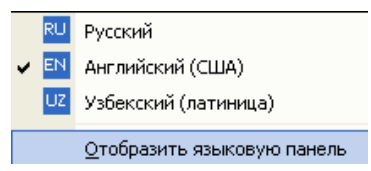

Bu menyudan kerakli til tanlanib, joriy qilinadi, ya'ni menyuning kerakli bandida sichqoncha tugmachasi bosiladi. Boshqa til o'tilganda til indikatoridagi belgi ham mos ravishda o'zgaradi.

**f**) <u>Vaqt indikatori</u> – joriy vaqtni koʻrsatib turish uchun xizmat qiladi. Agar unga sichqoncha koʻrsatkichi keltirilsa, uning yuqori qismida joriy sanani koʻrish mumkin.

Masalalar panelida yuqorida keltirilgan belgilar bilan birgalikda koʻrinishdagi piktogramma ham mavjud boʻlib, unda sichqonchaning chap tugmachasi bosilganda ekrandagi barcha ochilgan darchalar yigʻilib, masalalar paneliga (piktogramma koʻrinishida) tushirib qoʻyiladi.

Bulardan tashqari, qulaylik uchun masalalar paneliga foydalanuvchi oʻzining xohishiga qarab boshqa obyektlarning ham piktogrammalarini qoʻyishi mumkin. Masalan, tovush dinamigini sozlash, elektron pochta, antivirus dasturlari va h.k.

## 2.2. WINDOWS tizimida obyektlarni ishga tushirish (ochish)

WINDOWS tizimida obyektlarni ochish (dasturlarni ishga tushirish, disk va jildlarni ochish)ning bir nechta usuli mavjud boʻlib, ular quyidagilardir:

■ ish stolidan;

- «Пуск» tugmachasi yordamida;
- obyektlarni masalalar panelidan faollashtirish;
- obyekt turgan disk yoki jilddan;
- Bosh menyuning **«Выполнить…»** bandidan.

a) <u>Obyektni ish stolidan ochish.</u> Avval aytilgandek, koʻp ishlatiladigan obyektlarning belgi-larini ish stoliga joylashtirish maqsadga muvofiq boʻlib, bu yerdan uni ishga tushirish qulay va tez bajariladi. Buning uchun sichqoncha koʻrsatkichi ish stolidagi kerakli obyekt belgisiga keltirilib, chap tugmachasi ikki marta ketma-ket bosiladi. Bunda ekranda shu obyektning darchasi paydo boʻladi, ya'ni ochiladi.

Mashq sifatida «Мой компьютер» ilovasini ishga tushiring.

b) Obyektlarni «Пуск» tugmachasi yordamida ishga tushirish. Buning uchun sichqoncha koʻrsatkichi «**Iyck**» tugmachasiga keltiriladi. Bunda «Начните работу с нажатия этой кнопки» degan yozuv chiqadi. Soʻngra shu piktogrammada sichqonchaning tugmachasi bosilsa, ekranda bosh menyu koʻrinadi (2.3-rasm). Avval aytilgandek, bu amalni klaviaturadan Ctrl+Esc tugmachalar kambinatsiyasini bosib bajarsa ham boʻladi. Bosh menyu chiqqandan soʻng sichqoncha koʻrsatkichini menyu boʻyicha harakatlantirilib, kerakli bandda toʻxtaladi va sichqoncha tugmachasi bosiladi. Agar tanlangan band bir nechta obyektlar guruhidan iborat boʻlsa sichqoncha koʻrsatkichi shu bandga keltirilganda uning menyuostisi chiqadi va bu menyuostidan kerakli obyektni topib, sichqoncha tugmachasi bosiladi. Menyuostisi bo'lgan bandlarda 🕨 ko'rinishdagi belgi turadi. Ichma-ich qoʻyilgan menyular soni bir nechta boʻlishi ham mumkin. Masalan, «Калькулятор» dasturini ishga tushirish uchun quyidagi ketma-ketlik bajariladi (2.4-rasm):

1) Sichqoncha koʻrsatgichi «**Πycκ**» tugmachasiga keltirib bosiladi. Bunda ekranga bosh menyu chiqadi.

2) Bosh menyudan «Программы» bandiga sichqoncha koʻrsatkichi keltirilganda uning menyuostisi chiqadi.

3) Bu yerdan «Стандартные» bandiga kelinsa, uning meyuostisi paydo boʻladi.

4) Chiqqan menyudan «Калькулятор» punktiga kelib sichqoncha tugmachasi bir marta bosiladi. Bunda kalkulyator ilovasi ishga tushadi (ochiladi).

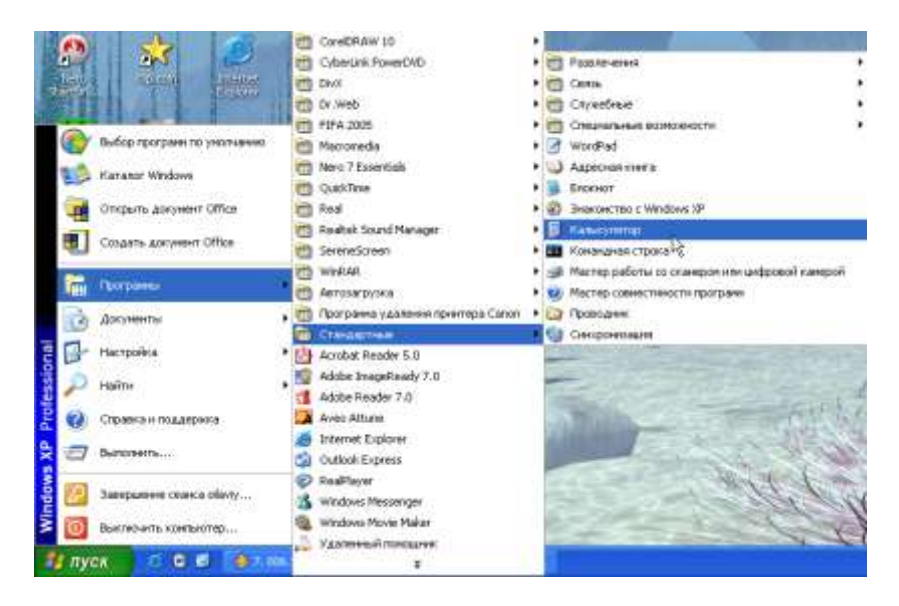

**2.4-rasm**. «Пуск» tugmachasi yordamida «Калькулятор» ilovasini ishga tushirish ketma-ketligi.

Bajarilgan ketma-ketlikni qisqa qilib:

«Пуск»/«Программы»/«Стандартные»/«Калькулятор» koʻrinishda yozish mumkin.

Xuddi shu yoʻsinda bosh menyuning boshqa obyektlarini ham ochish mumkin.

d) <u>Obyektlarni masalalar panelida faollashtirish</u>. Yuqorida aytilgandek, masalalar panelida avval ochilgan obyektlarning piktogrammalari turadi. Bir vaqtning oʻzida ekranda ochilgan obyektlarning bir nechtasi darchalari koʻrinishi mumkin. Ulardan ba'zilari boshqa darchaning orqasida boʻlgani uchun koʻrinmasligi ham mumkin. Ba'zi obyektlarning darchalari yigʻilgan holda, ularni faqat piktogrammalarigina masalalar panelida boʻlishi mumkin. Lekin ochilgan obyektlarning darchalari ekranda boʻlish-boʻlmasligidan qat'iy nazar, ularning piktogrammalari masalalar panelida turadi. Bir vaqtning oʻzida faqat bitta obyektning darchasi faol boʻlishi mumkin yoki, umuman, birorta ham faol darcha boʻlmasligi mumkin. Masalalar panelida faol darchaga mos keluvchi obyektning piktogrammasi boshqalardan ochroq rangda boʻlib ajralib turadi (2.2-rasm).

Masalalar panelidagi obyektning darchasini faollashtirish uchun paneldagi uning piktogrammasiga sichqoncha koʻrsatkichi keltirilib, tugmachasi bir marta bosiladi. Bunda agar obyektning darchasi ekranda boʻlmasa, u ochiladi va faollashadi. Obyektning darchasi ekranda mavjud boʻlsa, u boshqa darchalarning ustida (oldingi planda) paydo boʻladi va faollashadi. Darchaning faolligini uning sarlavha satrining boshqalardan farqli oʻlaroq boshqa rangda boʻlishidan bilib olsa boʻladi. Shuningdek, avval aytilgandek, masalalar panelidagi unga mos keluvchi piktogramma ham ochroq rangda boʻlib qoladi.

Kezi kelganda shuni aytish mumkinki, obyekt darchasini faollashtirishning yana bir usuli uning ekranda koʻrinib turgan istalgan qismida sichqoncha tugmachasini bir marta bosish yoʻli bilan ham amalga oshirilishi mumkin.

e) <u>Obyektni oʻzi turgan disk yoki jilddan ochish</u>. Obyektni toʻgʻridan-toʻgʻri oʻzi turgan disk yoki jilddan ham ochish imkoniyati mavjud boʻlib, buning uchun oʻsha disk yoki jild joriy qilib olinadi (ochiladi) va darchadagi obyektlar roʻyxatidan keraklisi tanlanib, uning belgisi ustida sichqoncha tugmachasi ikki marta ketma-ket bosiladi. Bunda ekranda shu obyektning darchasi paydo boʻladi.

f) <u>Bosh menyuning «Выполнить...» bandidan ishga</u> <u>tushirish</u>. «Пуск» tugmachasi yordamida bosh menyu ochiladi va uning «Выполнить...» bandi bosiladi. Chiqqan darchaning «Открыть:» sohasiga ishga tushirilishi lozim boʻlgan obyektgacha "yoʻl" kiritiladi, ya'ni manzili koʻrsatiladi.

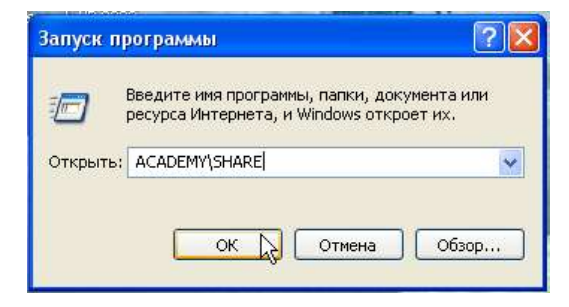

Bu ishni shu darchadagi «**Oбзор...**» tugmachasi yordamida obyekt turgan disk va jildlarga kirish yoʻli bilan ham bajarsa boʻladi.

Obyekt manzili aniq boʻlgandan soʻng «OK» tugmachasi bosiladi.

### 2.3. WINDOWS tizimining darchalarini boshqarish

Windows tizimida ishlovchi istalgan obyekt ochilganda ekranga uning darchasi chiqadi. Shuning uchun ham bu operatsion tizim **Windows**, ya'ni «Darchalar» deb yuritiladi. Ilova bilan ishlash jarayonida barcha amallar (buyruqlar) shu darchaning sohasida, uning elementlari (sarlavha satri, menyu, piktogrammalar va boshqalar) yordamida bajariladi. Windows tizimidagi har bir ilovaning darchasi oʻziga xosligi bilan birga, koʻrinishi, elementlarining joylashishi va mos tugmachalari (piktogrammalari)ning vazifalarida oʻxshashlik mavjuddir.

Windows darchalarining yuqori qismida sarlavha satri joylashgan bo'lib, unda odatda ilovaning nomi va darchani boshqarish tugmachalari turadi (2.5-rasm). Uning ostida ilovaning bosh menyusi joylashgan boʻlib, barcha amallar bosh menyudagi bandlarning menyuostilari orqali bajarilishi mumkin. Bosh menyudagi biror bandning menyuostisini ochish uchun sichgoncha koʻrsatkichi shu bandga keltirilib, tugmachasi bir marta bosiladi (2.4-rasmda bosh menyuning «Вид» bandi ochilgan). Bosh menyudan keyingi satrda odatda piktografik menyu yoki boshqacha qilib aytganda, piktogrammalardan tashkil topgan anjomlar paneli joylashgan boʻlib, koʻp ishlatiladigan amallarni shu yerdagi piktogrammalar yordamida tez va qulay bajarish mumkin. Darchaning asosiy qismini ish yuritish sohasi tashkil etib, bu sohada ilovaning oʻziga xos turli xil ma'lumotlari, ishlov beriladigan obyektlarning roʻyxatlari va boshqalar turishi mumkin.

Windows muhitida darchalarni boshqarish amallari mavjud boʻlib, ular asosan quyidagilardir:

darchani yopish;

• obyekt darchasini piktogramma koʻrinishiga keltirib (yigʻib), masalalar paneliga tushirib qoʻyish;

• obyekt darchasini butun ekranga yoyish;

• butun ekranga yoyilgan darchani asl holiga keltirish;

• asl holdagi darchaning oʻlchamini oʻzgartirish;

asl holdagi darchaning joyini oʻzgartirish.

Bu amallarning barchasi darchaning oʻzidagi tugmachalar (piktogrammalar), klaviatura yoki sichqoncha yordamida amalga oshiriladi.

Windows tizimida koʻpchilik darchalarning sarlavha satrini yuqori oʻng burchagida yoki koʻrinishdagi pikto-grammalar guruhidan biri turishi mumkin (2.4-rasm). Ular darchani boshqarish uchun xizmat qiladi.

Bu guruhning chap va oʻng tarafidagi piktogrammalar darchaning holatiga bogʻliq boʻlmagan holda, piktogramma obyektni yopish uchun, piktogrammasi obyektni piktogramma koʻrinishiga keltirib (yigʻib) masalalar paneliga qoʻyib qoʻyish uchun xizmat qiladi.

Oʻrtadagi piktogramma darchaning holatiga bogʻliq boʻlib, agar darcha butun ekranga yoyilgan boʻlsa u koʻrinishda boʻladi va bu piktogrammani bosganda darcha asl (yoyilishidan oldingi) holiga qaytadi. Asl holdagi darchalarda esa oʻrtadagi piktogramma koʻrinishda boʻlib, u aksincha darchani butun ekranga yoyish uchun xizmat qiladi.

a) <u>Darchani yopish</u> uchun darchadagi vopish piktogrammasi bosiladi yoki klaviaturadagi «ALT+F4» tugmachalar kombinatsiyasi bosiladi.

b) <u>Obvekt darchasini piktogramma koʻrinishiga keltirib</u> (yigʻib), masalalar paneliga tushirib qoʻyish uchun darchadagi piktogramma bosiladi. Bunda obyekt darchasi yigʻilib, piktogramma koʻrinishiga keltirilgan xolda masalalar paneliga tushib qoladi.

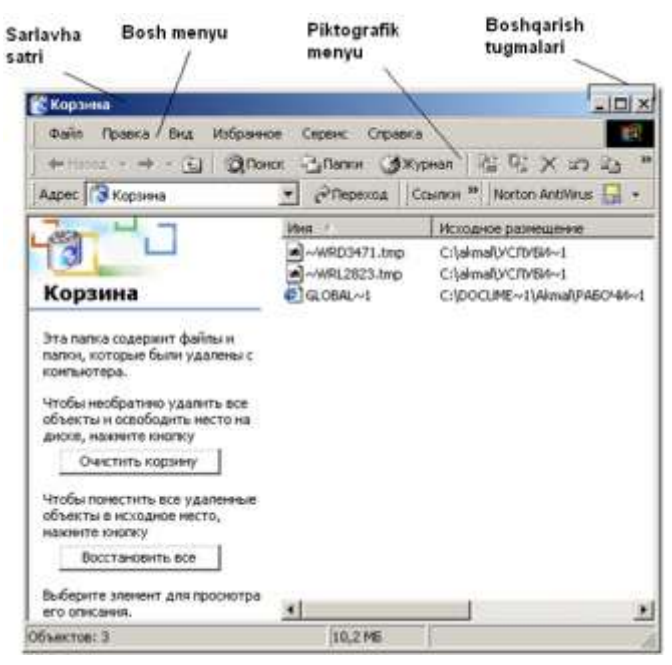

**2.5-rasm.** «Корзина» ilovasining darchasi.

## d) <u>Obyekt darchasini butun ekranga yoyish yoki asli holiga</u> <u>keltirish</u> uchun mos ravishda (butun ekranga yoyish) yoki (asl holiga keltirish) piktogrammalari bosiladi. Shuningdek, obyektning sarlavha satriga kelib, sichqoncha tugmachasi ikki marta bosilganda ham darchani yoyish yoki oʻz asliga keltirish mumkin.

e) <u>Asl holdagi darchaning o'lchamini o'zgartirish</u> uchun joyi o'zgarishi kerak bo'lgan tomoniga yoki burchagiga sichqoncha ko'rsatkichi keltirilib, ikki tomonga qaragan strelka paydo bo'lgandan so'ng sichqoncha tugmasi bosilgan holda tomonning yoki tomonlarning konturlari kerakli joygacha «sudrab» (keyinchalik bu amalni qisqa qilib «sudrash» deymiz) olib borib qo'yib yuboriladi.

**f**) <u>Asl holdagi darchaning joyini oʻzgartirish</u> uchun sichqoncha koʻrsatkichi darchaning sarlavha satriga keltirilib «sudrab» zaruriy joyga olib boib qoʻyiladi. **Eslatma:** Ekranga yoyilgan darchaning oʻlchamini va joyini oʻzgartirish mumkin emas.

# 2.4. WINDOWS tizimining ma'lumotnomasidan foydalanish

WINDOWS tizimi va uning ilovalari shu tizimlar tarkibiga kiruvchi ma'lumotnomaga ega bo'lib, bu ma'lumotnomalar yordamida tizim haqida turli xil ma'lumotlar olish mumkin. Ma'lumot olishning uch xil usuli bo'lib, ular quyidagilardir: *mundarija bo'yicha qidirish*, *alfavit bo'yicha tartiblangan atamalar yordamida qidirish* va *"kalitli" (aniqlovchi) so'zlarni kiritib qidirish*.

Windows tizimida ma'lumotnomadan foydalanish uchun «Пуск» tugmachasi yordamida bosh menyuga kirib «Справка» (ma'lumotnoma) punkti bosiladi va chiqqan muloqotli darchadan ma'lumot qidirish usuli «Содержание» (mazmun), «Указатель» (ko'rsatkich) va «Поиск» (izlash) dan biri tanlanadi (2.6rasm).

«Содержание» opsiyasi izlanayotgan tushunchaga ma'lumotnomaning mundarijasi orqali kirib, mavzular matnini topishga xizmat qiladi. «Указатель» opsiyasi kerakli tushunchani alfavit boʻyicha tartiblangan atamalar yordamida qidirish imkoniyatini beradi. «Поиск» optsiyasi yordamida qidirish tushunchaga taalluqli boʻlgan "kalitli soʻzlar"ni kiritib amalga oshiriladi.

a) <u>Mundarija boʻyicha qidirish.</u> Agar darchadagi «Содержание» opsiyasi tanlansa, ma'lumotnomaning mundarijasi chiqadi va bundan kerakli bob tanlanib ichiga kiriladi (sichqoncha tugmachasi shu bobda bosiladi). Boblar "yopiq kitob" koʻrinishidagi tamgʻaga () ega boʻlib, uning ustida sichqoncha tugmachasi bosilganda shu bobga tegishli mavzular ochiladi. Mavzular "ochiq kitob" () yoki "soʻroq belgisi" koʻrinishidagi tamgʻaga ega boʻlib, kerakli mavzuni ochish uchun uning ustida sichqoncha tugmachasi bosilganida mavzuning matni shu dar-chaning oʻng tarafidagi panelda chiqadi (2.6-rasm).

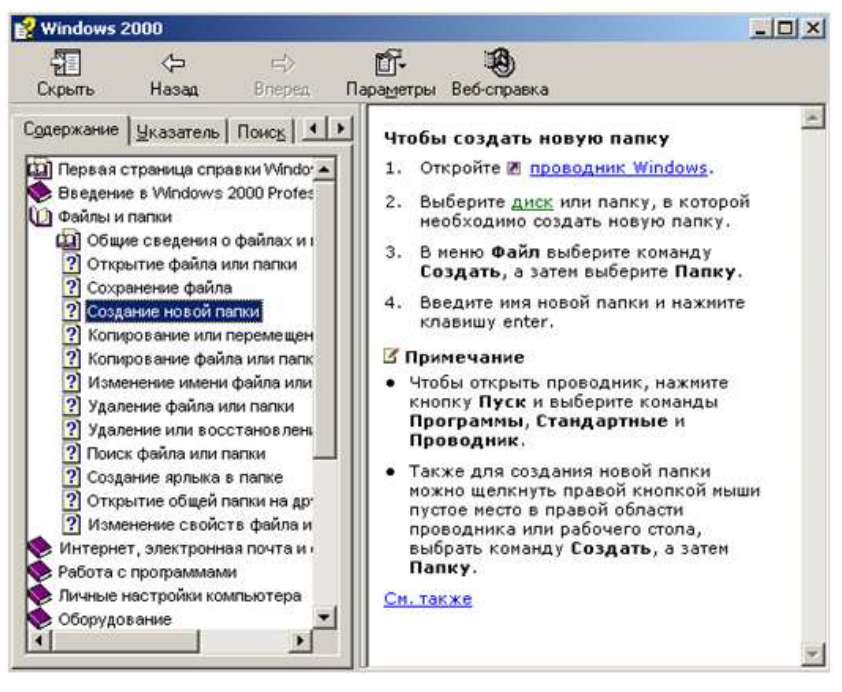

**2.6-rasm.** Ma'lumotnoma olishda mundarija boʻyicha qidirish («Содержание» optsiyasi) darchasi.

"Ochiq kitob" tamgʻali mavzular mavzuostilariga ega boʻlib, bu mavzuostilar oʻng tarafdagi panelda "ishorat" (mazmunini ochish mumkin boʻlgan obyekt) koʻrinishida chiqadi va ularning matnini ochish uchun shu ishoratlar ustida sichqoncha tugmachasi bosiladi. Matndagi ishoratning asosiy belgisi, uning boshqa rangda boʻlishi va tagiga chizilganligidadir. Masalan 2.6-rasmdagi oʻng paneldagi «<u>Проводник Windows</u>», «диск» hamda «<u>См.также»</u> soʻzlari ishorat hisoblanadi. Ishoratlarning yana bir belgisi ularga sichqoncha keltirilganda uning koʻrsatkichi qoʻl shaklida boʻlib qoladi.

b) <u>Alfavit boʻyicha tartiblangan atamalar yordamida</u> <u>qidirish</u>, lozim boʻlganda «Указатель» opsiyasidan foydalaniladi (2.7-rasm). «Указатель» opsiyasi bosilganda chap panelda alfavit boʻyicha tartiblangan atamalar roʻyxati chiqadi. Bundan kerakli atama tanlanadi (sichqoncha yordamida belgilanadi) va paneldagi «Показать» tugmachasi bosilsa, darchaning oʻng tarafidagi panelda shu atamaga tegishli matn chiqadi.

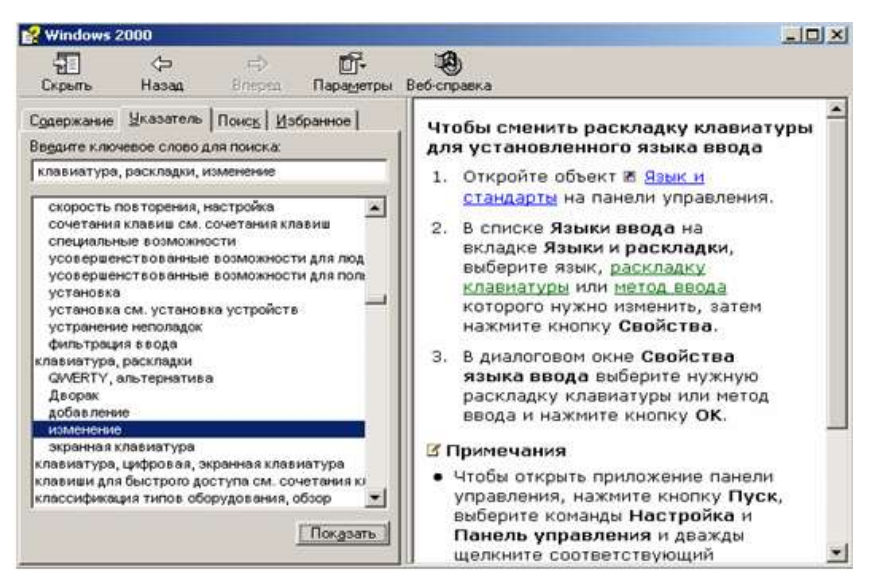

**2.7-rasm.** Ma'lumotnomaning «Указатель» opsiyasi ishlagandagi koʻrinishi.

Agar chap paneldagi «Введите ключевое слово для поиска» (Qidirish uchun kalitli soʻz kiriting) sohasiga "kalitli" soʻz kiritilsa, atamalar roʻyxatida oʻsha soʻz (atama) paydo boʻladi, bu roʻyxatdan keraklisini qidirishni birmuncha tezlashtiradi (2.8-rasm).

Qaytadan chap panelni chiqarish uchun shu darchaning

nokasara piktogrammasi bosiladi. Bunda darcha asl holiga qaytadi.

Hasaa – piktogrammasi bir qadam avval ochilgan ma'lumotga qaytish uchun xizmat qiladi.

Bnepeg – piktogrammasi oldinga qaytishni ta'minlaydi.

Ma'lumotnomaning matni panelga sig'magan holda, uning boshqa qismlarini ko'rish uchun panelning o'ng tarafidagi vertikal o'tkazish lineykasidan foydalaniladi.

⇔

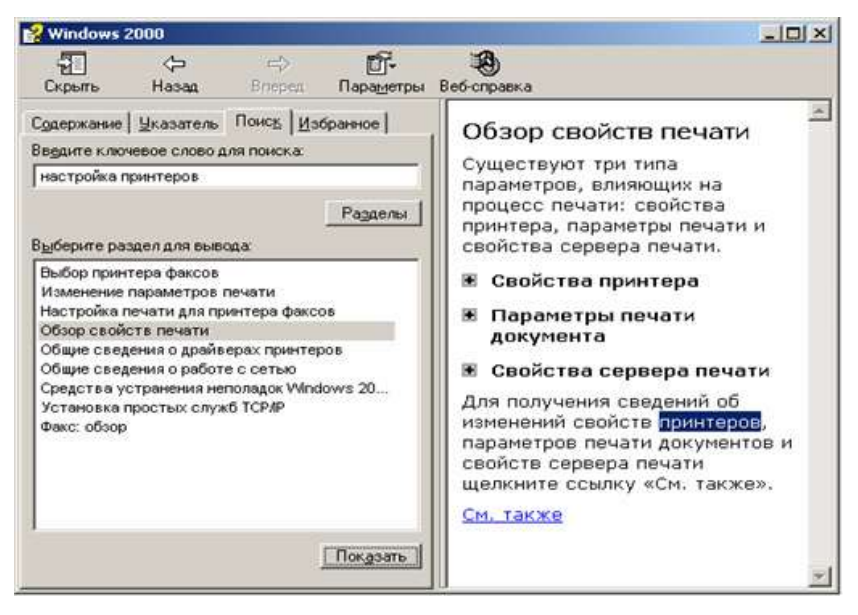

**2.8-rasm.** Ma'lumotnomaning «Поиск» optsiyasi ishlagandagi koʻrinishi.

## 2.5. Fayl va jildlarni izlash

Fayllar va jildlarni qidirishning bir nechta usullari mavjud boʻlib, bu amal «Пуск» menyusi orqali qulay bajariladi. Buning uchun «Пуск»/ «Найти»/ «Файлы и папки...» ketma-ketlik bajarilsa ekranda «Результаты Поиска» (izlash natijalari) muloqotli darchasi paydo boʻladi. Bu darchaning chap tarafidagi panel qidirish parametrlarini kiritish uchun moʻljallangan boʻlib, izlash natijalari oʻng panelda chiqadi (2.9-rasm).

Izlash darchasi chiqqandan soʻng obyektlar (fayl yoki jildlar)ni qidirish usuli tanlanadi.

a) <u>Obyektlarni nomi va turgan joyi boʻyicha qidirish.</u> Izlanayotgan obyektni (fayl yoki jild) muayyan sohada (kompyuter, disk yoki jildda) nomi, joyi (disk yoki jild) boʻyicha qidirish lozim boʻlsa, chap tarafdagi panelning «Искат имена файлов или папок» (fayllar va jildlarni izlash) sohasiga, agar ma'lum boʻlsa, qidirilayotgan obyektning nomi, aks holda uning "maskasi" (taxminiy nomi) kiritilib, «Где искать» (qayerdan izlash) sohasiga obyekt joylashishi mumkin boʻlgan disk yoki jild manzili kiritiladi. Disk yoki jild manzilini shu sohani ochib «**Oб30p...**» punkti orqali tanlash ham mumkin.

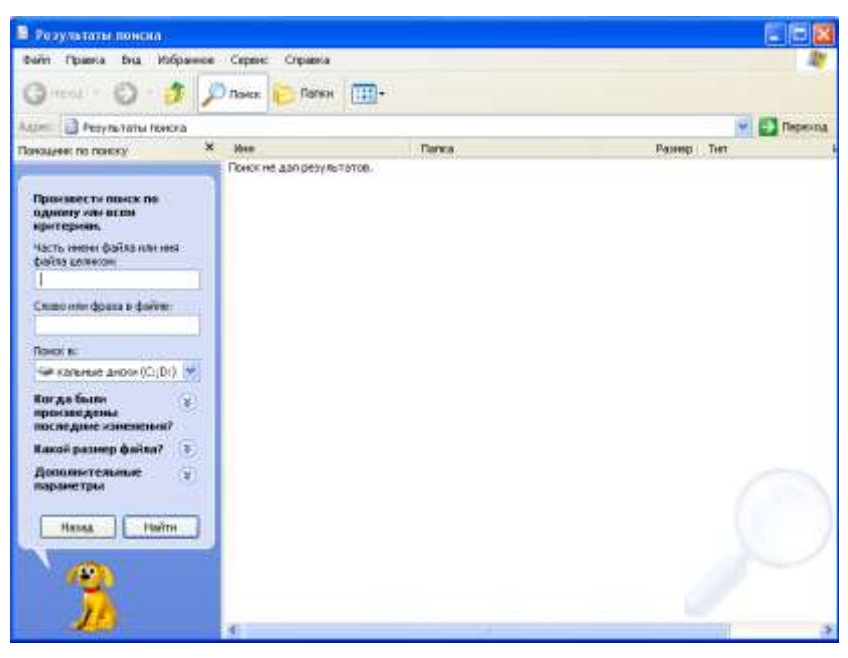

2.9-rasm. Fayl va jildlarni qidirish muloqotli darchasi.

Masalan, mashg5 faylini C: diskidan izlash lozim boʻlsa, darchaning chap tarafidagi «Искат имена файлов или папок» sohasiga klaviaturadan faylning nomi, ya'ni mashg5 kiritiladi. Shu panelning «Где искать» sohasiga S: kiritiladi yoki shu sohaning oʻng tarfidagi ✓ belgisi bosilib, chiqqan roʻyxatdan «Локальные диски (C:)» tanlanadi.

Obyekt muayyan jilddan qidirilganda «Где искать» sohasiga oʻsha jildga "yoʻl" kiritiladi. Masalan, yuqoridagi mashg5 faylini C: diskining "Akmal" jildi ichidagi "akmarx" ost jildidan qidirish lozim boʻlsa, «Искать имена файлов или папок» sohasiga faylning nomi "mashg5" kiritilgandan soʻng, «Где искать» sohasiga "akmarx" jildigacha boʻlgan yoʻl C:\Akmal\akmarx koʻrinishda kiritiladi (2.10-rasm).

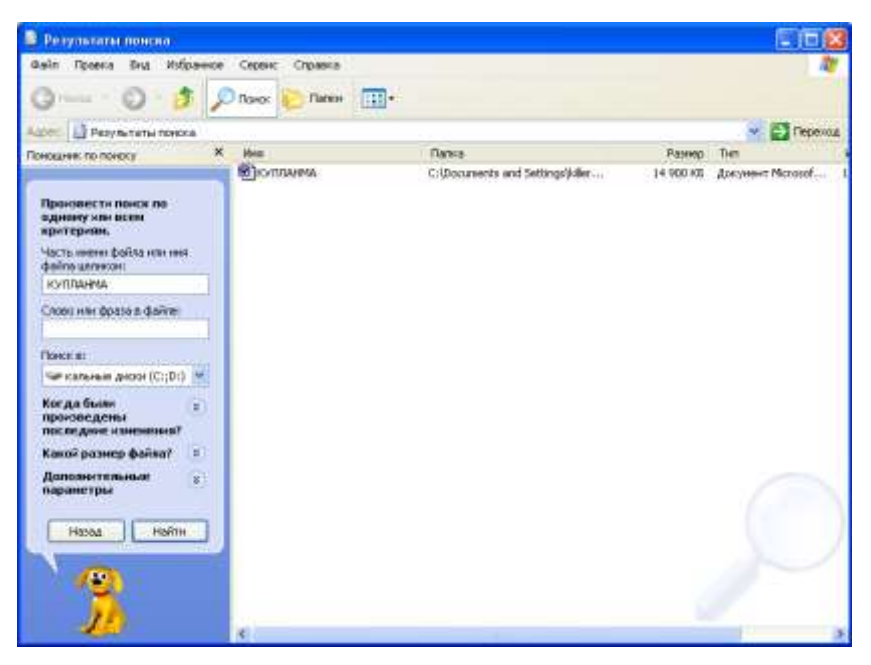

2.10-rasm. Jild va fayllarni nomi boʻyicha qidirish.

Ви ishni «Где искать» sohasini ochib, roʻyxatdan «Обзор...» bandi tanlanib, jildlarni ketma-ket ochish (C:\Akmal\akmarx ketma-ketligi bajariladi) yoʻli bilan ham bajarsa boʻladi.

Ma'lum qonuniyatga bo'ysunadigan fayllar guruhini qidirish lozim bo'lsa, faylning nomi o'rniga («Искать имена файлов или папок» sohasiga) shu qonuniyatga mos keluvchi "maska" (nigob voki golip) kiritiladi. Maskani vozishda "?" (soʻrog belgisi) va "\*" (yulduzcha) belgilaridan foydalaniladi. Bunda so'roq belgisi bitta belgi jovida istalgan belgi turishini anglatib. yulduzcha bir yoki bir nechta istalgan belgilar ketma-ketligi turishi mumkinligini bildiradi. Masalan, A?T\* maskasi, nomida birinchi belgisi A harfi, ikkinchisi istalgan belgi, uchinchisi T harfi boʻlgan istalgan uzunlikda nomlangan fayllar guruhini Ularga ASTRA, AKT, A8trafik kabi va bildiradi. shu qonuniyatga boʻysunuvchi boshqa fayllar nomlari misol boʻlishi mumkin. Yana bir misol, agar WORD tizimida yaratilgan fayllar guruhini (kengaytmasi doc boʻlgan fayllar) qidirish lozim boʻlsa,

\*.doc maskasi kiritiladi. Chap panelga qidirish parametrlari kiritilib boʻlgandan soʻng, shu paneldagi «Найти» tugmachasi bosilsa, oʻng panelda izlash natijalari chiqadi.

b) <u>Matnli fayldan "kalitli soʻzlar" boʻyicha izlash.</u> Agar faylning nomi butunlay noma'lum boʻlib, bu fayl matn koʻrinishida boʻlsa, uni shu matnda uchraydigan ma'lum ("kalitli") soʻzlar orqali qidirib topish mumkin. Buning uchun shu darchadagi «Искать текст:» (matnni izlash) sohasiga matndagi ma'lum soʻzlar ketma-ketligi kiritiladi. Soʻngra, «Где искать» sohasiga qaysi disk yoki jilddan izlash lozim boʻlsa oʻshaning manzili (yoʻl) kiritiladi va «Найти» tugmachasi bosiladi.

d) <u>Fayl va jildlarni boshqa parametrlari boʻyicha izlash</u>. Agar fayl va jildlarni boshqa parametrlari (yaratilgan yoki oʻzgarish kiritilgan vaqti, tipi, oʻlchami) boʻyicha qidirish lozim boʻlsa, shu paneldagi «Параметры Поиска» (izlash parametrlari) ishorati bosiladi va chiqqan panelga kerakli javoblar kiritiladi. Masalan, vaqt boʻyicha qidirish uchun paneldagi «Дата» (sana) belgisi bosilib, undagi sohalarga mos javoblar (vaqt oraliqlari) kiritiladi. Faylning tipi boʻyicha qidirish uchun «Тип», oʻlchami boʻyicha izlash uchun «Размер» punktlari belgilanib, kerakli javoblar kiritiladi. Agar qidirilayotgan obyektlarning joyi ma'lum boʻlsa, «Где искать» sohasiga uning manzili kiritiladi. Masalan, agar C: diskidagi Akmal jildidan 2009-yilning 1-martidan 5-martigacha oʻzgartirilgan fayllarni topish lozim boʻlsa, quyidagi ketma-ketlik bajariladi:

1) «Где искать» sohasiga C:\Akmal koʻrinishidagi yoʻl kiritiladi;

2) izlash panelidagi «<u>Параметры Поиска</u>» ishorati bosiladi. Bunda panelning quyi qismida izlash parametrlarini kiritish sohasi ochiladi (2.11-rasm);

3) bu sohadan «Дата» (sana) bandi belgilanganda sanaga tegishli parametrlarni kiritish sohasi ochiladi;

4) uning ostidagi roʻyxatli soha ochilib ( belgisi bosilib), chiqqan roʻyhatdan «Файлы, измененные» bandi tanlanadi;

5) «**Между**» (oraliq) sohasi belgilanganda, sana oraligʻi kiritish sohalari faollashadi va ularga vaqt oraligʻi chegaralari kiritiladi, ya'ni mos ravishda birinchisiga 01.03.2009 va ikkinchisiga 05.03.2009 kiritiladi;

| В Результаты поиска                                                                                                    | 영양 형 문 영 영상                                                                                        |                               |                                             |
|----------------------------------------------------------------------------------------------------|----------------------------------------------------------------------------------------------------|-------------------------------|---------------------------------------------|
| Файл Превка Внд Избранное Серенс Справка                                                                                                    |                                                                                                    |                               | 10                                          |
| 🔾 💭 - 🤔 🔎 Tarss 🔟 -                                                                                                    |                                                                                                    |                               |                                             |
| Адеет 🗋 Результаты понска                                                                                                    |                                                                                                    |                               | 👻 🔂 Reperciá                                |
| Поноцине: по поносу Х Ина                                                                                                    | Палка                                                                                              | Paswop                        | Tien                                        |
| Concentration and a second and a second | Cipocuments and Settings(Aller<br>Cipocuments and Settings(Aller<br>Cipocuments and Settings(Aller | 97 92<br>1 92<br>1 92<br>1 95 | Документ Иколоб 0<br>Ярљис — 0<br>Ярљиг — 0 |
| т 05/05.2007<br>10. 05/05.2007<br>Вастарая аниер<br>24005д Идэтин<br>Изолд Идэтин<br>Изолд Идэтин                                                                                                    |                                                                                                    |                               | P                                           |

2.11-rasm. Obyektlarni sanasi boʻyicha qidirish.

6) «**Найти**» tugmachasi bosilgandan soʻng oʻng tarafdagi panelda natija chiqadi.

Obyektlar boshqa parametrlari (tipi, oʻlchami va boshqalar) boʻyicha qidirilganda ham muloqatli darchaga xuddi shu yoʻsinda kerakli javoblar kiritiladi.

Izlash sohasini toraytirish maqsadida bu parametrlarning kombinatsiyalaridan ham foydalanish mumkin. Masalan, C: diskidagi **akmal** jildidan oxirgi 7 kun ichida oʻzgartirilgan Word tizimidagi hujjatlarning oʻlchami 20 Kbaytdan yuqori boʻlganlarini topish lozim boʻlsa, izlash paneliga 2.12-rasmda koʻrsatilgandek quyidagi ma'lumotlar kiritiladi:

■oxirgi kunlar sonini kiritish sohasi belgilanib unga 7 soni kiritiladi, ya'ni <sup>()</sup> за последние 7 , koʻrinishga keltiriladi;

• «Тип» sohasi belgilanadi va chiqqan sohadagi roʻyxatdan faylning tipi 🖾 Документ Microsoft Word topib belgilanadi;

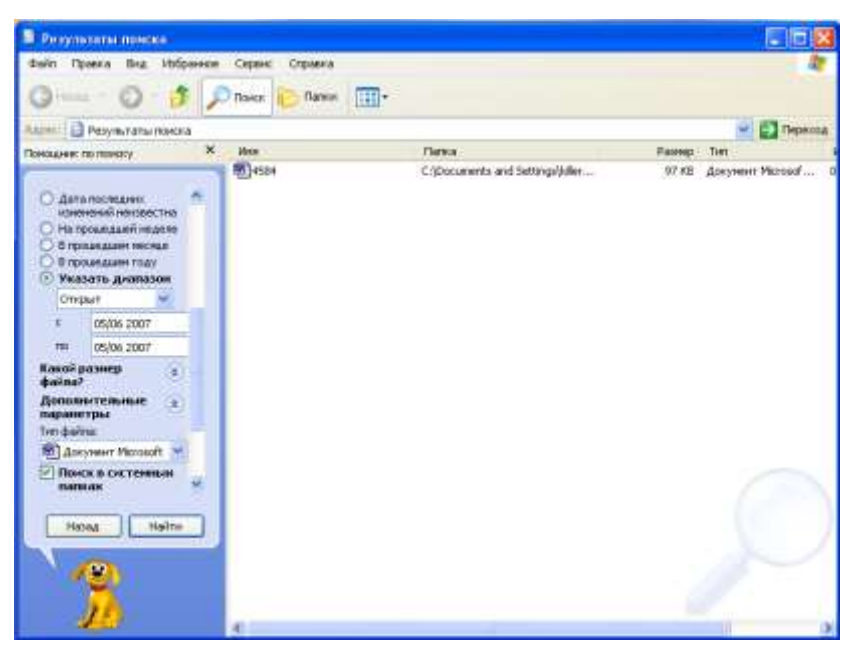

2.12-rasm. Obyektlarni izlashda parametrlar kombinatsiyasining murakkab koʻrinishi.

O'lchamni kiritish uchun «Размер» sohasi belgilanib, chiqqan katakchaning birinchisidan «не менее» tanlanadi va ikkinchisiga 20 soni kiritiladi ("20 Kbaytdan kam emas").

Bu ma'lumotlar kiritilgandan soʻng «Найти» tugmachasi bosilsa, izlash bajariladi va oʻng tarafdagi panelda qoʻyilgan shartga boʻysunuvchi fayllar roʻyxati chiqadi.

Qanday usul qoʻllanishidan qat'iy nazar, agar izlash natijasida hech qanday obyekt topilmasa oʻng panelda «Поиск не дал результатов» (Izlash natija bermadi) degan ma'lumot chiqadi.

## 2.6. Bir nechta ilovalar bilan ishlash

WINDOWS tizimida bir vaqtning oʻzida bir nechta ilovani ochish mumkin. Bu ilovalar bir-biriga bogʻliq boʻlmagan holda yuqorida keltirilgan usullar yordamida ochiladi. Ochilgan ilovalar orasida obyektlarni biridan ikkinchisiga oʻtkazish, ularning nusxasini koʻchirish yoki bir vaqtning oʻzida ular bilan ishlash mumkin. Yuqorida ta'kidlanganidek, har bir ilova ochilganda masalalar panelida uning piktogrammasi (tugmachasi) paydo boʻladi. Ochilgan ilovalardan bir vaqtda faqat bittasi faol boʻlib, masalalar panelida unga mos piktogramma ajralib (rangi ochroq koʻrinishda) turadi. Ochilgan ilovalarning biridan-ikkinchisiga oʻtish, ya'ni boshqasini faollashtirish uchun quyidagi usullardan biri qoʻllanadi:

\* Masalalar panelidan faollashtirilishi lozim boʻlgan ilovaning piktogrammasi bosiladi.

\* Ochilgan ilova darchasining koʻrinib turgan qismida sichqoncha tugmachasi bosiladi.

\* Klaviaturadagi **ALT** tugmachasi bosilgan holda bir necha marotaba **TAB** tugmachasi bosilib, chiqqan muloqotli darchadan kerakli ilova belgilangandan soʻng **ALT** tugmachasi qoʻyib yuboriladi.

## 2.7. Boshqarish paneli yordamida qurilmalarni sozlash

Foydalanuvchining talabiga koʻra WINDOWS tizimi muhitida oʻrnatilgan sichqoncha, klaviatura, ekran, printer va shu kabi qurilmalarning parametrlarini qayta sozlash imkoniyati mavjud boʻlib, buning uchun WINDOWS tizimida maxsus «Панель управления» (Boshqarish paneli) jildidagi ilovachalardan foydalaniladi.

Boshqarish panelini ochish uchun quyidagi usullardan biri bajariladi:

\*«Пуск» menyusidan Пуск/Настройка/Панель управления ketma-ketligi bajariladi.

\*«Мой компьютер» ilovasi ishga tushirilib, undagi «Панель управления» jildi ochiladi.

Bunda «Панель управления» darchasi paydo boʻlib, mazkur darchada sozlanishi mumkin boʻlgan obyektlar roʻyxati namoyon boʻladi (2.13-rasm).

Quyida ish jarayonida muhim boʻlgan ba'zi obyektlarni sozlash usullari bilan tanishamiz.

a) <u>Ekran elementlari va ish stolining parametrlarini</u> <u>sozlash</u>. Buning uchun «Панель управления» darchasidan «Экран» ilovachasi ochiladi, ya'ni belgisi ustida sichqoncha tugmachasi ikki marta bosiladi. Chiqqan muloqatli darcha «Свойства: Экран» (xossalar: ekran) deb yuritilib, uning yordamida ish stolining orqa manzarasi (foni)ni oʻzgartirish, ekran peshlavha (zastavka)si va uning parametrlarini oʻrnatish, tizim darchalarini koʻrinishlarini oʻzgartirish, ekran imkoniyati (piksellar soni)ni oʻrnatish va shunga oʻxshash amallarni bajarish mumkin.

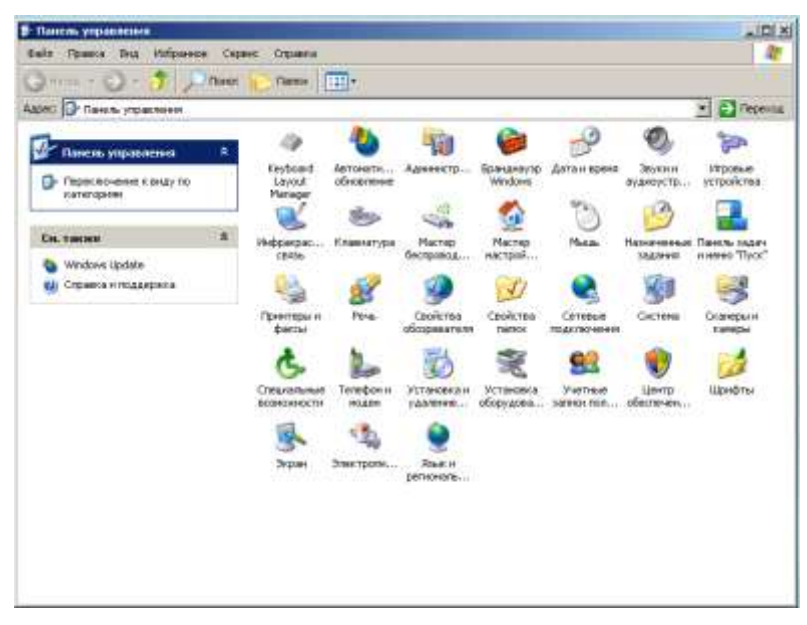

**2.13-rasm.** «Панель управления» ilovasining darchasi.

b) <u>Ish stolining orqa manzarasi (foni)ni oʻzgartirish.</u> Buning uchun «Экран» ilovachasining darchasidan «Фон» optsiyasi tanlanadi (belgilanadi) va «Выберите фоновый рисунок или документ HTML:» (Kerakli rasm yoki HTML hujjatni tanlang:) sohasidagi rasmlar roʻyxatidan ish stolining orqa manzarasi uchun keraklisi tanlanadi. Agar manzarani rasmli fayllardan qoʻyish lozim boʻlsa, «Обзор...» tugmachasi bosiladi va chiqqan paneldan kerakli fayl qidirib topilib, roʻyxatga kiritiladi. Tanlangan manzaraning namunasi paneldagi ekranchada koʻrinib turadi. Rasm tanlangandan soʻng uning ish stolida joylashishini «Отображение:» (akslantirish) sohasidagi roʻyxatdan tanlanadi. Manzaraning atrofiga naqsh qilish lozim boʻlsa, shu paneldagi «Узор...» tugmachasi bosilib, chiqqan naqshlar roʻyxatidan keraklisi tanlanadi. Manzara va uning joylashishi tanlangandan soʻng «Применить» va oxirida «ОК» tugmachalari bosiladi.

d) <u>Ekranga peshlavha qoʻyish.</u> «Экран» darchasidagi «Заставка» opsiyasi ekranga peshlavha qoʻyish uchun ishlatiladi. Peshlavha qoʻyishdan asosiy maqsad, foydalanuvchi kompyuterda vaqtincha ishlashni toʻxtatganda (tanaffus qilganda) ekrandagi ma'lumotlarni boshqalar koʻrmasligini ta'minlashdir. Buning uchun kompyuterdan foydalanilmaganda avvaldan oʻrnatilgan ma'lum vaqtdan soʻng ekranga peshlavha chiqadigan qilib sozlab qoʻyiladi. Peshlavha sifatida turli xil koʻrinishdagi, harakatdagi (animatsion) tasviriy lavhalardan foydalaniladi. Ularda tovush effektlari ham boʻlishi mumkin. Foydalanuvchi tanaffusdan soʻng ishini davom ettirishi uchun klaviaturadagi istalgan tugmachani bossa yoki sichqonchani siljitsa peshlavha yoʻqoladi va ekranda avvalgi ma'lumot paydo boʻladi. Agar peshlavhadan chiqish parol bilan muhofazalangan boʻlsa chiqishda foydalanuvchi oʻz parolini kiritishi lozim.

Ekranga peshlavha qoʻyish uchun "Экран" darchasidagi «Заставка» opsiyasi bosiladi va chiqqan panelning «Заставка» sohasidagi roʻyxatdan foydalanuvchi oʻziga ma'qul boʻlgan peshlavhani tanlaydi (2.14-rasm). Bunda darchadagi ekranchada tanlangan peshlavhaning namunasi koʻrinadi. «Интервал» sohasiga ish toʻxtatilgandan soʻng peshlavha chiqishi kerak boʻlgan vaqt intervali (minutlarda) kiritiladi.

Lozim boʻlganda peshlavhadan chiqishni parol bilan muhofaza qilib qoʻyish mumkin. Buning uchun «Защита паролем» sohasi belgilab qoʻyiladi. Kerakli ma'lumotlar kiritilgandan soʻng «Просмотр» tugmachasini bosib tanlangan peshlavhani ekranga chiqarib koʻrish mumkin. Peshlavhani oʻrnatish uchun darchadagi «Применить» va oxirida "OK" tugmachalari bosiladi.

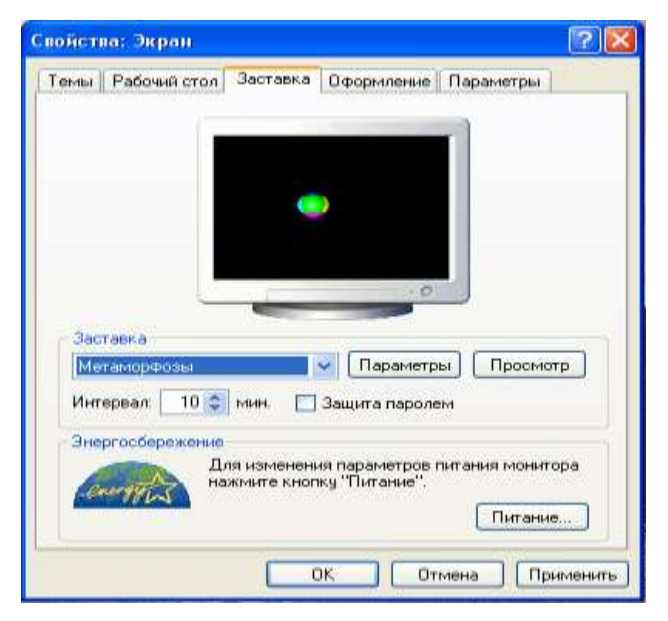

2.14-rasm. Ekran peshlavhasini qoʻyish darchasi.

«Экран» darchasiga «Панель управления» ilovasi orqali kirmasdan, bevosita ish stolidan ham kirish mumkin. Buning uchun ish stolining boʻsh qismida sichqonchaning oʻng tugmachasi bir marta bosilsa, kontekstli menyu paydo boʻladi. Bu menyudan «Рабочий стол»/«Настроит вид рабочего стола» ketma-ketligi bajariladi. Yana ham qisqaroq yoʻli, kontekstli menyudan «Свойства» bandi bosilganda ham «Экран» darchasi ochiladi.

Ekranning boshqa parametrlarini oʻrnatish ham shu yoʻsinda muloqotli darchalarga javob berish yoʻli bilan «Экран» darchasi orqali bajariladi. Masalan, Windows darchalarining koʻrinishini «Экран» darchasidagi «Оформление» opsiyasi, ekran piksellari (nuqtalari) sonini oʻrnatish «Настройка» opsiyasi yordamida bajariladi.

## e) <u>Sana va vaqt parametrlarini oʻzgartirish.</u>

Yuqorida bayon etilganidek masalalar panelida vaqt indikatori joylashgan boʻlib, u yordamida joriy vaqt va sanani koʻrish, hamda lozim boʻlganda unga oʻzgartirishlar kiritish mumkin. Bu amallar «Свойства: Дата и время» (Xossalar: Sana va vaqt) darchasi orqali bajarilishi mumkin boʻlib, uni quyidagi usullarning biri yordamida ochiladi:

•«Панель управления» ilovasidagi belgi-sida sichqoncha tugmachasi ikki marta bosiladi;

 Masalalar panelidan vaqt indikatori ustida sichqoncha tugmachasi ikki marta bosiladi.

Bunda ekranga «Свойства: Дата и время» darchasi chiqadi (2.15-rasm).

| Сво      | йст   | sa: , | Дат  | aи    | врел   | ки    |      | ? 🛛                                                                                                    |
|----------|-------|-------|------|-------|--------|-------|------|----------------------------------------------------------------------------------------------------|
| <u>م</u> | ата и | врег  | 1Я   | Часо  | вой і  | пояс  | Bpe  | мя Интернета                                                                                                    |
| ſ        | Дата  |       |      |       |        |       |      | Время                                                                                                    |
|          | iyun  |       |      | /     | 2007   | ,     |      | a second second s |
|          | D     | S     | С    | P     | J      | S     | Y    |                                                                                                    |
|          |       |       |      |       | 1      | 2     | 3    |                                                                                                    |
|          | 4     | 5     | 6    | 7     | 8      | 9     | 10   |                                                                                                    |
|          | 11    | 12    | 13   | 14    | 15     | 16    | 17   |                                                                                                    |
|          | 18    | 19    | 20   | 21    | 22     | 23    | 24   |                                                                                                    |
|          | 25    | 26    | 27   | 28    | 29     | 30    |      |                                                                                                    |
|          |       |       |      |       |        |       |      | 21:37:50 🗘                                                                                                    |
|          |       |       |      |       |        |       |      |                                                                                                    |
| Te       | экущі | ий ча | всов | юй по | эяс: 3 | Запа, | дная | Азия (зима)                                                                                                    |
|          |       |       |      |       |        | (     | (    | К Отмена Применить                                                                                                    |

2.15-rasm. Sana va vaqt darchasi.

Дата и время

Bu darchadan sana yoki vaqtga oʻzgartirish kiritish uchun «Дата и время» opsiyasi belgilanib, sana «Дата» sohasidan va vaqt «Время» sohasidan oʻzgartiriladi.

Sanaga oʻzgartirish kiritishda yilni koʻrsatuvchi indikatorga kerakli yil kiritiladi, oy indikatoridan oylar roʻyxati chiqarilib, keraklisi tanlanadi va quyi qismidagi kalendarchadan joriy kun belgilanadi.

Vaqtni oʻzgartirish uchun «Время» sohasidagi vaqt indikatoriga joriy vaqt (soat, minut va sekund) kiritiladi.

Barcha oʻzgartirishlar kiritilgandan soʻng **«Применить»** va oxirida **"Ok"** tugmachalari bosiladi.

Bundan tashqari sana va vaqt darchasining **«Часовой пояс»** opsiyasini belgilab, dunyo boʻyicha yirik shaharlarning vaqt poyasini ham koʻrib olish mumkin.

f) <u>Sichqoncha parametrlarini sozlash</u>. Windows tizimida sichqonchaning tugmachalari funksiyalarini almashtirish, uning koʻrsatkichini oʻzgartirish, tugmachani ketma-ket bosish tezligini sozlash va shu kabi parametrlariga oʻzgartirish amallari mavjud boʻlib, bu amallar sichqonchani sozlash «Свойства: Мышь" (Xossalar: Sichqoncha) darchasi orqali bajariladi. Bu darcha

«Панель управления» ilovasidagi (sichqoncha) bel-gisidan ochiladi. Bu darchada (2.16-rasm) bir nechta opsiya mavjud boʻlib, ularning vazifalari quyidagichadir:

«Кнопки мыши» – sichqoncha tugmachalarining funksiyalarini almashtirish va tugmachalarni ketma-ket bosish tezligini oʻzgartirish;

«Указатели» – sichqonchaning ekrandagi koʻrsatkichining koʻrinishini oʻzgartirish;

«Перемещение» – sichqoncha koʻrsatkichini ekrandagi harakat tezligi va tezlanishini sozlash;

«Оборудование» – sichqoncha ishidagi nosozliklarni bartaraf etish va xossalarini koʻrish.

| Свойства: Мышь                                                                                                    |                                                 |                                                   | ? 🛛                                  |
|----------------------------------------------------------------------------------------------------|-------------------------------------------------|---------------------------------------------------|--------------------------------------|
| Параметры указателя                                                                                                    | Ko                                              | лесико                                            | Оборудование                         |
| Кнопки мыши                                                                                                    |                                                 |                                                   | Указатели                            |
| Конфигурация кнопок<br>Обменять назначение ки<br>Назначает правую кнопку д<br>таких основных функций, к<br>перетаскивание. Часто исп<br>кто работает с мышью лево | нопок<br>,ля вып<br>ак выб<br>юльзуе<br>ой руко | олнения<br>ор и<br>тся теми,<br>й.                |                                      |
| Скорость выполнения двой<br>Сделайте двойной щелчок г<br>Если папка не открывается<br>закрывается, выберите бол<br>Скорость: Ниже                                 | ного щ<br>по этом<br>или не<br>пее низ          | елчка<br>іу значку.<br>><br>кую скорос<br>Выше    | ть.                                  |
| Залипание кнопки мыши-                                                                                                    |                                                 |                                                   |                                      |
| 🔲 Включить залипание                                                                                                    |                                                 |                                                   | Параметры                            |
| Позволяет выполнять выде<br>удерживания кнопки нажат<br>задержите кнопку мыши в и<br>освобождения снова сдела                                                     | эление<br>ой. Для<br>нажато<br>йте ще           | и перетаскі<br>я включения<br>м положени<br>лчок. | ивание без<br>я ненадолго<br>ии. Для |
|                                                                                                    | OK                                              |                                                   | тмена Применить                      |

2.16-rasm. Sichqoncha parametrlarini sozlash darchasi.

Misol tariqasida sichqoncha tugmachalarining funksiyalarini almashtirishni koʻrib chiqaylik. Asosan sichqoncha bilan ishlash oʻng qoʻlda foydalanish uchun moʻljallangan boʻlib, bunda juda koʻp hollarda foydalanuvchi uning chap tugmachasidan foydalanadi. Shuning uchun chapaqay foydalanuvchi uchun qulaylik yaratish maqsadida bu tugmachalarning funksiyalarini almashtirib qoʻyish mumkin. Buning uchun sichqoncha parametrlarini sozlash darchasidan quyidagi amallar ketmaketligi bajariladi:

1) darchadan «Кнопки мыши» optsiyasi belgilanadi;

2) «Конфигурация кнопок» (tugmachalar konfiguratsiyasi) sohasidan «Для левши» bandi belgilanadi;

3) darchaning quyi qismidagi «Применить» tugmachasi bosiladi. Bunda sichqoncha tugmachalarining funksiyalari almashib qoladi. Shuning uchun ish oxirida «OK» belgisi oʻng tugmacha yordamida bosiladi.

Shuningdek, bu opsiya yordamida sichqoncha tugmachasini ketma-ket bosish tezligi ham oʻrnatilishi mumkin. Buning uchun shu optsiyaga tegishli «Скорость выполнения двойного щелчка» sohasidagi "yugurdak" (begunok) chapga (past tezlik) yoki oʻngga (yuqori tezlik) surilib, kerakli tezlik tanlanadi hamda «Применить» va «OK» tugmachalari bosiladi. Tezlikni tanlash jarayonida shu sohaning oʻng tarafidagi tekshirish sohasi («Область проверки:»)da oʻrnatilayotgan tezlik namunasini koʻrib olish ham mumkin.

Sichqonchaning boshqa parametrlarini oʻrnatish jarayoni ham kerakli optsiya tanlangan holda, chiqqan muloqotli darchaga mos javoblar kiritilib shu yoʻsinda amalga oshiriladi.

#### g) Printerni o'rnatish.

Yangi printerni o'rnatish. Buning uchun quyidagi ketmaketlik bajariladi:

1) Bosh menyudan «Пуск»/«Настройка»/«Принтеры» buyruqlar bajariladi. Yoki «Панель управления» (Boshqarish

paneli)dan Supering belgisi ochiladi;

2) chiqqan «Принтеры» darchasidagi «Вставка принrepa» belgisi ustida sichqon tugmachasi ikki marta bosiladi. Bunda ekranda "Мастер установки принтера» (printerni o'rnatish ustasi) paneli chiqadi (2.17-rasm);

3) chiqqan paneldagi savollarga javob berilgan holda «Далее» tugmachasi bosilib, keyingi muloqot paneliga oʻtiladi va shu voʻsinda davom etib, oxirgi muloqot paneliga ham javob berilgandan soʻng «Готово» (tayyor) tugmachasi bosilib, ish nihoyasiga yetkaziladi.

O'rnatilgan printerni faollashtirish. Kompyuterning ish jarayonida chop etish lozim boʻlganda avval oʻrnatilgan printerlardan birini faollashtirish lozim boʻladi. Buni ikki xil usul bilan bajarish mumkin: birinchisi vaqtincha, ya'ni ma'lum hujjatni chop etib boʻlguncha, ikkinchisi boshqa printerni faollashtirgunga qadar asosiy koʻrinishda. Birinchi usulni bevosita hujjatni chop etish buyrugʻi berilgandan soʻng «Печать» (chop etish) panelidagi printerlar ro'yxatidan kerakli printer tanlash yoʻli bilan faollashtiriladi.

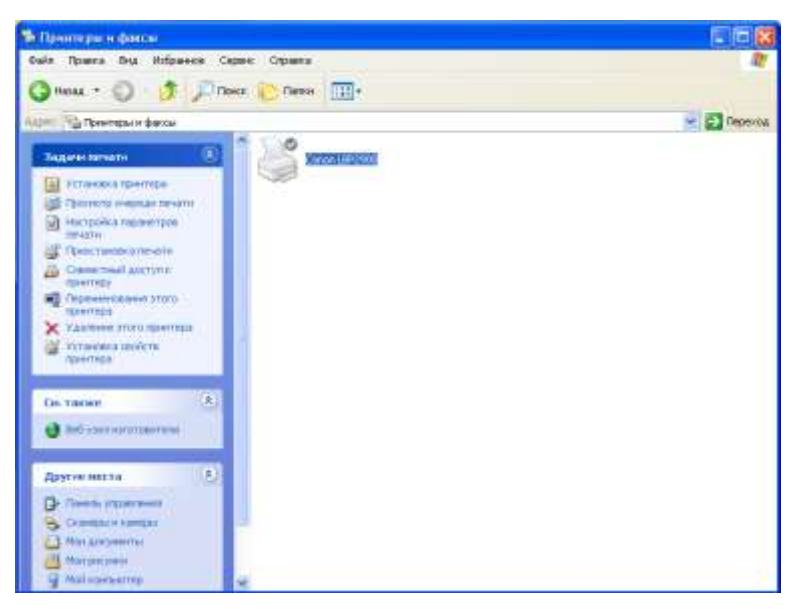

2.17-rasm. Printerni oʻrnatish darchasi.

Bu usulda tizimdan (dasturdan) chiqilganda vaqtincha oʻrnatilgan printerning faolligi yoʻqolib, asosiy printer faollashadi. Ikkinchi usul bilan printerni faollashtirish uchun quyidagi ketma-ketlik bajariladi:

1) bosh menyudan «Пуск»/«Настройка»/«Принтеры» ketma-ketligi yoki yuqorida koʻrsatilgandek, «Панель управления» (Boshqarish paneli) orqali bajariladi;

2) chiqqan «Принтеры» paneldagi printerlar roʻyxatidan keraklisi tanlanib, uning ustida sichqonning oʻng tugmachasi bosilganda kontekstli menyu chiqadi;

3) bu kontekstli menyudan «Использовать как принтер по умолчанию» bandi bosiladi va darcha yopiladi.

h) <u>Masalalar paneli va «Пуск» menyusi (bosh menyu)ni</u> <u>sozlash</u>. Buning uchun «Пуск» tugmachasi orqali bosh menyu ochilib, «Пуск»/«Настройка»/«Панель задач и меню»/ «Пуск» ketma-ketlik bajarilganda ekranda «Свойства: Панель задач и меню/«Пуск» (Xossalar: masalalar paneli va «Пуск» menyusi) darchasi chiqadi. Bu darchaning ikkita opsiyasi boʻlib, «Общие» opsiyasi ochilganda (2.18-rasm), masalalar paneli va «Пуск» menyusi hamda u yerdagi obyektlarning koʻrinishiga oʻzgartirishlar kiritish imkoniyati mavjud boʻladi. Masalan, masalalar paneli va «Пуск» menyusi ochilgan barcha darchalarning ustida boʻlib koʻrinib turishi lozim boʻlsa, bu darchadan «Расположить по верх всех окон» (barcha darchalarning ustida joylashtirish) bandi belgilanadi. Agar bosh menyuda belgilarni maydalashtirish lozim boʻlsa «Мелкие значки в главном меню» (bosh menyuda mayda belgilar) bandi belgilanadi va h.k.

| Свойства панели задач и меню "Пуск" 🛛 💽 🔀                                                                    |
|----------------------------------------------------------------------------------------------------|
| Панель задач Меню "Пуск"                                                                                     |
| Оформление панели задач                                                                                      |
| 🛃 ПУСК 🗢 😒 🞯 🔅 2 Internet 🔹 🧯                                                                                |
| 🔲 Закрепить панель задуч                                                                                     |
| Автоматически скрывать панель задач                                                                          |
| 🗹 Отображать панель задач поверх остальных окон                                                              |
| 🗹 Группировать сходные кнопки панели задач                                                                   |
| 🗹 Отображать панель быстрого запуска                                                                         |
| Область уведомлений                                                                                          |
| 🔇 🕮 🌫 1:23                                                                                                   |
| 🔽 Отображать часы                                                                                            |
| Можно избежать загромождения области уведомлений, скрывая<br>значки, по которым давно не выполнялись щелчки. |
| Скрывать неиспользуемые значки Настроить                                                                     |
| ОК Отмена Применить                                                                                          |

**2.18-rasm.** Masalalar paneli va «Пуск» menyusi darchasi.

Shu darchaning «Дополнительно» opsiyasi belgilanganda bosh menyuni sozlash, ya'ni u yerga turli xil obyektlarni kiritish yoki olib tashlash imkoniyati tugʻiladi (2.19-rasm).

| Состав                                                                                         | менно "Пуск"                                                                                                    | 20 14                             |
|------------------------------------------------------------------------------------------------|----------------------------------------------------------------------------------------------------|-----------------------------------|
| Можно изменить состав<br>меню "Пуск", добавляя<br>или удаляя его элементы.                     |                                                                                                    | Добавить                          |
|                                                                                                |                                                                                                    | Удалить                           |
|                                                                                                |                                                                                                    | Вручную                           |
| 05.3                                                                                           |                                                                                                    | Сортировать                       |
| недавно использовавшихся<br>документов, програми и<br>веб-узлов, нажинте кнопку<br>"Очистить". |                                                                                                    | Очистить                          |
|                                                                                                | льзовать прокрутку для менно "<br>Бражать команду "Завершение о<br>Бражать менно "Администрирова<br>Бражать папку "Избранное" | "Программы" 🔺<br>сеанса"<br>иние" |

2.19-rasm. Bosh menyuni sozlash darchasi.

Masalan, bosh meyuning **«Программы»** bandiga yangi dasturni oʻrnatish uchun quyidagi ketma-ketlik bajariladi:

1) shu darchadagi «Добавить» tugmachasi bosiladi va chiqqan «Создание ярлыка» (belgi yaratish) darchasidagi «Укажите размещение объекта:» sohasiga kerakli dasturning manzili bevosita yoki «Обзор...»orqali kiritiladi va "Dalee" tugmachasi bosiladi;

2) keyingi chiqqan **«Выбор папки**» darchasidan oʻrnatilishi lozim boʻlgan dastur belgisining turishi lozim boʻlgan jildi (bizning misolimizda «Программы» jildi) tanlanib, «Далее» tugmachasi bosiladi;

3) keyingi darchadagi «Введите имя ярлыка:» sohasiga dastur nomi kiritiladi va «Готово» tugmachasi bosilib ish nihoyasiga yetkaziladi.

Shuningdek, bosh menyu va uning jildlari (menyuostilari)dan obyektlarning belgilarini olib tashlash (yoʻqotish) ham «Удалить» tugmachasini bosib, shu yoʻsinda muloqotli darchalarga javob berish yoʻli bilan amalga oshiriladi.

Bundan tashqari, bu darcha orqali menyuni tartiblash (sortirovka), oxirgi vaqtda ochilgan hujjatlar roʻyxatida tozalash

hamda menyu parametrlarini oʻzgartirish amallarini ham bajarsa boʻladi.

## 2.8. Ish stolini sozlashda kontekstli menyudan foydalanish

WINDOWS tizimining ish stolidagi obyektlar ustida turli amallarni bajarishda kontekstli menyulardan foydalanish birmuncha qulayliklarga ega. Ish stolida kontekstli menyuni chiqarish uchun sichqonchaning oʻng tugmachasi bosiladi. Sichqoncha tugmachasi bosilgan joyga bogʻliq holda kontekstli menyuning koʻrinishi turlicha boʻlishi mumkin. Masalan, ish stolining boʻsh joyida oʻng tugmacha bosilsa, bir xil kontekstli menyu chiqsa, ish stolidagi obyektning belgisida bosilganda boshqa menyu paydo boʻladi, masalalar paneli ustida bosilganda butunlay boshqa kontekstli menyu chiqishi mumkin. Hattoki, obyektlar belgilari ustida chiqadigan kontekstli menyular ham shu obyektning bajaradigan vazifasi va xossasiga qarab mazmunan boshqalaridan farq qilishi mumkin. Shu sababli, biz ba'zi murakkabliklarni chetlab oʻtish maqsadida ish jarayonida koʻp uchraydigan amallarnigina keltiramiz.

Ish stolidagi obyektlarni tartiblash, yangi belgi qoʻyish, belgilarni chiqarish yoki yopib qoʻyish, ekran fonini, peshlavhasini oʻzgartirish kabi amallar ish stolining boʻsh joyida chiqarilgan kontekstli menyu orqali bajariladi.

#### a) Ish stolidagi obyektlarning belgilarini tartiblash.

Buning uchun ish stoli sohasining boʻsh joyida kontekstli menyu chiqarilib, quyidagi ketma-ketlik bajariladi:

1) «Упорядочить значки» (belgilarni tartiblash) bandi belgilanganda shu bandning menyuostisi koʻrinadi.

| Упорядочить значки<br>Обновить                     |        | Имя<br>Размер                                        |
|----------------------------------------------------|--------|------------------------------------------------------|
| Вставить<br>Вставить ярлык<br>Отменить перемещение | Ctrl+Z | Тип<br>Изменен<br>по группам                         |
| Панель управления NVIDIA                           |        | автоматически<br>и выровнять по сетке                |
| Создать                                            | •      | <ul> <li>Отображать значки рабочего стола</li> </ul> |
| Свойства                                           |        | Закрепить веб-элементы на рабочем столе              |

2) bu menyudan lozim boʻlgan koʻrsatkich boʻyicha tartiblash tanlanadi:

**по имени** – belgilarni nomlari (alfavit) boʻyicha tartiblash;

■ по типу – turlari boʻyicha;

■ по размеру – hajmi boʻyicha;

■ по дате – yaratilgan vaqti boʻyicha;

Menyuning tanlangan bandi ustida sichqoncha tugmachasi bosilsa, ish stolidagi belgilar lozim boʻlgan koʻrinishda tartiblanib qoladi.

Bundan tashqari, shu menyuning **«автоматически»** bandi belgisi yoʻqotilganda foydalanuvchi uchun "sudrash" amali yordamida belgilarni oʻzi xohlagan tartibda joylashtirish imkoniyati paydo boʻladi.

b) <u>Yangi belgi qoʻyish.</u>

Ish stoliga biror obyektning belgisini qoʻyish lozim boʻlsa, ish stolining boʻsh joyida kontekstli menyu chiqarilib, quyidagi ketma-ketlik bajariladi:

1) kontekstli menyuning «Создать» bandida sichqoncha tugmachasi bosilganda uning menyuostisi chiqadi;

| Упорядочить значки<br>Обновить |   |         |
|--------------------------------|---|---------|
| Вставить                       |   |         |
| Отменить перемещение Ctrl+2    |   |         |
| Панель управления NVIDIA       |   |         |
| Создать                        | • | 🛅 Папку |
| Свойства                       |   | 🛛 Ярлык |

2) bu menyuostidan **«Ярлык»** bandi bosiladi va chiqqan muloqotli darchaning **«Укажите размещение объекта»** sohasiga obyektning manzili kiritiladi yoki **«Обзор...»** orqali uning turgan joyi topilib belgilanadi va **«Далее»** tugmachasi bosilganda keyingi darchaga oʻtiladi; 3) navbatdagi darchaning **«Введите имя ярлыка»** sohasiga yaratilayotgan belgining nomi kiritiladi va **«Готово»** tugmachasi bosilganda ish stolida yangi belgi paydo boʻladi.

#### d) Ish stolidan obyekt belgisini yoʻqotish.

Kerak boʻlganda ish stolidan obyekt belgisini olib tashlash ham mumkin boʻlib, buning uchun shu belgi ustida sichqonchaning oʻng tugmachasi bosilgandagi chiqadigan kontekstli menyudagi «Удалить» tugmachasi bosiladi. Bunda muloqotli darcha chiqib, yoʻqotish haqida tasdiq soʻralganda «Да» (ha) tugmachasi bosilsa, obyekt belgisi ish stolida olib tashlanadi va u «Карзина»ga tushib qoladi.

Bu amalni bevosita ish stolining oʻzidan obyekt belgisini "sudrab" savatchaga olib borib qoʻyish yoʻli bilan ham bajarsa boʻladi.

#### e) *Belgi nomini oʻzgartirish.*

Buning uchun belgi ustida kontekstli menyu chiqarilib, «Переименовать» bandida sichqoncha tugmachasi bosilgandan soʻng uning eski nomi oʻrniga klaviaturadan yangi nom kiritiladi va Enter tugmachasi bosiladi.

#### f) <u>Belgi xossalarini koʻrish.</u>

Belgi ustida kontekstli menyu chiqarilib, «Свойства» bandida sichqoncha tugmachasi bosilganda chiqqan darchadan uning xossalarini koʻrib olish mumkin.

#### g) <u>WINDOWS tizimidan chiqish va kompyuterni oʻchirish</u>

WINDOWS tizimidan chiqish va kompyuterni oʻchirish uchun avvalo tizimdagi barcha ochilgan dasturlar yopiladi. Soʻngra «Пуск» menyusidan «Завершение работы» punkti tanlanib «OK» tugmachasi bosiladi. Zamonaviy kompyuterlarda bu amal bajarilgandan soʻng kompyuter oʻzini oʻzi oʻchiradi. Ba'zi kompyuterlarda bu amaldan soʻng oʻchirish mumkinligi haqidagi ma'lumotga tasdiq berilib, kompyuter sistemali blokdagi maxsus tugmacha (POWER) yordamida oʻchiriladi.

#### 2.9. «Мой компьютер» ilovasi

«Мой компьютер» ilovasi kompyuterdagi ma'lumotlarning faylli strukturasini koʻrish, disklarni formatlash, yangi jild ochish, disklar, jildlar va fayllarni ochish, nusxa koʻchirish, joyini oʻzgartirish, yoʻqotish kabi ishlarni bajaradi. a) <u>«Мой компьютер» ilovasini ishga tushirish</u> uchun ish stolidan «Мой компьютер» obyekti ustida sichqoncha tugmachasi ikki marta ketma-ket bosiladi. Bunda ekranga «Мой компьютер» darchasi chiqib, bu darchaning asosiy qismida kompyuter, joriy disk yoki joriy jildga tegishli obyektlar roʻyxati koʻrinadi.

## b) «Мой компьютер» ilovasining interfeysi.

Darchaning yuqori qismida bosh menyu joylashgan boʻlib, barcha amallar shu menyu yordamida bajarilishi mumkin (2.20rasm). Koʻp uchraydigan amallarning bajarilishini tezlashtirish maqsadida uning ostidagi piktografik menyudan foydalaniladi. Quyida piktografik menyudagi piktogrammalarning vazifalari keltirilgan:

- (Эназад oldingi amalga oʻtish;
  - keyingi amalga qaytish;
    - ustki jildga oʻtish;
      - by obyektni buferga olish (oʻtkazish);
    - 🗈 buferga nusxa koʻchirish;
    - buferdagini qoʻyish;
- 🔎 Поиск

0

- jild va fayllarni izlash muhitini oʻrnatish;
- disklar va jildlar tarkibini chiqarib ishlash muhitini oʻrnatish;
  - jurnal muhitini oʻrnatish;
  - Obyektning joyini oʻzgartirish;
  - obyektdan buferga nusxa olish va nusxani kerakli joyga qoʻyish;
  - 🗠 amalni bekor qilish;
  - ➤ obyektni yoʻqotish (oʻchirish);
  - obyektlar roʻyxatining koʻrinishini belgilash.

«Мой компьютер» ilovasi ochilganda uning darchasi yuqorida keltirilgan koʻrinishda boʻlib, ish rejimi tanlanganda bu darcha ish sohasining koʻrinishi oʻzgarishi mumkin. Masalan,

ilovaning piktografik menyusidan piktogrammasi bosilsa, ilova "Izlash" rejimiga oʻtadi va darchaning koʻrinishi bizga tanish boʻlgan jild va fayllarni izlash darchasi koʻrinishiga keladi.

Piktografik menyudagi piktogrammasi bosilganda ilova disklar va jildlar tarkibini chiqarib ishlash muhitiga oʻtadi. Bu muhitda «**Мой компьютер**» ilovasining interfeysi «**Проводник**» ilovasiniki kabi boʻlib, undan foydalanish usullari ham aynan bir xil boʻladi.

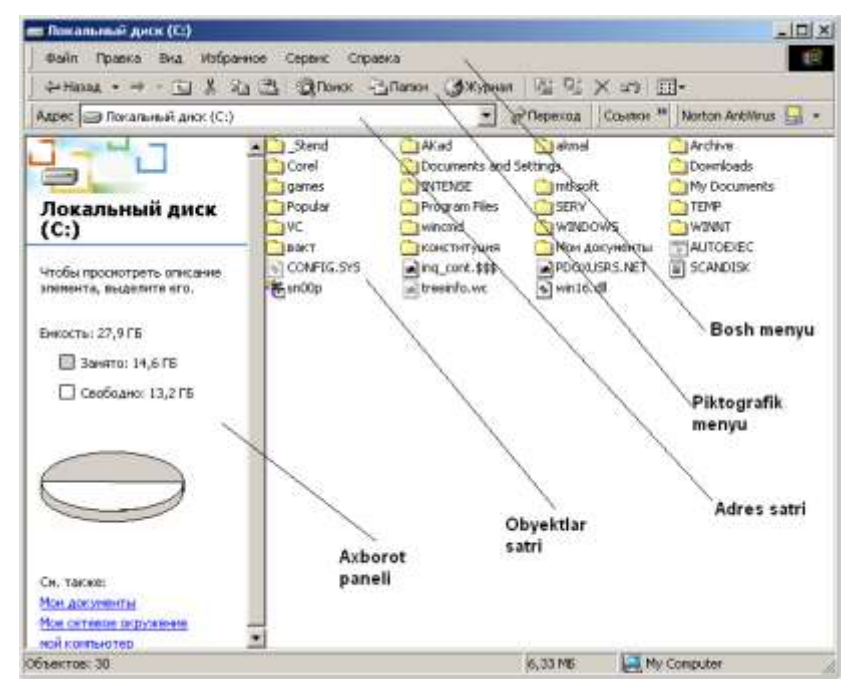

2.20-rasm. «Мой компьютер» ilovasining interfeysi.

Piktografik menyudagi belgisi bosilganda chap panelda soʻnggi kunlarda kiritilgan obyektlar roʻyhati (jurnali) chiqib, ular toʻgʻrisida (sanasi, veb-tuguni va h.k.) ma'lumot olish mumkin.

## 2.10. Disklar, jildlar va fayllar bilan ishlash

Disklar, jildlar va fayllar ustida amallar «Мой компьютер» ilovasida ham «Проводник» ilovasida ham deyarli bir xil bajariladi. Shuning uchun keyinchalik ilovaning nomi alohida qayd qilinmagan hollarda bu amallar ikkala ilovaga ham tegishli deb tushuniladi.

a) <u>Obyektlar roʻyxatini turli xil shaklda chiqarish</u>.

Buning uchun piktografik menyudan piktogrammasi bosilib, chiqqan menyudan obyektlar roʻyxatining kerakli koʻrinishi (крупные значки – yirik belgilar; мелкие значки – mayda belgilar; список – roʻyxat koʻrinishida; таблица – toʻliq axborotli jadval koʻrinishi) tanlanadi. Bu amalni bosh menyudagi "Вид" bandining menyuostisi yoki sichqonchaning oʻng tugmachasi darchaning boʻsh sohasida bocilib, chiqqan kontekstli menyu orqali ham bajarsa boʻladi.

b) <u>Kerakli obyektni ishga tushirish yoki ochish</u> uchun shu obyekt belgisiga sichqoncha keltirilib, ikki marta bosiladi. Bunda:

• agar obyekt ilova boʻlsa u ishga tushadi;

• agar obyekt disk yoki jild boʻlsa uning tarkibi chiqadi;

• agar u hujjat boʻlsa bu hujjat oʻzi yaratilgan ilova muhitida chiqadi.

d) <u>Ostki jildan ustki jildga chiqish</u> uchun piktografik menyudagi belgisi bosiladi.

e) <u>Obyektlarni belgilash (ajratish) usullari.</u>

Darchadagi obyektlar ustida yoʻqotish, joyini oʻzgartirish, nusxa koʻchirish kabi amallarni bajarish uchun shu obyekt yoki obyektlar guruhi belgilab (ajratib) olinadi. Bunda qoʻllanilgan amal faqat belgilangan obyektlargagina ta'sir qiladi. Belgilashning turlicha usullari mavjud boʻlib, ulardan asosiylarini keltiramiz:

• bir obyektni belgilash uchun uning belgisi ustida sichqoncha tugmachasini bir marta bosish kifoya;

• ketma-ket turgan obyektlarni belgilash uchun sichqoncha koʻrsatkichi belgilanishi lozim boʻlgan birinchi obyekt nomida bosilib, **Shift** tugmachasi bosilgan holda roʻyxatdagi belgilanishi lozim boʻlgan oxirgi obyekt nomi ustida ham bosiladi. Bunda oraliqdagi barcha obyektlar ham belgilangan holga keladi;

• ketma-ket kelmagan obyektlarni belgilash uchun **Ctrl** tugmachasini bosib turgan holda belgilanishi lozim boʻlgan har bir obyekt nomi ustida sichqoncha tugmachasi bosiladi.

f) <u>«Мой компьютер» ilovasida disklarni formatlash</u> uchun ilova ochilgandan soʻng kerakli disk belgisi ajratib (belgilab), Bosh menyudan "Файл" bandining menyuostisidagi «Форматировать...» bandi bajariladi. Chiqqan muloqotli darchaga kerakli javoblar kiritiladi va «OK» tugmachasi bosiladi. Bu amalni formatlanishi lozim boʻlgan disk belgisi ustida sichqonchaning oʻng tugmachasini bosib, chiqqan kontekstli menyudagi «Форматировать...» bandi orqali ham bajarsa boʻladi.

h) <u>Yangi jild ochish</u> uchun jild ochilishi lozim boʻlgan disk yoki ustki jild joriy qilinib (ochilib), bosh menyudan «Файл»/ «Создать»/«Папка» ketma-ketlik bajariladi. Bunda darchadagi roʻyxatda («Проводник» ilovasida darchaning oʻng qismida) yangi «Новая папка» matni paydo boʻlib, bu matn oʻrniga klaviaturadan yangi jildning nomi kiritilib ENTER tugmachasi bosiladi. Shuningdek, bu amal darchaning boʻsh joyida chiqarilgan kontekstli menyudan «Вид»/«Создать»/«Папка» ketmaketligi orqali ham bajarilishi mumkin.

## g) Obyektlarning nusxasini koʻchirish.

Nusxa koʻchirish amalini «Мой компьютер» ilovasida ham «Проводник» ilovasida ham bosh menyu, piktografik
menyu, kontekstli menyu yoki klaviatura yordamida ham bajarish mumkin.

Bu usullarning har birida ham quyidagi bosqichlardan iborat ketma-ketlikni bajarish lozim boʻladi:

1) obyektlar turgan joy (disk yoki jild) ochilib, nusxasi koʻchirilishi lozim boʻlganlari ajratib (belgilab) olinadi;

2) belgilangan obyektlarning nusxasi buferga oʻtkaziladi;

3) nusxa koʻchirilishi lozim boʻlgan joy (disk yoki jild) joriy qilinadi (ochiladi) va buferdagi nusxa qoʻyiladi.

**Bosh menyudan** bajarish uchun quyidagi ketma-ketlik bajariladi:

1) obyektlar turgan joy (disk yoki jild) ochilib, nusxasi koʻchirilishi lozim boʻlganlari ajratib (belgilab) olinadi;

2) bosh menyudan «Папка»/«Копировать» ketma-ketligi bajariladi. Bunda obyektlarning nusxalari buferga oʻtadi;

3) nusxa koʻchirilishi lozim boʻlgan joy (disk yoki jild) joriy qilinadi (ochiladi) va bosh menyudan «Папка»/«Вставить» ketma-ketligi bajariladi. Bunda buferdagi nusxa kerakli joyga oʻtadi.

➤ Klaviatura yordamida bu amalni juda oson amalga oshirish mumkin. Buning uchun quyidagicha ketma-ketlikni bajarish zarur:

1) obyektlar turgan joy (disk yoki jild) ochilib, nusxasi koʻchirilishi lozim boʻlganlari ajratib (belgilab) olinadi;

2) klaviaturadan **CTRL+C** tugmachalar kombinatsiyasi bosiladi (nusxani buferga olish);

3) nusxa koʻchirilishi lozim boʻlgan joy (disk yoki jild) joriy qilinadi (ochiladi) va klaviaturadan **CTRL+V** tugmachalar kombinatsiyasi bosiladi (nusxani buferdan kerakli joyga qoʻyish).

➢ Kontekstli menyu yordamida nusxa koʻchirish uchun quyidagi ketma-ketlik bajariladi:

1) obyektlar turgan joy (disk yoki jild) ochilib, nusxasi koʻchirilishi lozim boʻlganlari ajratib (belgilab) olinadi;

2) belgilangan obyekt ustida sichqonchaning oʻng tugmachasi bosiladi. Bunda ekranga kontekstli menyu chiqib, undan «Копировать» bandi tanlab bosiladi. Bunda nusxa buferga tushadi.

3) nusxa koʻchirilishi lozim boʻlgan joy joriy qilinadi va uning boʻsh joyida kontekstli menyu ochilib, undan «Вставить» bandi ustida sichqoncha tugmachasi bosiladi, ya'ni nusxa buferdan joriy joyga qoʻyiladi.

> **Piktografik menyudan** foydalanilganda:

• obyektlar turgan joy (disk yoki jild) ochilib, nusxasi ko'chirilishi lozim bo'lganlari ajratib (belgilab) olinadi;

• piktografik menyudan (buferga nusxa koʻchirish) piktogrammasi yordamida buferga nusxa koʻchiriladi;

■nusxa koʻchirilishi lozim boʻlgan joy joriy qilinadi va

(buferdagini qoʻyish) piktogrammasi bosiladi.

Buferga nusxa koʻchirish va buferdagi nusxani qoʻyish amallarini qisqacha qilib quyidagi jadvalda keltirish mumkin:

| Qoʻllanadigan<br>usul   | Buferga nusxa<br>koʻchirish | Buferdagi nusxani<br>qoʻyish |  |
|-------------------------|-----------------------------|------------------------------|--|
| Bosh menyu<br>yordamida | «Правка»/<br>«Копировать»   | «Правка»/»Вставить»          |  |
| Klaviaturadan           | CTRL+C                      | CTRL+V                       |  |
| Kontekstli<br>menyudan  | «Копировать»                | «Вставить»                   |  |
| Piktografik<br>menyudan |                             |                              |  |

Qulay boʻlganda bu usullarning kombinatsiyasidan ham foydalanish mumkin. Masalan, buferga nusxa koʻchirishni bosh menyu orqali va buferdagi nusxani kerakli joyga qoʻyishni esa klaviatura orqali bajarish mumkin. Obyektlardan nusxa koʻchirishning yana bir usuli piktogra-

fik menyudagi (obyektdan buferga nusxa olish va nusxani kerakli joyga qoʻyish) piktogrammasi orqali ham amalga oshirilishi mumkin. Buning uchun nusxasi koʻchirilishi lozim boʻlgan

obyektlar belgilab olinadi va рiktogrammasi bosiladi. Bunda «Обзор папок» (jildlar roʻyxati) paneli chiqib, u yerdagi jildlar roʻyxatidan nusxa qoʻyilishi lozim boʻlgan jild topib, belgilanadi va "OK" tugmachasi bosiladi. Agar obyekt nusxasi yangi jildga qoʻyilishi lozim boʻlsa, ana shu panelning oʻzidan "Создать папку" (yangi jild ochish) tugmachasi bosilib, yangi jildga nom qoʻyiladi va u belgilanib "OK" tugmachasi bosiladi.

# j) <u>Oʻbektlarning joyini oʻzgartirish.</u>

Obyektlarning joyini oʻzgartirish amali ham nusxa koʻchirishga oʻxshash uch bosqichda bajariladi. Farqi shundaki, yuqorida keltirilgan ketma-ketlikning ikkinchi bosqichida buferga belgilangan obyektlarning nusxalari emas, balki asli oʻtkaziladi, ya'ni obyektlar eski joylaridan buferga oʻtkaziladi. Buferdan kerakli joyga qoʻyish xuddi nusxa koʻchirish kabi amalga oshiriladi. Shu sababli, avvalgi keltirilganlarni takrorlamaslik uchun obyektlarning joyini oʻzgartirish usullarini qoʻllashda quyidagi jadvaldan foydalanish maqsadga muvofiqdir.

| Qoʻllanadigan<br>usul   | Belgilangan<br>obyektlarni buferga<br>oʻtkazish | Buferdagi nusxani<br>qoʻyish |  |
|-------------------------|-------------------------------------------------|------------------------------|--|
| Bosh menyu<br>yordamida | Правка/Вырезать                                 | Правка/Вставить              |  |
| Klaviaturadan           | CTRL+ X                                         | CTRL+V                       |  |
| Kontekstli<br>menyudan  | Вырезать                                        | Вставить                     |  |
| Piktografik<br>menyudan | ×                                               |                              |  |

Shuningdek, obyektlarning joyini oʻzgartirishda buferga olish va uni kerakli joyga qoʻyish amali (переместить в...) piktogrammasidan foydalangan holda ham bajarilishi mumkin.

Obyektdan nusxa koʻchirish yoki uning joyini oʻzgartirish amalining «Проводник» ilovasida oʻziga yarasha qulayliklari mavjud boʻlib, buning uchun obyekt turgan disk yoki jild ochilib, darchaning oʻng qismidan shu obyektning belgisida «sudrash» amali bajarilganda obyektning konturi harakatga kelib, bu kontur chap tarafdagi qoʻyilishi zarur boʻlgan disk yoki jild nomiga keltirib qoʻyib yuboriladi.

Agar bu amal bir disk ichida bajarilsa, obyektning joyi oʻzgaradi (koʻchiriladi). Bunday usul bilan boshqa diskka koʻchirilganda obyektning nusxasi koʻchiriladi, ya'ni obyekt eski joyida ham qoladi.

Agar obyektni «sudrash» jarayonida «**Ctrl**» tugmachasi bosib turilsa, yangi joyga nusxa koʻchiriladi. Shu jarayonda «**Shift**» tugmachasi bosilsa, obyektning joyi oʻzgaradi.

Bu amalni bir nechta obyektlar ustida bajarish lozim boʻlsa, ular belgilab olingandan soʻng yuqorida keltirilgan tartibda «sudrash» amali bajariladi.

i) <u>Obyektlarni voʻqotish (oʻchirish)</u> uchun ularni oldin belgilab olinadi va quyidagi usullardan birortasi qoʻllanadi:

• Bosh menyu orqali Файл/Удалить ketma-ketligi bajariladi;

• belgilangan obyekt ustida sichqonchaning oʻng tugmachasi bosilib, chiqqan kontekstli menyudan Удалить punkti bajariladi;

• klaviaturadagi **Delete** tugmachasi bosiladi;

• piktografik menyudagi 🗙 piktogrammasi bosiladi;

Bunda ekranga yoʻqotilishi lozim boʻlgan obyektning nomi yoki ular koʻp boʻlganda sonini koʻrsatuvchi tasdiqlash muloqotli darchasi chiqib, undagi kerakli javob tugmachasi ( $\mathbf{A}\mathbf{a}$  – ha yoki **Het** – yoʻq) bosiladi. Obyekt yoʻqotilganda, u butunlay yoʻq boʻlib ketmaydi. Har ehtimolga qarshi oʻchirilgan obyektlar «Корзина» (Savatcha) deb nomlanuvchi maxsus sohada saqlanadi. «Корзина» vaqtivaqti bilan «tozalab» turiladi. «Корзина»ning belgisi odatda ish stolida koʻrinib turadi. Obyektni toʻgʻridan-toʻgʻri "savatcha"ga tushurish uchun uni belgisi turgan darchadan "sudrab" ish stolidagi «Корзина» belgisiga olib kelib qoʻyib yuboriladi.

k) <u>Obyektning nomini o'zgartirish</u> uchun u belgilab olinib, bosh menyudan «Файл»/»Переименование» ketma-ketligi bajarilib eski nom o'rniga yangisi kiritiladi. Bu amalni shu obyektning nomi ustida sichqonchaning o'ng tugmachasi bosilib, chiqqan kontekstli menyudagi «Переименование» bandi orqali ham bajarish mumkin.

I) Obyektning xossalarini koʻrish uchun roʻyxatdan oʻsha

obyekt belgilab olinib, piktografik menyudagi piktogrammasi bosiladi. Bunda chiqqan axborot panelidan obyekt toʻgʻrisidagi ma'lumotlarni (turgan joyi, hajmi, tashkil etilgan vaqti, tipi va h.k.) koʻrib olish mumkin. Shuningdek, bosh menyudan «Файл»/«Свойства» ketma-ketligi yoki kontekstli menyudan «Свойства» bandi orqali ham obyektning xossalarin koʻrib olish mumkin.

m) <u>Bajarilgan amalni bekor qilish</u> uchun <sup>12</sup> pictogrammasidan foydalaniladi.

## 2.11. "Korzina" ilovasi

Yuqorida aytilgandek, oʻchirilgan (yoʻqotilgan) obyektlar har ehtimolga qarshi «Корзина» (Savatcha) deb nomlanuvchi maxsus sohaga yuboriladi va u yerda ma'lum vaqtgacha saqlanadi. Zarur boʻlganda bu obyektlar oʻz joyiga yoki boshqa joyga qayta tiklanib qaytarilishi mumkin. «Корзина» uchun ajratilgan soha chegaralanganligi sababli, vaqti-vaqti bilan undagi obyektlarning keraksizlari oʻchirilishi yoki u butunlay tozalab turilishi lozim boʻladi. a) <u>«Kopзина»dagi ma'lum obyekt (obyektlar guruhi)ni oʻz</u> <u>joyiga qayta tiklash</u> uchun shu obyekt (obyektlar guruhi) belgilab olinadi va quyidagi usullardan biri bajariladi:

• bosh menyudan «Файл/Восстановить» ketma-ketligi bajariladi;

• belgilangan obektlar ustida kontekstli menyu ochilib, «Восстановить» bandi bosiladi;

• «Корзина» darchasining axborot panelidagi «Восстановить» tugmachasi bosiladi.

*b) <u>«Kopзина»dagi ma'lum obyektlarni voʻqotish</u> «Мой компьютер» yoki «Проводник» ilovalarida keltirilgan usulda bajariladi.* 

**d**) <u>«*Kopзина»ni tozalash.*</u> «Корзина»ni butunlay tozalash uchun quyidagi usullardan biri bajariladi:

• bosh menyu orqali «Файл/Очистить карзину» ketmaketligi bajariladi;

•«Корзина» darchasining axborot panelidagi «Очистить корзину» tugmachasi bosiladi.

| Свойства: Корзина                                                 | ? 🛛                                 |  |  |
|-------------------------------------------------------------------|-------------------------------------|--|--|
| Глобальные sys_disk                                               | (1 (C:) oilaviy_disk2 (D:)          |  |  |
| О Независимая ко                                                  | нфигурация дисков                   |  |  |
| 💿 Единые парамет                                                  | гры для всех дисков:                |  |  |
| Уничтожать файлы сразу после удаления,<br>не помещая их в корзину |                                     |  |  |
| · · · · · · · · · · · ·                                           |                                     |  |  |
| 10%                                                               |                                     |  |  |
| Предельный с                                                      | объем корзины                       |  |  |
| (в процентах                                                      | (в процентах от емкости устройства) |  |  |
| Запрашивать подтверждение на удаление                             |                                     |  |  |
|                                                                   |                                     |  |  |
|                                                                   | ОК Отмена Применить                 |  |  |

**2.21-rasm.** «Корзина» xossalari paneli.

Bu amalni **«Корзина»** ilovasini ochmasdan, ish stolidan **«Корзина»** belgisi ustida sichqonchaning oʻng tugmachasini bosib, chiqqan kontekstli menyudan **«Очистить карзину»** bandini bosish orqali ham bajarsa boʻladi.

Уиqorida qayd etilgandek «Корзина»dagi ma'lumotlar uchun ajratilgan soha chegaralangan bo'lib, lozim bo'lganda uning hajmini o'zgartirish mumkin. Buning uchun obyektlarning xossalarini ko'rish usullaridan biri qo'llanib, uning xossasini ko'rsatuvchi panel ochiladi (2.21-rasm). Bu panelda ikkita opsiya bo'lib, ulardan birinchisi «Глобальные» yordamida «Корзина» uchun ajratiladigan soha kompyuterdagi barcha disklarning umumiy axborot sig'imi (hajmi)ga nisbatan foizlarda olinadi. Ikkinchi opsiya faollashtirilganda soha kattaligi ma'lum mantiqiy disk (rasmda, C: lokal diski) hajmiga nisbatan o'rnatiladi. Ikkala holda ham «Корзина» uchun ajratiladigan sohaning hajmi tanlangan qurilmaning umumiy sigʻimiga nisbatan foizni ko'rsatuvchi «Предельный объем корзины» sohasidagi "yugurdak" yordamida tanlanadi va «Применить» hamda «OK» tugmachalari bosiladi.

Shu panelning oʻzida «Корзина» ilovasining boshqa xossalari ham oʻrnatilishi mumkin. Masalan, agar obyektlarni «Корзина»ga joylashtirmasdan toʻgʻridan-toʻgʻri yoʻqotish lozim boʻlsa, «Уничтожать файлы сразу после удаления, не перемещая их в корзину» (oʻchirilgan fayllarni savatchaga joylashtirmasdan yoʻqotish) bandiga belgi qoʻyiladi. Yoki yoʻqotish jarayonida tasdiq berishni bekor qilish uchun «Запрашивать подтверждение на удаление» (yoʻqotishga tasdiq soʻrash) sohasidagi belgi olib tashlanadi.

#### Nazorat savollari va topshiriqlar:

1. Windows operatsion tizimi interfeysidagi ekran elementlarining vazifalarini keltiring.

2. «Пуск» menyusidagi bandlarning vazifalarini keltiring.

3. Masalalar panelining vazifasi nimadan iborat?

4. WINDOWS tizimida obyektlarni ochish (dasturlarni ishga tushirish) usullarini koʻrsating.

5. WINDOWS tizimida darchalar qanday boshqariladi?

6. WINDOWS tizimining ma'lumotnomasidan qanday foydalaniladi?

7. Fayllar va jildlarni qidirish (izlash) usullarini koʻrsating.

8. «Панель управления» dasturi yordamida ekran elementlari va ish stolining parametrlari qanday sozlanadi?

9. Ekranga peshlavha qoʻyish ketma-ketligini koʻrsating.

10. «**Мой компьютер**» ilovasining vazifasi va interfeysi nimadan iborat??

11. «**Мой компьютер**» ilovasida obektlardan nusxa koʻchirish ketma-ketligi va usullarini koʻrsating.

12. **«Мой компьютер»** va **«Проводник»** ilovalaridagi piktogrammalarning vazifalari nimadan iborat??

13. «Корзина» ilovasidan foydalanish usullarini keltiring.

# 3-bob. MATNLI HUJJATLARNI TAYYORLASH TEXNOLOGIYALARI. WORD-MATN MUHARRIRI

Microsoft office tizimiga kiruvchi WORD matn muharriri matnli axborotlarga ishlov beruvchi dastur boʻlib, u quyidagi imkoniyatlarga ega:

- matnlarni kompyuter xotirasiga kiritish va muharrirlash;
- matnda turli xil shriftlarni qoʻllash;
- matnga kerakli shaklni berish;

■ matn fragmentlari ustida nusxa koʻchirish joyini oʻzgartirish va yoʻqotish (oʻchirish) amallarini bajarish;

matnni avtomatik ravishda sahifalarga ajratish;

■ jadvallar yaratish va undagi ma'lumotlar ustida matematik amallarni bajarish;

- grafik obyektlar (chizmalar, tasvirlar va h.k.) bilan ishlash;
  - orfografiyani tekshirish;

■ bir vaqtning oʻzida bir nechta hujjatlar bilan ishlash va h.k.

# 3.1. WORD tizimining ekran elementlari. Hujjatlar bilan ishlash

# WORD tizimining ekran elementlari.

WORD tizimi ishga tushirilganda ekranga uning interfeysi, ya'ni muloqat qilish darchasi chiqadi. Umuman olganda, WORD tizimining interfeysi turli xil koʻrinishda chiqishi mumkin. Biz tushuntirishni osonlashtirish maqsadida eng sodda koʻrinishni tanladik (3.1-rasm). Unda quyidagi asosiy sohalar mavjud boʻlib, ularning vazifalari bilan tanishaylik:

Sarlavha satri – ishlov berilayotgan hujjatning nomini aniqlovchi soha.

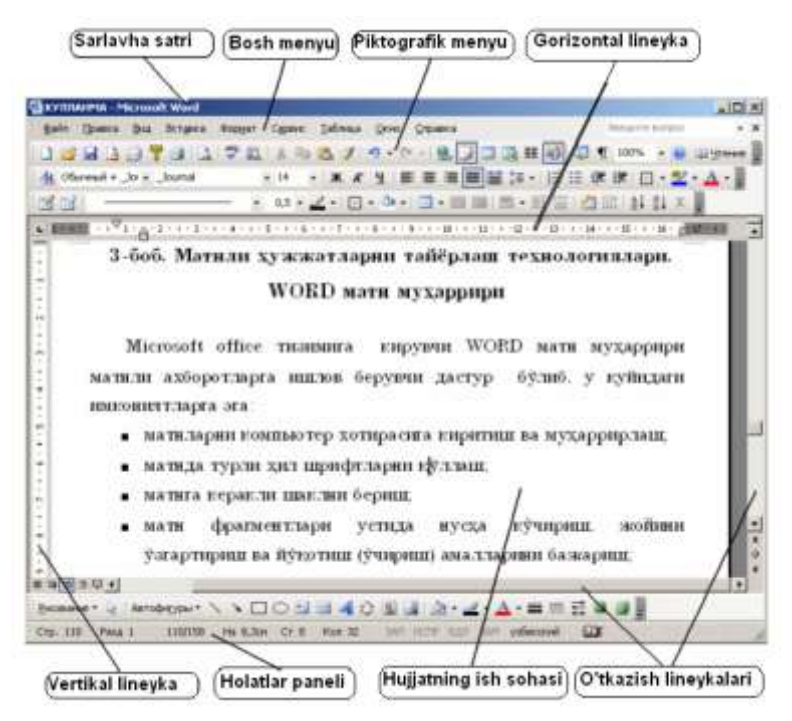

**3.1-rasm.** WORD – matn muharrirning interfeysi.

**WORD tizimining bosh menyusi** – WORDdagi barcha amallar shu menyu bandlarining menyuostisidagi buyruqlar yordamida bajarilishi mumkin.

**Piktografik menyu** – koʻp uchraydigan amallarni tez bajarish uchun bu amallarning vazifasi boʻyicha turli guruhlarga ajratgan holda piktogrammalar (anjomlar) koʻrinishida oʻzida saqlovchi soha. Piktografik menyuda quyidagi piktogrammalar guruhi yoki boshqacha aytganda anjomlar paneli boʻlishi mumkin:

Standart anjomlar paneli odatda bosh menyudan keyingi satrda joylashgan boʻlib, yangi yoki avval yaratilgan hujjatni ochish, saqlash, chop etish, matn fragmentlari ustida turli amallarni bajarish, jadvallar yaratish va boshqa amallarni bajarish imkoniyatiga ega boʻlgan piktogrammalar guruhidan iboratdir. Bu panel quyidagicha koʻrinishda boʻlishi mumkin: Formatlash (shakl berish) anjomlari paneli asosan hujjatga shakl berish, turli xil shriftlardan foydalanish imkoniyatini yaratuvchi va boshqa piktogrammalardan tashkil topgan boʻlib, quyidagi koʻrinishda boʻlishi mumkin:

Обычный 💌 ТітевЕТUZ 💌 11 💌 Ж К Ц 🖧 🗸 🗐 🗐 🗄 🗄 🛱 🛱 🖽

Har bir guruhdagi pikogrammalarni foydalanuvchi oʻzining ehtiyojiga qarab aniqlaydi va zarur hollarda uni qoʻshimcha piktogrammalar bilan toʻldirish yoki kerak boʻlmaganlarini olib tashlash imkoniyatiga ega.

Bulardan tashqari, boshqa anjomlar panellari ham boʻlishi mumkin (masalan, rasm chizish, hoshiyalash va h.k).

**Gorizantal lineyka** – hoshiyalar, abzats, satr, ustun va tabulyatsiyalarning chap va oʻng chegaralarini oʻrnatish hamda masshtablarini aniqlash uchun ishlatiladi.

**Holatlar satri** – joriy holatni aniqlovchi tablo boʻlib, undan kursorning joriy holatini (bet, boʻlim, satr, ustun va h.k.), hujjatning hajmi va boshqa ma'lumotlarni olish mumkin.

**Vertikal lineyka** yordamida sahifaning yuqori va pastki hoshiyalarining chegaralari oʻrnatiladi.

**O'tkazish lineykalari** hujjatning ekranga sigʻmagan qismini vertikal yoki gorizantal yoʻnalishlarda oʻtkazib koʻrish imkoniyatini beradi.

Hujjatning ish sohasi – hujjatning matni kiritiladigan soha.

## Hujjatlar bilan ishlash.

WORD tizimida hujjatni bir nechta koʻrinishda (rejimda) tayyorlash mumkin:

Oddiy koʻrinish. Muharrirlash, chop etish, formatlash (shakl berish) kabi hollarda asosan hujjatlarning oddiy koʻrinishidan foydalaniladi. Bu rejimga oʻtish uchun bosh menyudan «Вид»/«Обычный» ketma-ketligi bajariladi.

Web-hujjat koʻrinishi. Bu rejimda Web-sahifalar tayyorlash uchun qulay.

Sahifani belgilash rejimida hujjat chop etilgandek koʻrinishda boʻlib, hujjatning barcha formatlari va kolontitullari koʻrinib turadi. Bu rejimga bosh menyudan «Вид»/«Разметка страницы» ketma-ketligi yordamida oʻtiladi.

Struktura rejimida hujjatning tuzilmasini (faqat bosh sarlavha yoki hujjatni toʻlaligicha) koʻrish mumkin boʻlib, bu rejimga bosh menyudan quyidagi **«Вид»/«Структура»** ketma-ketligi yordamida oʻtiladi.

Yuqoridagi rejimlarni oʻrnatish uchun mos ravishda darchaning past qismining chap tarafdagi **E G B b** tugmachalaridan ham foydalansa boʻladi.

## Yangi hujjat yaratish.

Yangi hujjatni ochish uchun standart anjomlar panelidagi «Создать» <sup>D</sup> tugmachasi bosiladi yoki klaviaturadagi CTRL+N tugmachalar kombinatsiyasidan foydalaniladi.

Bosh menyu yordamida yangi hujjat tayyorlash uchun «Файл»/«Создать» ketma-ketligi bajarilib, chiqqan muloqatli darchadan kerakli shablon tanlanadi va "OK" tugmachasi bosiladi.

Hujjat matnini kiritish uchun klaviaturadagi tugmachalardan va quyidagi amallardan foydalaniladi:

Bosh harfni kiritish uchun harf tugmachasi **Shift** tugmachasi bilan birgalikda bosiladi.

Joriy joydagi belgini yoʻqotish **Delete** tugmachasi yordamida bajariladi.

Bitta oldingi belgini yoʻqotish uchun **Backspace** tugmachasidan foydalaniladi.

Kursorni boshqarish klaviaturadagi chapga, oʻngga, yuqoriga va pastga qaragan strelkali tugmachalar yordamida bajariladi. Abzats tugagandan soʻng keyingi satrga oʻtish uchun Enter tugmachasi bosiladi.

End yordamida joriy satrning oxiriga oʻtiladi.

Home tugmachasi esa joriy satrning boshiga oʻtishni ta'minlaydi.

**Page Up** va **Page Dawn** tugmachalari yordamida mos ravishda bir ekran yuqoriga yoki pastga oʻtiladi.

## Hujjatni saqlash.

Birinchi marta tayyorlangan hujjatni (faylni) saqlash yoki avval saqlangan hujjatni boshqa nom bilan ham saqlash uchun quyidagi ketma-ketlik bajariladi:

1) bosh menyudagi «Файл»/«Сохранить как...» ketmaketligi bajariladi;

 chiqqan «Сохранить как...» muloqatli darchaning «Папка» sohasiga hujjat saqlanishi lozim boʻlgan disk yoki jild ochilib (joriy qilinib), «Имя файла» sohasiga faylning yangi nomi kiritiladi va «Сохранить» belgisi bosiladi.

Avval saqlangan faylni muharrirlanganidan soʻng nomini oʻzgartirmagan holda qayta saqlash uchun piktografik menyudagi («Сохранить») belgisi bosiladi yoki bosh menyudan «Файл»/«Сохранить» ketma-ketligi bajariladi. Bu ishni klaviaturadagi Ctrl+S tugmachalar kombinatsiyasi yordamida ham bajarsa boʻladi.

# Avval saqlangan hujjatni ochish.

Buning uchun piktografik menyudan («Открыть») piktogrammasi bosiladi yoki bosh menyudan «Файл»/ «Открыть» ketma-ketligi bajariladi. Bu ishni klaviaturadan Ctrl+O tugmachalar kombinatsiyasi yordamida bajarsa ham boʻladi. Chiqqan muloqatli darchadan fayl turgan disk yoki jild topilib, faylning toʻliq nomi kiritiladi yoki roʻyxatdan tanlanadi va «Открыть» belgisi bosiladi.

# Hujjatni yopish.

Hujjatni yopish uchun bosh menyudan «Файл»/ «Закрыть» ketma-ketligi bajariladi yoki hujjatning yuqori qismidagi belgi bosiladi. Agar hujjatning oxirgi oʻzgarishlari saqlanmagan boʻlsa, muloqatli darcha chiqib, saqlash zaruriyatiga javob beriladi. Hujjatni yopishda klaviaturadagi Ctrl+F4 tugmachalar kombinatsiyasidan ham foydalansa boʻladi.

# 3.2. Matn fragmentlari bilan ishlash. Fragmentlarni ajratish usullari

Hujjatning fragmenti deganda uning biror qismi tushuniladi. Bu biror belgi, soʻz, gap, abzats, abzatslar ketma-ketligi, hujjatning biror boʻlagi, rasm yoki butun hujjatning oʻzi boʻlishi mumkin. Fragmentlar ustida yoʻqotish (oʻchirish), koʻchirish (joyini oʻzgartirish), nusxa koʻchirish, shriftini oʻzgartirish kabi amallarni bajarish uchun ular ajratib (belgilab) olinadi.

Fragmentlarni ajratishning turli xil usullari bor:

| Tugmachalar<br>kombinatsiyasi | Bajariladigan amal                                                                 |  |
|-------------------------------|------------------------------------------------------------------------------------|--|
| Shift+↑yoki↓                  | Joriy joydan bitta oldingi yoki keyingi satrni ajratish                            |  |
| Shift+→ yoki<br>←             | Kursordan oʻngda yoki chapda turgan belgini ajratish                               |  |
| Shift+Ctrl+ →<br>yoki ←       | Kursordan oʻngda yoki chapda turgan soʻzni ajratish                                |  |
| Shift+Ctrl+↑<br>yoki↓         | Abzatsning boshidan joriy joygacha yoki<br>joriy joydan abzats oxirigacha ajratish |  |
| Shift+Home                    | Joriy satrdan kursor turgan joygacha<br>ajratish                                   |  |
| Shift+End                     | Kursor turgan joydan satrning oxirigacha ajratish                                  |  |
| Shifn+ Ctrl+<br>Home          | Hujjatning boshidan kursor turgan<br>joygacha ajratish                             |  |
| Shifn+ Ctrl+ End              | Joriy joydan hujjatning oxirigacha boʻlgan<br>qismini ajratish                     |  |
| Ctrl+A                        | Hujjatni toʻlaligicha ajratish                                                     |  |

# a) Klaviatura yordamida ajratish

| Ajratish lozim<br>boʻlgan obyekt | Sichqon yordamida bajariladigan amal                                                                                                    |
|----------------------------------|----------------------------------------------------------------------------------------------------|
| Soʻz                             | Soʻz ustida ikki marta tugmacha bosiladi                                                                                                    |
| Gap                              | <b>Ctrl</b> tugmachasi ushlab turilib, gap ustida bosiladi                                                                                      |
| Satr                             | Sichqon koʻrsatkichi kerakli satrning chap<br>tarafidagi belgilash sohasiga keltirilib,<br>tugmachasi bosiladi                                  |
| Abzats                           | Abzatsning belgilash sohasida sichqon<br>tugmachasi ikki marta bosiladi                                                                         |
| Hujjat                           | Belgilash sohasida sichqon tugmachasi uch marta ketma-ket bosiladi                                                                              |
| Hujjatning katta<br>qismi        | Qismning boshida sichqon tugmachasi<br>bosilib, <b>Shift</b> tugmachasi bosilgan holda<br>qismning oxiriga kelib sichqon tugmachasi<br>bosiladi |
| Vertikal blok                    | Alt tugmachasi bosilgan holda sichqon yordamida kerakli soha ajratiladi                                                                         |
| Obyekt                           | Obyekt ustida sichqon tugmachasi bosiladi                                                                                                    |

b) Sichqon yordamida ajratish

## Ajratilgan fragment ustida bajariladigan amallar.

a) Ajratilgan fragmentning joyini oʻzgartirish (koʻchirish) uchun sichqon koʻrsatkichi shu fragmentga keltirilib, tugmachasi bosilgan holda kerakli joyga «sudrab» olib borilgandan soʻng qoʻyib yuboriladi.

b) Fragmentni yoʻqotish (oʻchirish) uchun **Delete** tugmachasi bosiladi yoki bosh menyudan «Правка»/ «Удалить» ketma-ketligi bajariladi. Shu ishni <sup>ж</sup> piktogrammasini bosish yoʻli bilan ham bajarish mumkin boʻlib, bunda yoʻqotilgan fragmentning nusxasi buferga tushadi.

d) Fragmentdan buferga nusxa koʻchirish uchun standart anjomlar paneli (SAP)dagi рiktogrammasi bosiladi yoki bosh menyudan «Правка»/ «Копировать» ketma-ketligi bajariladi. g) Buferdagi fragmentni kerakli joyga qoʻyish uchun kursor kerakli joyga keltirilib, SAPdagi bosiladi yoki bosh menyudan «Правка»/«Вставить» ketmaketligi bajariladi.

d) Ajratilgan fragmentning shriftini oʻzgartirish uchun formatlash anjomlar panelidagi Journal y piktogrammasidagi roʻyxatdan kerakli shriftning nomi,

piktogrammasidan oʻlchami belgilanadi. Shriftning koʻrinishi: quyuq, kursiv va tagiga chizilingani esa mos ravishda
**ж к ц** piktogrammalari yordamida oʻrnatiladi.

# 3.3. Hujjatlarga shakl berish (formatlash)

a) Abzatslarni formatlash. Abzatslarni formatlashni gorizontal lineykadan foydalangan holda oson bajarish mumkin. Bunda abzatsning birinchi satrining (xatboshi) chegarasini lineykaning yuqori qismidagi  $\nabla$  belgi (marker) yordamida oʻrnatiladi. Qolgan satrlarining oʻng va chap chegaralari mos ravishda lineykaning past qismidagi oʻng va chap ' $\Theta$ ' markerlar yordamida oʻrnatiladi. Markerlarni oʻrnatish sichqon yordamida «sudrash» yoʻli bilan bajariladi.

Abzatsni formatlashning boshqa usuli bosh menyu orqali bajarilishi mumkin. Bunda bosh menyuning «Формат» bandidan «Абзац...» buyrugʻiga kiriladi. Ya'ni «Формат»/ «Абзац...» ketma-ketligi bajariladi. Chiqqan «Абзац" panelidan «Отступы и интервалы» optsiyasi tanlanadi. Bu yerda abzats chegaralarini oʻrnatish bilan birga abzatslar hamda satrlar orasidagi intervallarning oʻlchamini ham kiritish mumkin.

**b)** Matn chegaralarini tekislash toʻrt xil koʻrinishda boʻlib, uni bajarish uchun formatlash anjomlari panelidagi quyidagi piktogrammalardan yoki klaviaturadagi tugmachalar kombinatsiyasidan foydalaniladi. – chap tarafga tekislash yoki Ctrl+L;

= – markazga nisbatan tekislash yoki Ctrl+E;

– oʻng chegaraga tekislash yoki Ctrl+R;

— bir vaqtning oʻzida oʻng va chap chegaraga tekislash yoki **Ctrl+J**.

d) Formatlardan nusxa olish. Mavjud formatdan nusxa olish uchun standart anjomlar panelidagi (formatdan nusxa olish) pikogrammasidan foydalanish qulaydir. Buning uchun quyidagi amallar ketma-ketligi bajariladi:

1) Formatdan nusxa koʻchirilishi lozim boʻlgan matn qismi belgilab olinadi va vitogrammasi bosiladi. Bu piktogramma ustida sichqon tugmachasi ikki marta bosilsa, format nusxasini bir nechta fragmentga oʻtkazsa boʻladi.

2) Format nusxasi oʻtkazilishi lozim boʻlgan fragment ajratib olinib, uning ustida sichqon tugmachasi bosiladi. Formatdan nusxa koʻchirish rejimidan chiqish uchun **Esc** tugmachasidan foydalaniladi.

e) Abzatslarni belgilash (markirlash). Buning uchun quyidagi ketma-ketlik bajariladi:

1) Belgilanishi lozim boʻlgan abzatslar ajratib olinadi.

2) Formatlash anjomlar panelidan **i** (markirlangan ro'yxat) piktogrammasi bosiladi. Bu amalni bosh menyuning «Формат» bandidagi «Список...» menyuosti orqali shu bandning «Список...» panelidagi «Маркированный» opsiyasini tanlab javob berish yoʻli bilan ham bajarsa boʻladi. Bunda abzatslarni markirlash belgisining koʻrinishini tanlash imkoniyati ham mavjud boʻladi.

**d)** Abzatslarni nomerlash. Bu amal quyidagi ketma-ketlik orqali bajarilishi mumkin:

1) Nomerlanishi lozim boʻlgan abzatslar ajratib olinadi.

2) Formatlash anjomlar panelidan (nomerlangan ro'yxat) piktogrammasi bosiladi. Bu amalni bosh menyu orqali bajarish yuqorida keltirilgan abzatslarni markirlash kabi bajarilib, farqi «Список» paneli chiqarilgandan soʻng «Маркированный» opsiyasi oʻrniga «Номерованный» opsiyasi belgilanadi va roʻyxatdan kerakli koʻrinishdagi nomerlash tanlanadi.

# 3.4. Sahifa parametrlarini oʻrnatish

Sahifa parametrlarini oʻrnatish uchun bosh menyudan «Файл»/«Параметры страницы...» ketma-ketligi bajariladi. Chiqqan «Параметры страницы» paneliga kerakli parametrlar kiritiladi. Masalan:

a) Hoshiya (polya) larning oʻlchamlarini oʻzgartirish uchun shu paneldan «Поля» optsiyasi tanlanadi va «Поля» sohalariga mos ravishda chap, oʻng, pastki va yuqori hoshiyalar oʻlchamlarining son qiymatlari (santimetrlarda) kiritiladi (3.2rasm).

b) Sahifalar holatini sozlash. Ishlov beriladigan hujjat sahifalari ikki xil holatda, ya'ni kitob ko'rinishida (bo'yiga) yoki albom ko'rinishida (eniga) shakllantirilishi mumkin bo'lib, bulardan birini tanlash ham shu panelda bajariladi. Buning uchun shu panelning «Ориентация» sohasidan keraklisi tanlanadi: kitob ko'rinishida bo'lishi uchun «Книжная» va albom ko'rinishi uchun «Альбомная» sohasi belgilanadi.

Bu opsiya yordamida sahifaning boshqa koʻrinishlari masalan, bir sahifada ikki bet, sahifalarning koʻzgu, risola va boshqa koʻrinishlarini ham sozlash mumkin.

Shuningdek, «Параметры страницы» panelining «Бумага» optsiyasi yordamida chop etiladigan qogʻozning formati, oʻlchami va boshqa parametrlari oʻrnatilishi mumkin.

Barcha parametrlar oʻrnatilgandan soʻng **"OK"** tugmachasi bosiladi.

| Параметры страницы                         | ? 🛛                        |
|--------------------------------------------|----------------------------|
| Поля Размер бумаги Источ                   | ник бумаги                 |
| Поля                                       |                            |
| Вер <u>х</u> нее: <mark>2,54 см</mark> \pm | Нижнее: З см 📑             |
| Л <u>е</u> вое: 3,17 см 🚔                  | Пр <u>а</u> вое: 1,25 см 🌻 |
| Перепле <u>т</u> : О см 🕂 Поло             | жение переплета: Слева 💌   |
| Ориентация                                 |                            |
| A A                                        |                            |
| <u>к</u> нижная а <u>л</u> ьбомная         |                            |
| несколько страниц: 06                      | ычный 🔻                    |
|                                            |                            |
| Образец                                    |                            |
| Применит <u>ь</u> :                        |                            |
| ко всему документу 💌                       |                            |
|                                            |                            |
|                                            |                            |
| По умол <u>ч</u> анию                      | ОК Отмена                  |

**3.2-rasm.** Sahifa parametrlarini oʻrnatish paneli.

# 3.5. Hujjatni chop etish

Hujjatga barcha ishlovlar berilgandan soʻng chop etish uchun uni oldindan koʻrish rejimi oʻrnatilib, hujjatni tashkil etuvchi bir yoki bir nechta sahifalarni bir vaqtda koʻrish va kerak boʻlsa, ularning shaklini toʻgʻrilash imkoniyati mavjuddir. Bu rejimga bosh menyudan «Файл»/«Предварительный просмотр» yoʻli bilan kiriladi. Yoki standart anjomlar panelidagi belgisini bosib ham bu rejimni oʻrnatish mumkin. Oldindan koʻrish rejimini bekor qilish uchun piktografik menyudagi «Закрыть» tugmachasi bosiladi. Hujjatni chop etish uchun bosh menyudan «Файл»/ «Печать» ketma-ketligi bajariladi. Bunda ekranga «Печать» paneli chiqib (3.3-rasm), unga quyidagi chop etish parametrlari kiritiladi: joriy printerni tanlash, hujjatni chop etilishi lozim boʻlgan sahifalari nomeri, nusxalar soni, nusxalar ketma-ketligi va boshqa koʻrsatgichlardir.

| Печать                                                                     |                                                                                    |                                                        | <u>? ×</u>                                                              |
|----------------------------------------------------------------------------|------------------------------------------------------------------------------------|--------------------------------------------------------|-------------------------------------------------------------------------|
| Принтер<br>имя:                                                            | HP LaserJet 1200 Series PCL                                                        | 6 🔽                                                    | <u>С</u> войства                                                        |
| состояние:<br>тип:<br>порт:<br>заметки:                                    | Свободен<br>HP LaserJet 1200 Series PCL 6<br>DOT4_001                              |                                                        | На <u>й</u> ти принтер<br>печать в файл<br>двусторонн <u>я</u> я печать |
| Страницы<br>© все<br>© текущая<br>© номера:<br>Введите номе<br>разделенные | С выделенный фрагмент<br>ра или диапазоны страниц,<br>запятыми. Например: 1,3,5–12 | Копии<br>число <u>к</u> опий:                          | 🚺 🔔                                                                     |
| Вклю <u>ч</u> ить:<br>На <u>п</u> ечатать:                                 | Все страницы диапазона 💌<br>Документ 💌                                             | Масштаб<br>чисдо страниц на лис<br>по размеру страницы | те: 1 страница 💌<br>:: Текущий 💌                                        |
| Параметры                                                                  | _                                                                                  |                                                        | ОК Отмена                                                               |

**3.3-rasm.** Chop etish paneli (Печать).

Kerakli javoblar kiritilgandan soʻng **"OK"** tugmachasi bosiladi.

CHop etishni toʻgʻridan-toʻgʻri standart anjomlar panelidan (pechat) piktogrammasini bosib bajarsa ham boʻladi. Bunda joriy hujjat toʻlaligicha bir nusxada printerga chiqariladi.

#### Tabulyatorlarni oʻrnatish.

Tabulyatorlar matnni bir nechta ustun shaklida tuzish imkoniyatini beradi.

Lineyka yordamida tabulyatorlarning toʻrt xil koʻrinishini oʻrnatish mumkin boʻlib, ularning koʻrinishi lineykaning chap

tomoniga joylashgan tabulyatsiya piktogrammasini bosish yoʻli bilan tanlanadi:

- L chap tarafga tekislash;
- ▲ markazga nisbatan tekislash;
- ┛ oʻng chegaraga tekislash;
- oʻnlik nuqtaga nisbatan tekislash.

Tabulyatorlarning koʻrinishi tanlangandan soʻng lineykadan shu tabulyator oʻrnatilishi kerak boʻlgan joyda sichqon tugmachasi bosiladi. Tabulyatsiya ustunlariga oʻtish uchun klaviaturadagi **"Tab"** tugmachasidan foydalaniladi.

Tabulyatorni bekor qilish uchun tabulyator koʻrsatkichi sichqon yordamida «sudrab» lineykadan chiqariladi.

# 3.6. Wordda jadvallar bilan ishlash

Jadval qurish usullari.

a) Bosh menyu yordamida. Buning uchun bosh menyudan «Таблица»/«Вставить»/«Таблица» ketma-ketligi bajariladi va chiqqan «Вставка таблицы» paneliga jadvalning ustunlar va satrlar soni kiritiladi va «OK» tugmachasi bosiladi.

| Вставка таблицы                                                                  | ? 🔀                |
|----------------------------------------------------------------------------------|--------------------|
| Размер таблицы<br><u>Ч</u> исло столбцов:<br>Ч <u>и</u> сло строк:               | 5 <b>•</b>         |
| Автоподбор ширины столбцов ——<br>Постоднная:<br>По содержимому<br>По ширине окна | Авто 📩             |
| Стиль таблицы: Сетка таблицы                                                     | <u>А</u> втоформат |
| По умолчанию для новых таблиц                                                    |                    |
| ок                                                                               | Отмена             |

#### b) Piktografik menyu orqali. Piktografik menyudagi

standart anjomlar panelidan **«Вставить таблицу»** piktogramasi bosilib, chiqqan katakli paneldan sichqon yordamida kerakli ustun va satr soni belgilab olinib sichqon tugmachasi bosiladi. Agar katakli panellar ustun yoki satr soni yetarli boʻlmasa, sichqon bosilgan holda tashqariga surilib, kerakli songa yetgandan soʻng sichqon tugmasi qoʻyib yuboriladi.

#### d) Jadval chizish usuli.

Bu imkoniyat Wordning keyingi koʻrinishlari (MS Office 2000 versiyasi va keyingilari)da mavjud boʻlib, u jadval yaratishning eng qulay usullaridan hisoblanadi. Buning uchun quyidagi ketma-ketlik bajariladi:

1) Standart anjomlar panelidan ("chegaralar paneli") piktogrammasi joriy qilinadi. Ya'ni bu piktogramma bosilganda piktografik menyular satrida quyidagi ko'rinishdagi "Jadvallar va chegaralar" deb nomlanuvchi anjomlar paneli paydo bo'ladi:

2) Bu yerdan 🤷 «Создать таблицу» ("Jadval yaratish") piktogrammasi bosilganda (joriy qilinganda) sichaon koʻrsatkichi qalam koʻrinishiga keladi va sichqonning chap tugmachasini bosib turib ("sudrab") jadval chegaralarini chizish imkoniyati mavjud bo'ladi. Chizish rejimidan chiqish uchun piktogrammasi qayta bosiladi. "Jadvallar vana va chegaralar" anjomlar panelidagi piktogrammalar yordamida jadval chegaralarini o'chirish, chegara chiziqlarining turini tanlash, qalinligini oʻrnatish, katakchalar va chegaralarga rang berish va boshqa amallarni bajarish mumkin.

#### Jadval ustun va satrlarining oʻlchamlarini oʻzgartirish.

Ustun (satr) oʻlchamini oʻzgartirish uchun oʻlchami oʻzgartirilishi lozim boʻlgan ustunning (satrning) oʻng chegarasiga (pastiga) yoki gorizantal (vertikal) lineykadagi mos belgiga sichqon koʻrsatgichi keltirilib, «sudrab» kerakli joyga olib borib, soʻng qoʻyib yuboriladi.

Agar biror katakcha yoki jadvalning diapazonini (qismini) chegarasini oʻzgartirish lozim boʻlsa, shu katakcha (diapazon) ajratib olinib, keyin yuqoridagi amal bajriladi.

# Jadvalga ma'lumotlarni kiritish.

Katakchalarga ma'lumotlarni kiritish uchun shu katakchaga kursor keltirilib, klaviatura yordamida ma'lumotlar kiritiladi. Katakcha ichida yangi satrga o'tish uchun «ENTER» tugmachasidan foydalaniladi. Katakcha ichida ma'lumotlarni chapga, o'rtaga, o'ngga va ikki tomonga tekislash formatlash anjomlari

panelidan mos ravishda 📕 🗮 🔳 piktogrammalari yordamida bajariladi.

Katakchalarga ma'lumot kiritib bo'lgandan so'ng keyingi katakchaga o'tish uchun klaviaturadagi **"Tab"** tugmachasi bosiladi. Bitta oldingi katakchaga o'tish uchun **Shift+Tab** tugmachalar kombinatsiyasi bosiladi. Boshqa katakchaga o'tish uchun sichqon yoki strelkali tugmachalardan foydalaniladi. Agar kursor oxirgi katakchada turgan bo'lsa **"Tab"** tugmachasi bosilganda jadval ostiga yangi satr qo'shiladi.

## Jadval elementlari ustida amallar.

Ustunni toʻlaligicha ajratish uchun kursor oʻsha ustunga keltiriladi va bosh menyudan quyidagi ketma-ketlik bajariladi:

### «Таблица»/ «Выделить»/ «Столбец».

Satrni toʻlaligicha ajratish uchun kursor oʻsha satrga keltiriladi va bosh menyudan «Таблица»/ «Выделить»/ «Строка» ketma-ketligi bajariladi.

Jadvaldan diapazon (qism) ajratish uchun quyidagi usullardan biri qoʻllaniladi: • diapazonning boshiga kursor keltiriladi va **Shift** tugmachasi bosib turgan holda oxiriga sichqon koʻrsatgichi keltirilib tugmachasi bosiladi;

• diapazon boshiga kursor keltirilib **Shift** tugmachasini bosilgan holda strelkali tugmachalar yordamida diapazonning oxirigacha belgilash bajariladi.

• diapazon boshiga sichqon tugmachasi keltirilib tugmachasi bosilgan holda diapazonning oxirigacha «sudrab» boriladi.

Qoʻshimcha satr qoʻyish uchun yangi satr qoʻyish lozim boʻlgan joydan keyingi (oldingi) satrga kursor qoʻyilib, bosh menyudan «Таблица»/«Вставить»/«Строки выше» («Таблица»/«Вставить»/«Строки ниже») ketma-ketligi bajariladi.

Qoʻshimcha ustun qoʻyish uchun yangi ustun qoʻyish lozim boʻlgan joydan oʻngdagi (chapdagi) ustunga kursor qoʻyilib, bosh menyudan «Таблица»/«Добавить»/«Столбцы слева» («Таблица»/«Добавить»/«Столбцы справа») ketma-ketligi bajariladi.

Ustunni (satrni) yoʻqotish uchun kursor shu ustunga (satrga) keltiriladi va bosh menyudan quyidagi ketma-ketlik bajariladi:

«Таблица»/«Удалить»/«Столбцы» (ustunni yoʻqotish);

«Таблица»/«Удалить»/«Строки» (satrni yoʻqotish).

Каtakni bir nechta katakchalarga boʻlish uchun kursor shu katakchalarga keltirilib bosh menyu yordamida «Таблица»/ «Разбать ячейки» ketma-ketligi bajariladi yoki jadval va chegaralar («Таблицы и границы») anjomlar panelidan («Разбить ячейки») piktogrammasi bosiladi. Chiqqan muloqatli panelga katakni nechta ustun va nechta satrga boʻlish koʻrsatilib, "OK" tugmachasi bosiladi.

Jadval katakchalarini birlashtirish uchun birlashtirilishi lozim boʻlgan katakchalar belgilab olinadi va jadvallar va chegaralar anjomlar panelidagi i piktogramasi bosiladi.

Jadvalni boʻlaklarga ajratish uchun ajralishi lozim boʻlgan satrga kursor keltiriladi va bosh menyudan «Таблица»/ «Разбить таблицу» ketma-ketligi bajariladi. Jadvallarni formatlash (shakl berish) uchun quyidagi ketmaketlik bajariladi:

1) Bosh menyudan **«Таблица»/«Автоформат таблицы...**» buyruq bajariladi yoki piktografik menyudagi **«jadval va** 

chegaralar» anjomlar panelidan (Стил автоформата таблиц) piktogrammasi bosiladi.

2) Chiqqan muloqotli darchadagi formatlarning roʻyxatidan format tanlanganda shu formatning namunasi koʻrinadi. Kerakli format tanlangandan soʻng **"OK"** tugmachasi bosiladi.

#### Jadval ma'lumotlarini sortirovka qilish (tartiblash).

Wordda jadvaldagi ma'lumotlarni ma'lum ustuni boʻyicha sortirovka qilish (tartiblash) imkoniyati mavjud boʻlib, bunda matnli ma'lumotlarni alfavit boʻyicha toʻgʻri yoki teskari tartibda va sonli ma'lumotlarni oʻsish yoki kamayish tartibida sortirovka qilish mumkin. Buning uchun:

1) Bosh menyudagi **«Таблица»/«Сортировка...**" ketmaketligi bajariladi;

2) Chiqqan muloqotli darchadan qaysi ustun boʻyicha sortirovka qilish lozimligi tanlab olinadi. Agar sortirovka oʻsish tartibida (alfavit boʻyicha A dan Я gacha) boʻlsa, oʻsha ustun uchun «По возрастанию» sohasi belgilanadi. Agar kamayish tartibida (alfavit boʻyicha Я dan A gacha) sortirovka qilish lozim boʻlsa, «По убыванию» sohasi belgilanadi. Sortirovka qilinayotgan ustundagi bir xil elementlar ichida boshqa ustun boʻyicha sortirovka bajarish lozim boʻlsa, «Затем» punktidan oʻsha ustunning nomi belgilanadi va h.k. Sortirovka parametrlari oʻrnatilgandan soʻng "OK" tugmachasi bosiladi.

# Jadvallarda matematik formulalar va funksiyalardan foydalanish.

Jadvaldagi sonli ma'lumotlar ustida matematik amallar bajarish mumkin bo'lib, bu amallar matematik formulalar va funksiyalar yordamida bajariladi. Matematik formulalar va funksiyalarning yozilishida sonlar, arifmetik amallar, qavslar va tinish belgilari ishlatiladi. Formulalarda biror katakchadagi songa murojat qilish lozim bo'lsa, shu katakchaning jadvaldagi koordinati koʻrsatiladi. Katakchaning koordinati uning ustuni nomi va satrining nomeri yordamida aniqlanadi. Ustunning nomi chapdan oʻngga oʻsish tartibida lotin alifbosining harflari bilan belgilanadi. Satrining nomeri tepadan pastga oʻsish tartibida natural sonlar bilan belgilanadi. Masalan: uchinchi ustun 3satrdagi katakchaning koordinatasi C3 boʻladi.

| А | В | С  | D |
|---|---|----|---|
|   |   |    |   |
|   |   |    |   |
|   |   | C3 |   |

Katakchaga formula yozish uchun kursor shu katakchaga keltirilib, bosh menyudan «Таблица»/«Формула...» ketmaketligi bajariladi va chiqqan «Формула» muloqatli darchasiga «=» belgisidan keyin formula yoziladi. Formula yozishda arifmetik amallar "+" (qoʻshuv), "–" (ayiruv), ("\*") (koʻpaytiruv) va "/" (boʻluv) amallaridan foydalaniladi. Agar formulada funksiyalardan foydalanish lozim boʻlsa, shu darchaning «Вставить функцию» punktidan kerakli funksiya tanlanib, qavs ichiga uning argumentlari qoʻyiladi. Formula toʻliq kiritilgandan soʻng "OK" tugmachasi bosiladi.

| Формула ? 🗙                                 |
|---------------------------------------------|
| Формула:                                    |
| =SUM(LEFT)                                  |
| Формат <u>ч</u> исла:                       |
| ·                                           |
| Вставить функцию: Вставить закладку:<br>▼ ▼ |
| ОК Отмена                                   |

# 3.7. Matnni stillar yordamida formatlash

**Stil** - formatlash parametrlari guruhi boʻlib matn, abzats, nomerlangan va markirlangan roʻyxatlarni hamda boshqa obyektlarni tez formatlash (shakl berish) uchun xizmat qiladi.

Stil bitta amal yordamida bir vaqtning oʻzida formatlashning bir nechta atributlarini qoʻllash imkoniyatini yaratib beradi.

Quyida yaratilishi va qoʻllanishi mumkin boʻlgan stil turlari keltirilgan:

•Abzats stili uning tashqi koʻrinishini toʻliq aniqlashi mumkin ya'ni, matnni tekislash, tabulyatsiya chegaralarini, abzats chegara parametrlari va satrlar orasidagi intervallarni aniqlash, shuningdek, belgilarning shaklini ham aniqlashi mumkin.

• Belgi stili ajratilgan fragmentda shrift turi, koʻrinishi va oʻlchami kabi matn parametrlarini aniqlaydi.

• Jadval stili chegaralar koʻrinishi, katakchalardagi matnni tekislash, shriftini va rangini aniqlovchi parametrlarni oʻrnatadi.

• Ro'yxat stili abzatslarni nomerlash, markirlash hamda chegaralarini aniqlovchi parametrlarni o'rnatadi.

Matnning stilini oʻzgartirishni "Stillar va formatlash" («Стиль и форматирование...») sohasidagi shu matn uchun qoʻllanilgan stillar roʻyxatidan keraklisini tanlab qoʻllash yoki agar kerakli stil bu roʻyxatda boʻlmasa yangi stil yaratish yoʻli bilan amalga oshirish mumkin.

"Stillar va formatlash" sohasini ochish uchun quyidagi usullardan biri qoʻllanadi:

•Formatlash anjomlar panelidan piktogrammasi bosiladi.

•Bosh menyudan «Формат»/«Стиль и форматирование...» ketma-ketligi bajariladi.

Bunda darchaning oʻng tarafida «Стиль и форматирование» sohasi paydo boʻladi.

Shuningdek, agar faqat stillar roʻyxatining oʻzini chiqarish lozim boʻlsa, formatlash anjomlar panelidan (Стил) piktogrammasining strelkali tugmachasini bosganda ham shu piktogrammaning pastida stillar sohasi ochiladi.

Abzats stilini oʻzgartirish quyidagi ketma-ketlik yordamida amalga oshiriladi:

1) Stili oʻzgartirilishi lozim boʻlgan fragment (abzats, soʻz, jadval, roʻyxat va h.k.) belgilab (ajratib) olinadi,

2) Yuqorida keltirilgan usullarning biri yordamida «Стиль и форматирование» sohasi ochiladi.

3) Bu sohadan kerakli stil tanlanib, belgilab olinadi. Bunda ajratilgan fragmentning stili maqsadga muvofiq ravishda oʻzgartiriladi.

Yangi stil uchun quyidagi ketma-ketlik amalga oshiriladi:

1) Yuqoridi keltirilgan usullarning biri yordamida «Стиль и форматирование» sohasi ochiladi.

2) Bu sohadagi Создать стиль... (stil yaratish) tugmachasi bosiladi.

3) Chiqqan muloqatli darchaga yangi stilning nomi, stil turi (Abzats, belgi, jadval va h.k.), formatlash parametrlari kiritiladi va **"OK"** tugmachasi bosiladi.

Bunda "**Stillar va formatlash**" sohasida yangi formatlash stilining nomi paydo boʻladi.

#### Matnga iqtiboslar qoʻyish.

**Iqtibos (сноска)** – matn yoki sahifalarning oxirida joylashgan qoʻshimcha axborot boʻlib, u nomerlangan boʻladi. Matndan iqtibosga murojaat shu nomer orqali beriladi. Matnda iqtibos qoʻyish uchun quyidagi ketma-ketlik bajariladi:

1) Kursorni matnning iqtibos belgisi (nomeri) qoʻyilishi lozim boʻlgan joyga keltirib qoʻyiladi.

2) Bosh menyudan «Вставка»/«Ссылка»/«Сноска…» ketma-ketligi bajariladi.

3) Chiqqan «Сноска» muloqotli panelidagi quyidagi sohalarga javob beriladi (3.4-rasm): iqtibosni joylashtirish (sahifada yoki matn oxirida), iqtibos nomerining formati (sonli, harfli, rim raqamlari yordamida va boshqa), nomerlashni boshlanishi (davom ettirish, har boʻlimda yangidan nomerlash, sahifada qayta nomerlash).

4) Javoblar kiritilgandan soʻng «Применить», «Вставить» va "OK" tugmachalari bosiladi. Bu amallar bajarilgandan soʻng kursor iqtibos nomerini koʻrsatgan holda ma'lumot joylashishi lozim boʻlgan joyga oʻtib qoladi. Bu joyga iqtibos ma'lumoti kiritilgandan soʻng matnning istalgan qismida sichqon tugmasini bosib matnga oʻtiladi.

| Сноски                 | ? 🛛                  |
|------------------------|----------------------|
| Положение              |                      |
| 🖲 сноски:              | Внизу страницы 💽     |
| С концевые сноски:     | В конце документа 💌  |
|                        | Заменить             |
| Формат —               |                      |
| <u>Ф</u> ормат номера: | 1, 2, 3, 💌           |
| другой:                | Символ               |
| <u>Н</u> ачать с:      | 1 🔹                  |
| Нум <u>е</u> рация:    | Продолжить 💌         |
| Применить изменения -  |                      |
| Применить:             | ко всему документу 💌 |
|                        |                      |
| Вставить О             | применить            |

3.4-rasm. "Snoska" muloqatli paneli.

# 3.8. Sahifalarni nomerlash va kolontitullar qoʻyish

Sahifalarni nomerlash uchun quyidagi ketma-ketlik bajariladi:

1) Bosh menyudan «Вставка»/«Номера страниц...» bajariladi.

2) Chiqqan «Номера страниц» (3.5-rasm) muloqotli paneliga quyidagi javoblar kiritiladi: «Положение» va «Выравнывание» sohalariga sahifa nomerining joylashishi (sahifaning yuqorisida, pastida, oʻrtasida, tashqari, ichkari, chapga, oʻngga va markazga) kiritiladi. Agar nomer formatini tanlash lozim boʻlsa «Формат...» bosilib chiqqan muloqotli panelga nomer formati (sonli, harfli, rim raqamli va boshqalar) kiritiladi. Shuningdek, bu paneldan nomerlash nimadan boshlanishi yoki davom etishini ham koʻrsatish mumkin. Parametrlar oʻrnatib boʻlgach, nomer qoʻish va matnga chiqish uchun **"OK"** tugmachasi bosiladi.

| Номе ра страниц                 | ? 🔀       |
|---------------------------------|-----------|
| Положение:<br>Вверху страницы   | Образец   |
| <u>В</u> ыравнивание:<br>Справа |           |
| Номер на первой странице        |           |
| Формат                          | ОК Отмена |

**3.5-rasm.** «Номера страниц» muloqotli paneli.

Kolontitullar sahifaning yuqori va quyi qismiga qoʻyilib, unga tashkilotning nomi, manzili, emblemasi, muallifning ismi, sana, vaqt va shularga oʻxshash boshqa ma'lumotlar kiritilishi mumkin. Kolontitul qoʻyish uchun bosh menyudan "Вид"/ «Колонтитулы» koʻrinishidagi buyruq bajariladi. Bunda

екranda

«Колонтитулы» anjomlar paneli paydo boʻladi. Shuning bilan birga, sahifning yuqori va quyi qismida kolontitullar maydoni ochiladi. Kolontitulga kiritiladigan axborotlar mana shu maydonlarga yoziladi. «Колонтитулы» anjomlar panelidagi piktogrammalar ba'zi, masalan, sahifa nomeri, sana, vaqt, umumiy sahifalar soni, faylning nomi, muallif ismi va shunga oʻxshash ma'lumotlarni avtomatik ravishda kiritish uchun xizmat qiladi.

## Nazorat savollari va topshiriqlar:

1. Word tizimi qanday imkoniyatlarga ega?

2. Word dasturi interfeysidagi ekran elementlarining vazifalari nimadan iborat?

3. Hujjatlarni kiritish va muharrirlash usullarini koʻrsating.

4. Hujjatlar bilan ishlash, ularni ochish va yopish usullarini amalda koʻrsating.

5. Matnda fragment ajratish usullarini keltirgan holda shu fragmentlardan nusxa koʻchirish, ularni oʻchirish va koʻchirish amallarini bajarib koʻrsating.

6. Hujjatlarga shakl berish usullarini keltiring.

7. Sahifa parametrlarini oʻrnatish qanday amalga oshiriladi?

8. Tabulyatorlar nima uchun kerak va ular qanday oʻrnatiladi?

9. Word tizimida jadvallar qurish usullarini koʻrsatib bering.

10. Jadval ustun va satrlarining oʻlchamlari qanday oʻzgartiriladi.

11. Jadvallarga shakl berishda avtoformatdan qanday foyda-laniladi?

12. Jadval ma'lumotlari ustida sortirovka amali qanday baja-riladi?

13. Jadvallarda matematik formula va funksiyalardan qanday foydalaniladi?

14. Matnga stillar yordamida shakl berish usulini koʻrsating.

15. Matnga iqtiboslar qanday qoʻyiladi?

16.Matn sahifalarini nomerlash va kolontitullar qoʻyish qanday amalga oshiriladi?

# 4-bob. EXCEL ELEKTRON JADVALI ASOSIDA MA'LUMOTLARGA ISHLOV BERISH TEXNOLOGIYASI

**Microsoft Excel** dasturi Microsoft Office tizimining tarkibiga kirib, uning asosiy vazifasi katta hajmdagi jadval koʻrinishidagi ma'lumotlarga ishlov berish va turli xil hisobotlar tayyorlashdir.

Excel elektron jadvali quyidagi imkoniyatlarga ega:

• matematika, statistika, moliya va boshqa sohalarning standart funksiyalarini qoʻllagan holda murakkab hisoblashlarni bajarish;

• jadval ma'lumotlariga ishlov bergan holda hisoblash natijalarini grafik va diagramma koʻrinishida berish;

- resurslarni rejalashtirish va taqsimlash;
- statistik va tahliliy moliya hisobotlarini tayyorlash va h. k.

# 4.1. Excel elektron jadvalining interfeysi

Excel elektron jadvali ishga tushirilganda ekranga uning darchasi, boshqacha qilib aytganda interfeysi chiqadi. 4.1-rasmda Excel elektron jadvalining interfeysidagi asosiy elementlar keltirilgan.

Sarlavha satrida dastur va ish kitobi (fayl)ning nomlari koʻrsatiladi.

**Bosh menyu** orqali istalgan buyruqni bajarish mumkin. Uning bandlarida sichqon tugmachasi bosilganda shu bandning menyuosti ochilib undagi roʻyxatdan kerakli buyruqni bajarish imkoniyati tugʻiladi.

Anjomlar paneli (standart va formatlash) koʻp uchraydigan amallarni tez bajarish uchun moslashtirilgan anjomlar (piktogrammalar) guruhidir. Bu piktogrammalarni har biri biror amalni (buyruqni) bajarish uchun moʻlljalangan boʻladi.

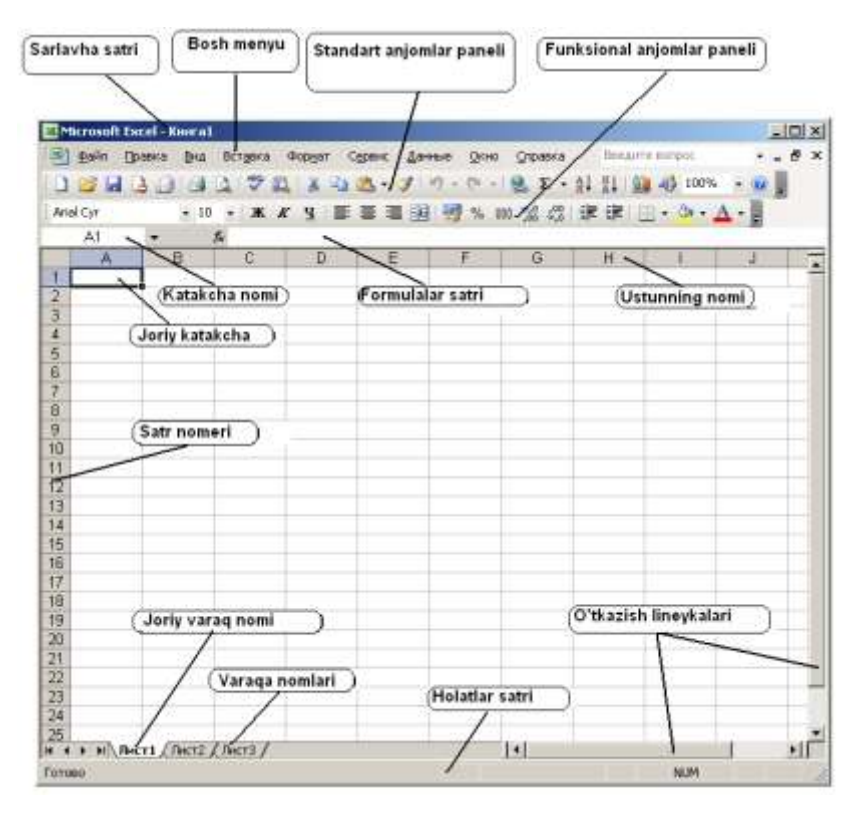

4.1-rasm. Excel elektron jadvalining interfeysidagi ekran elementlari.

**Formulalar satri** – jadval katakchalariga ma'lumotlar va formulalarni kiritish jarayonida ularni koʻrib turish imkoniyatini yaratuvchi soha.

**Katakcha nomi** – sohasida joriy (faol) katakchaning nomini, ya'ni uning ustuni nomi bilan satri nomerini birgalikda ifoda etuvchi koordinatini (adresini) ko'rish mumkin.

# 4.2. Jadval elementlari va fayllar

Excelda hujjat ish kitobi deb yuritilib, u Excelning asosiy faylini ifodalaydi. Har bir ish kitobi bir nechta sahifalardan tashkil topgan boʻlib, bu sahifalar **ish varaqlari** (elektron jadval, ish jadvali) deb yuritiladi. Ish varaqlarining nomlari varaq nomlari sohasida koʻrinib turadi (jadvalning quyi qismida). Faol (joriy) varaqning nomi yorugʻ fonda, quyiqroq shriftda boʻlib, boshqalardan ajralib turadi. Excelda yangi ish kitobi uchta ish varaqlaridan tashkil topgan boʻlib, kerak boʻlganda istalgancha yangi varaqlar qoʻshsa boʻladi. Agar varaqlarga nom berilmagan boʻlsa ularga **Juct1**, **Juct2**, **Juct3** va h.k. koʻrinishda nomlangan boʻladi. Varaqqa kerakli nom qoʻyish uchun uning nomi ustida sichqon ikki marta bosilib yangi nom matni kiritilishi mumkin. Zaruriy varaqni faollashtirish uchun uning nomi ustida sichqon tumachasi bir marta bosiladi.

Har bir ish varagʻi bir nechta ustun va satrlardan iborat boʻladi. Satrlar jadvalning chap tarafidagi satr nomerlari orqali aniqlanadi. Har bir ish varagʻida 65536 ta satr boʻlishi mumkin.

Ustunlar lotin alifbosining harflari yordamida nomlanadi. Har bir ish varagʻida ustunlar soni 256 tagacha boʻlishi mumkin boʻlib, ular boshida A dan Z gacha, undan keyin AA, AB, AC, va h.k. AZ dan soʻng BA, BB, koʻrinishida davom etib, oxiri IV bilan tugaydi.

Ustun va satrning kesishuvi katakchani ifodalaydi. Katakchaning adresi (manzili, koordinati) oʻzi turgan ustun nomi va satri nomeri yordamida belgilanadi. Masalan, **F14 F** ustun va **14-**satrda turuvchi katakchaning adresini bildiradi.

Exceldagi asosiy fayllar ish kitobi hisoblanib, ular XLS kengaytmali boʻladi.

## Yangi ish kitobini ochish.

Excel dasturi ishga tushirilganda u avtomatik ravishda yangi ish kitobini ochadi va uni **Книга1** deb nomlab qoʻyadi. Excel dasturi faolligida yangi ish kitobini ochish uchun quyidagi amallardan birini bajarish mumkin:

 Bosh menyu orqali «Файл»/ «Создать» ketma-ketligi bajariladi;

Standart anjomlar panelidagi (Sozdat) piktogrammasi bosiladi.

## Ish kitoblarini saqlash.

Birinchi marta tayyorlangan ish kitobini (faylni) saqlash uchun quyidagi ketma-ketlik bajariladi:

1) bosh menyu orqali «Файл»/»Сохранить как ...» buyrugʻi bajariladi;

2) chiqqan «**Сохранить как** ...» muloqatli darchaning "Папка" sohasiga hujjat saqlanishi lozim boʻlgan disk yoki jildni ochib (joriy qilib) «Имя файла» sohasiga yangi faylning nomi kiritiladi va «**Сохранить**» belgisi bosiladi.

Avval saqlangan faylni muharrirlagandan soʻng nomini oʻzgartirmagan holda qayta saqlash uchun piktografik menyu-

dagi («**Сохранить**») belgisi bosiladi yoki bosh menyudan «**Файл**»/«**Сохранить**» ketma-ketligi bajariladi. Bu ishni klaviaturadagi **Ctrl+S** tugmachalar kombinatsiyasi yordamida amalga oshirsa ham boʻladi.

## Mavjud ish kitobini ochish.

Buning uchun piktografik menyudagi («Открыть») piktogrammasi bosiladi yoki bosh menyudan «Файл»/ «Открыть» ketma-ketligi bajariladi. Bu ishni klaviaturadan Ctrl+O tugmachalar kombinatsiyasi yordamida amalga oshirsa ham boʻladi. CHiqqan muloqotli darchadan fayl turgan disk yoki jild topilib, faylning toʻliq nomi kiritiladi yoki roʻyxatdan tanlanadi hamda «Открыть» belgisi bosiladi.

# 4.3. Elektron jadvalga ma'lumotlar kiritish va muharrirlash

#### Elektron jadvaldagi ma'lumotlarning turlari.

Yuqorida aytilgandek ish kitobi varaqlari (elektron jadval) katakchalardan tashkil topgan boʻlib, har bir katakchaga *son qiymatli, matn va formula* koʻrinishidagi ma'lumotlardan birini kiritish mumkin.

Shuningdek, Excel ish kitobi varaqlarida grafika, rasmlar, diagrammalar, tasvirlar va boshqa obyektlar ham boʻlishi

mumkin. Bu obyektlar grafik darajada boʻlib, varraqdagi jadvalning ustida joylashadi.

# Son qiymatli ma'lumotlar va ularni kiritish.

Sonli ma'lumotlar son qiymatga ega bo'lib, ular ustida turli matematik amallarni bajarish, hamda ulardan formulalarda va diagrammalar qurishda foydalanish mumkin. Shuningdek, son qiymatli ma'lumotlar sana yoki vaqt formatida ham bo'lishi mumkin. Masalan, 24.02.06 yoki 18:12:27.

Katakchalarga kiritilayotgan sonlar oʻzgarmas miqdor, ya'ni konstantani ifodalaydi. Excelda sonlar quyidagi belgilar yordamida ifoda etiladi: 0, 1, 4, 5, 6, 7, 8, 9, +, -, (,), /, , %, E, e.

Klaviaturadagi ulardan tashqari, boshqa belgilar bilan istalgan kombinatsiya (istalgan ketma-ketlik) matnli ma'lumotni ifodalaydi. Manfiy son oldiga albatta minus ishorasi (–) qo'yiladi yoki sonni oddiy qavs ichiga yoziladi. Son qiymatli ma'lumotlar kiritilganda ular katakchaning o'ng tarafiga tekislanadi.

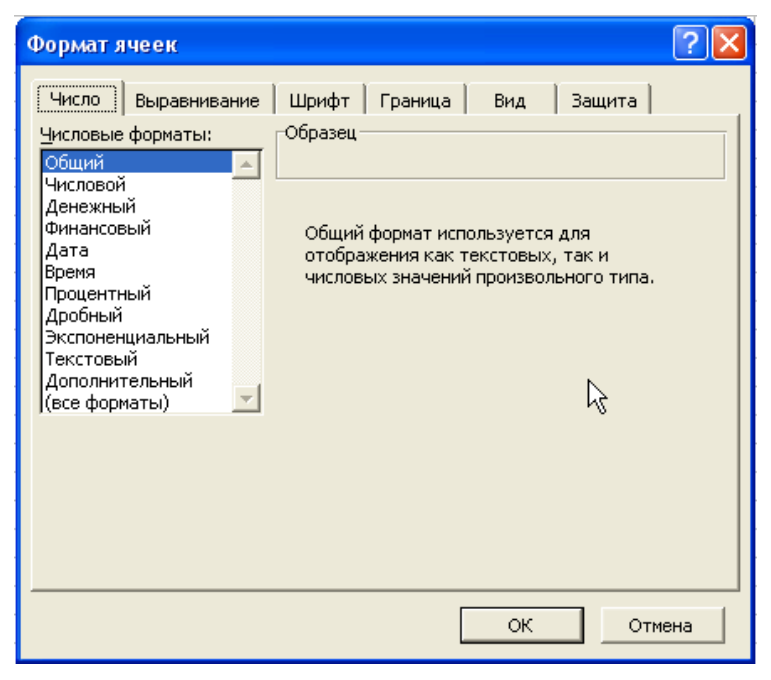

4.2-rasm. Katakchalarni formatlash paneli.
Katakchaning formati unga kiritilayotgan ma'lumot tipi bilan aniqlanib, uning formatini o'zgartirish uchun bosh menyudan «Формат»/«Ячейка» ketma-ketligi (klaviaturadan Ctrl+1 tugmachalar kombinatsiyasi) bajarilib, chiqqan «Формат ячеек» muloqatli darchasining «Число» opsiyasi ochilib, «Числовые форматы» sohasidan kerakli format tanlanadi (4.2-rasm).

## Sonlarni piktografik menyudan formatlash.

Formatlash anjomlar panelidan sonlarni formatlash uchun bir nechta piktogrammalar mavjud boʻlib, ular yordamida joriy katakchaga kerakli format berishni oson bajarish mumkin. Quyida formatlash piktogrammalarining vazifalari koʻrsatilgan:

| Tugmacha     | Tugmacha<br>nomi          | Qoʻllanadigan<br>formatlash amali                                                                 |  |
|--------------|---------------------------|---------------------------------------------------------------------------------------------------|--|
| - B          | Pul formati               | Pul birligi belgisini<br>qoʻshadi va son qiymatini<br>verguldan keyin ikkita<br>raqamigacha oladi |  |
| %            | Protsent (foiz)<br>format | Son qiymatni foiz koʻrini-<br>hida verguldan soʻng oʻn-<br>ik raqamlarsiz tasvirlaydi             |  |
| 000          | Xonalarga<br>ajratuvchi   | Son qiymatni verguldan<br>keyin ikki xona aniqligida<br>tasvirlaydi                               |  |
| <b>↓</b> ,00 | Aniqlikni<br>oshirish     | Aniqlikni verguldan keyin<br>bitta oʻnlik xonaga<br>oshirish                                      |  |
| ,00<br>◆,0   | Aniqlikni<br>kamaytirish  | Aniqlikni verguldan keyin<br>bitta oʻnlik xonaga<br>kamaytirish                                   |  |

Jadvalning biror diapazoni (qismi) uchun yuqorida keltirilgan formatlash amallari qoʻllanishi lozim boʻlsa diapazon ajratib (belgilab) olinib, kerakli formatlash piktogrammasi bosiladi.

#### Matn koʻrinishidagi ma'lumotlar va ularni kiritish.

Excelda sonlarning ifodalanishiga boʻysunmagan istalgan belgilar ketma-ketligi matnli ma'lumot boʻladi. Masalan, quyidagi keltirilganlarning har biri matn koʻrinishidagi ma'luotarga misol boʻlishi mumkin: Familiya, ALFA21, 21ARK54, 25-954, 321 48. Bu misolda oxirgi ikkita ma'lumotning yozilishi sonli ma'lumotga oʻxshasa ham ularning birinchisida "–" elgisi va ikkinchisida boʻsh joy (probel) ishtirok etganligi uchun ular matnni ifodalaydi.

Agar maxsus farmatlash amali bajarilmasa kiritilgan matn katakchaning chapiga tekislanadi.

Katakchaning ichida yangi satrga oʻtish uchun klaviaturadan **Alt+Enter** tugmachalari kombinatsiyasi bosiladi.

## Formulalar.

Excelda murakkab formulalarni qoʻllagan holda turli mateaik hisoblashlarni amalga oshirish mumkin. Katakchaga formula kiritilganda, undagi ishtirok etuvchi operandlar (oʻzgaruvchilar, sonlar va h.k.) ustida formulada koʻrsatilgan amallar ketmaketligi bajarilib, natija shu katakchada hosil boʻladi. Agar keyinchalik shu formulada ishtirok etuvchi oʻzgaruvchi operanding qiymati (nomi formulada ishtirok etgan katakchaning qiymati) oʻzgarganda, unga mos keluvchi yangi qiymat paydo boʻladi.

(Formulalarni kiritish qoidalari bilan keyinroq tanishamiz).

## Ma'lumotlarni muharrirlash.

Katakchaga kiritilgan **ma'lumotni yoʻqotish** (oʻchirish) uchun shu katakchani faollashtirib (joriy qilib) **Delete** tugmachasini bosish kifoya. Katakchani faollashtirish uchun uning ustida sichqon tugmachasi bosiladi yoki klaviaturadan kursorni boshqarish (oʻngga, chapga, pastga va yuqoriga qaragan strelkali) tugmachalari yordamida shu katakchaga keltiriladi.

Katakchadagi **ma'lumotni boshqasi bilan almashtirish** uchun shu katakcha faol qilib olinadi va yangi ma'lumot kiritiladi. Bunda katakchaning oldingi formatining atributi saqlanib qoladi. Katakchadagi **ma'lumotni muharrirlash** uchun quyidagi usullardan birini qoʻllash lozim:

• Katakcha ustida sichqon tugmachasi ikki marta bosilandan soʻng katakcha ichida paydo boʻlgan kursor yordamida u yerdagi ma'lumotni muharrirlash imkoniyati tugʻiladi.

•Katakcha faollashtirilib, "F2" tugmachasi bosilgandan soʻng katakcha ichida paydo boʻlgan kursor yordamida u yerdagi ma'lumotni muharrirlash imkoniyati tugʻiladi.

• Katakcha faollashtirilib, formulalar satrida chiqqan ma'luot ustida sichqon tugmachasi bosiladi va shu yerdan muharrirlash bojariladi.

Har uchchala usulda ham formulalar satrining chap tarafida  $\times \sqrt{f_x}$  piktogrammalar guruhi paydo boʻlib,  $\times$  piktogramasini bosganda muharrirlash bekor qilinadi va katakchadagi avvalgi ma'lumot saqlanib qoladi (bu amal klaviaturadan **Esc** tugmachasi bosilganda ham brjariladi). Muharrirlash ishlari bajarilgandan soʻng  $\checkmark$  piktogrammasi bosilsa yangi ma'lumot katakchaga kiritiladi (bu amal klaviaturadan Enter tugmachasini bosishga ekvivalentdir).  $f_x$  piktogramma "funksiyalar masteri" panelini chaqirib formulaga funksiyalar qoʻyish amalini bajarish uchun ishlatiladi.

## 4.4. Jadval elementlari ustida bajariladigan amallar

Ustun va satrlarni toʻlaligicha ajratish (belgilash). Buni amalga oshirishning bir nechta usuli mavjud boʻlib, ular quyidagilardir:

• Faqat bitta ustun yoki satrni ajratish uchun shu ustunning nomi yoki satrning nomeri ustida sichqon tumachasi bir marta bosiladi.

• Ketma-ket kelgan bir nechta ustun yoki satrni toʻlaligicha ajratib olish uchun ustunlarning nomi yoki satrlarning nomeri ustida "sudrash" amali bajariladi.

•Ketma-ket kelmagan ustun yoki satrlarni toʻliq ajratish uchun ajratilishi lozim boʻlgan har bir ustun nomida yoki satr nomerida sichqon tugmachasi va klaviaturadagi **Ctrl** tugmachasi birgalikda bosiladi.

Yangi ustun va satrlar qoʻyish. Jadvalga yangi ustun (satr) yoki bir nechta ustunlar (satrlar) qoʻyish uchun oldiga qoʻyilishi lozim boʻlgan ustun (satr) yoki ustunlar (satrlar) ajratib (nechta qoʻyish lozim boʻlsa shunchasi ajratib) olinib, bosh menyudan «Вставка»/«Столбцы» («Вставка»/«Строка») buyruqlar ketma-ketligi bajariladi.

Bu amalni ustun yoki satrlarni ajratmasdan ham bajarish mumkin. Bunda yangi ustun yoki satr joriy katakchaga nisbatan qoʻyiladi.

Excelda nafaqat yangi ustun yoki satr, balki alohida yangi katakcha qoʻyish imkoniyati ham mavjuddir. Buning uchun bosh menyudan «Вставка»/«Ячейки...» ketma-ketligi bajarilib, chiqqan «Добавление ячеек» panelining kerakli sohasi belgilanadi: katakcha qoʻyish uchun yuqoridagi sohalardan biri, ustun yoki satr qoʻyish uchun pastdagi ikkita sohadan mosi belgilanadi.

| Добавление ячеек ? 🔀      |
|---------------------------|
| Добавить ———              |
| ячейки, со сдвигом вправо |
| ячейки, со сдвигом вниз   |
| С строку                  |
| С стол <u>б</u> ец        |
| ОК Отмена                 |

Ustun va satrlarni yoʻqotish. Yoʻqotilishi lozim boʻlgan ustun yoki satr belgilab olinadi va bosh menyu orqali «Папка»/«Удалить» ketma-ketligi bajariladi.

Ustunlarning eni va satrlarning balandligini oʻzgartirish. Ustunning eni unga sigʻadigan belgilar soni bilan oʻlchanadi. Ustunlarning enining oʻlchamini oʻzgartirishda quyidagi usullardan birini qoʻllash mumkin: •Enining o'lchami bir xil ko'rinishga keltirilishi lozim bo'lgan ustunlar ajratib (belgilab) olinadi va ularning o'ng chegarasini sichqon bilan "sudrab" kerakli joyga olib borib qo'yib yuboriladi.

 Enining oʻlchami oʻzgartirilishi lazim boʻlgan ustunlar ajratib olinadi va bosh menyu orqali «Формат»/«Столбец»/ «Ширина..» ketma-ketligi bajarilib, chiqqan «Ширина столбца» paneliga ustun enining oʻlchamini aniqlovchi belgilar soni kiritiladi.

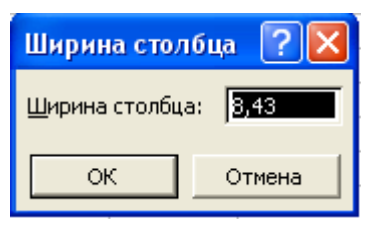

•Ustunlar ajratilgandan soʻng bosh menyu orqali «Формат»/«Столбец»/ «Автоподбор ширины» ketma-ketligi bajariladi yoki ajratilgan ustunning oʻng chegarasida sichqon tugmachasi ikki marta bosiladi. Bunda ustunning eni undagi eng uzun satrli katakchaning eniga mos boʻlib qoladi.

Satrning balandligini oʻzgartirish ham xuddi ustunning enini oʻzgartirish kabi bajariladi.

#### Katakcha va diapazonlar bilan ishlash.

Yuqorida qayd etilgandek, har bir katakcha oʻzining adresiga (koordinatiga) ega boʻladi. Masalan, **D17 D** ustun va **17**– satrning kesishuvidagi katakchadir.

**Jadval diapazoni** deganda, jadvalning toʻrtburchak shaklidagi biror qismini tashkil etuvchi katakchalar guruhi tushuniladi. Diapazonning adresi uning chap yuqori va oʻng quyi katakchalarining adresini ikki nuqta yordamida ajratib koʻrsatiladi. Masalan, A1:F1 birinchi satrdagi A ustundan F ustungacha boʻlgan katakchalar, B2:E5 diapazoni B dan E gacha boʻlgan 4 ta ustun va 2-satrdan 5-satrgacha boʻlgan 4 ta satrlarning kesishidan tashkil topgan katakchalar guruhi boʻladi.

|   | B2 | <b>•</b> | <i>f</i> × 2 |    |     |   |
|---|----|----------|--------------|----|-----|---|
|   | A  | В        | С            | D  | Е   | F |
| 1 |    |          |              |    |     |   |
| 2 |    | 2        | 2            | 2  | 2   |   |
| 3 |    | 8        | 32           | 12 | 5   |   |
| 4 |    | 4        | 45           | 54 | - 7 |   |
| 5 |    | 6        | 52           | 89 | 32  |   |
| 6 |    |          |              |    |     |   |
| 7 |    |          |              |    |     |   |

Diapazonlar ustida amallar bajarish (yoʻqotish, joyini oʻzgartirish, nusxa koʻchirish, shriftini oʻzgartirish, formatini oʻzgartirish va h.k.) uchun ularni ajratib olish (belgilash) lozim.

Diapazonni ajratish uchun quyidagi usullardan biri qoʻllaniladi:

•Kursor diapazonning birinchi katakchasiga keltiriladi va F8 tugmachasi bosilib, kursorni boshqarish strelkalari yordamida belgilash diapazonning oxirigacha yetkazilgandan soʻng begilash rejimidan chiqish uchun yana F8 tugmachasi bosiladi.

• Diapazonning birinchi katakchasida sichqon tugmachasi bosilgan holda eng oxirgi katakchagacha "sudrab" olib boriladi.

• Jadval kursori diapazonning birinchi katakchasiga keltiriladi va klaviaturadan **Shift** tugmachasi bosilgan holda kursorni boshqarish strelkalari yordamida belgilash diapazonning oxirigacha yetkaziladi.

 Diapazonning birinchi katakchasiga kursor keltirilib, Shift tugmachasini bosib turgan holda diapazonning oxirgi katakchasi ustida sichqon tugmachasi bosiladi.

Qoʻshni boʻlmagan ikki va undan ortiq sondagi diapazonlarni ajratish uchun har bir diapazonni ajratish jarayonida **Ctrl** tugmachasi bosib turiladi.

**Diapazondan nusxa koʻchirish.** Diapazondan nusxa koʻchirish amali quyidagi ketma-ketliklar yordamida bajariladi:

1) Diapazon ajratib olinadi va nusxasi buferga oʻtkaziladi.

2) Nusxa qoʻyilishi lozim boʻlgan diapazonning birinchi katakchasiga kursor keltirilib, buferdagi nusxa qoʻyiladi.

Buferga nusxa olish va buferdan nusxa qoʻyishning bir nechta usuli boʻlib, ularni bosh menyu, piktografik menyu hamda klaviatura yordamida quyidagicha bajarish mumkin:

| Bajariladiga<br>n amal         | Menyu<br>yordamida<br>bajariladigan<br>ketma-ketlik | Piktografi<br>k<br>menyudan                                                                                                    | Klaviatur<br>adan |
|--------------------------------|-----------------------------------------------------|----------------------------------------------------------------------------------------------------|-------------------|
| Buferga<br>nusxa<br>koʻchirish | «Правка»/<br>«Копировать»                           | line in the second second seco | CTRL+C            |
| Qoʻyish                        | «Правка»/«Вст<br>авить»                             | 1                                                                                                    | CTRL+V            |

**Diapazonning joyini oʻzgartirish.** Ajratilgan diapazonning joyini oʻzgartirish (koʻchirish) uchun sichqon koʻrsatkichi shu fragmentga keltirilib, tugmachasi bosilgan holda kerakli joyga «sudrab» olib borib qoʻyib yuboriladi.

**Diapazonni yoʻqotish.** Ajratilgan diapazonni yoʻqotish (oʻchirish) uchun **Delete** tugmachasi bosiladi yoki bosh menyudan «Правка»/«Удалить» ketma-ketligi bajariladi. Shu ishni

piktogrammasini bosish yoʻli bilan ham bajarish mumkin boʻlib, bunda yoʻqotilgan diapazonning nusxasi buferga tushadi.

**Katakchaga izoh qoʻyish.** Excelda istalgan katakchaga undagi ma'lumot haqida izoh qoʻyish mumkin boʻlib, buning uchun quyidagi ketma-ketlik bajariladi:

1) Izoh qoʻyilishi lozim boʻlgan katakcha faollashtiriladi.

2)Bosh menyu orqali **«Вставка»/«Примечание»** ketmaketligi bajariladi. Yoki klaviaturadan **Shift+F2** tugmachalar kombinatsiyasi bosiladi.

3) Chiqqan sohaga izohning matni kiritiladi.

Izoh kiritilgan katakchaning oʻng yuqori burchagida kichkina qizil uchburchak belgi paydo boʻlib qoladi. Agar

sichqonni izoh kiritilgan katakchaga keltirilsa uning yonida izohning matni chiqib, sichqon u yerdan olinganda matn yoʻqoladi.

# 4.5. Formulalar yaratish va ulardan foydalanish

Jadvallarda formulalar katakchalarga kiritilib, xuddi boshqa ma'lumotlarga o'xshash ular ustida ham yuqorida keltirilgan amallarni qo'llash mumkin. Formulalarda arifmetik amallar, matnlarga ishlov beruvchi va matematik amallarni bajaruvchi funksiyalar, o'zgaruvchi hamda o'zgarmas operandlar ishtirok etishi mumkin.

Katakchaga formula kiritishda birinchi "=" (barobar) belgisi qoʻyiladi va keyin formula matni yoziladi. Barobar belgisi formulani matnli ma'lumotdan farqli qiluvchi belgi hisoblanadi.

Quyida formulada yozilishi mumkin boʻlgan matematik amallarning belgilari keltiriladi:

| Amal | Nomi, vazifasi                       | Amallarning<br>bajarilish tartibi<br>(prioriteti) |
|------|--------------------------------------|---------------------------------------------------|
| +    | Qoʻshuv                              | 3                                                 |
| -    | Ayiruv                               | 3                                                 |
| *    | Koʻpaytiruv                          | 2                                                 |
| /    | Boʻluv                               | 2                                                 |
| ^    | Darajaga koʻtarish                   | 1                                                 |
| &    | Konkatenatsiya amali belgisi         | 4                                                 |
| Ξ    | Mantiqiy solishtirish                | 5                                                 |
| >    | Kattalikka mantiqiy solishtirish     | 5                                                 |
| <    | Kichiklikka mantiqiy<br>solishtirish | 5                                                 |

| Formula       | Bajariladigan amal                                                                                                    |
|---------------|----------------------------------------------------------------------------------------------------|
| = 122*0,003   | 122 sonini 0,003 soniga koʻpaytiradi.                                                                                                    |
| =(A4+V7)*S2^2 | A4 va V7 katakchalardagi sonlarning<br>yigʻindisi S2 katakchadagi sonning<br>kvadratiga koʻpaytiriladi.                                                          |
| =A1< B1       | agar A1 katakchadagi son qiymat B1<br>katakchadagidan kichik boʻlsa, bu<br>mantiqiy formulaning qiymati <b>ROST</b><br>boʻladi. Aks holda <b>YOLG'ON</b> boʻladi |
| =SUM(F1:F15)  | F1:F15 diapazonining qiymatlari<br>yigʻindisini hisoblaydi.                                                                                                    |

Formulalarning yozilishiga misollar keltiramiz:

Formulalarda arifmetik amallar quyidagi tartibda bajariladi: birinchi boʻlib darajaga koʻtarish amali, ikkinchi boʻlib koʻpaytiruv va boʻluv amallari, oxirida qoʻshuv va ayiruv amallari bajariladi. Amallarni prioriteti boʻyicha bajarilish tartibini buzish uchun oddiy qavslardan foydalaniladi. Agar formulada oddiy qavslarga olingan ifoda boʻlsa, u oldin bajariladi. Masalan, = $(V3+S3)^2$  formulada avval qavs ichidagi ifoda hisoblanib, keyin darajaga koʻtarish amali bajariladi.

Formulani katakchaga kiritishda boshqa katakchaning adresi ishtirok etsa uni klaviaturadan qoʻlda terish yoki oʻsha katakcha adresini koʻrsatish yoʻli bilan kiritish mumkin. Formula kiritish jarayonida katakcha adresini formulada koʻrsatish uchun adresi koʻrsatilishi lozim boʻlgan katakcha ustida sichqon tugmachasi bir marta bosilsa shu katakchaning chegarasi harakatdagi ramka koʻrinishiga keladi va formulada shu katakchaning adresi paydo boʻladi. Formulani muharrirlash toʻgʻridan-toʻgʻri katakchada bajarilishi yoki formulalar satrida amalga oshirilishi mumkin.

**Formuladan nusxa olish.** Formulalarga nusxa koʻchirish amallarini qoʻllaganda operand sifatida ishtirok etgan katakcha

adreslari nusxa qoʻyilgan katakchaga nisbatan mos ravishda joylashgan katakchaning adresiga oʻzgarib qoladi. Bular nisbiy adreslar deviladi. Masalan, S1 katakchada =A1+V1 formula yozilgan boʻlsa, shu formuladan nusxa koʻchirib S5 katakchaga qo'ysak u formula =A5+V5 ko'rinishda bo'lib qoladi. Agar nusxa ko'chirishda formulada ishtirok etuvchi adreslarni oʻzgartirmagan holda qoldirish lozim boʻlsa ularni absolyut adres koʻrinishida yozish lozim. Absolyut adres qilib yozish uchun katakchaning adresidagi ustun nomi va satr nomeri oldiga qoʻyiladi. Masalan, =**\$D\$3** koʻrinishida **\$** (dollar) belgisi yozilgan adres nusxasi koʻchirilganda **D3** katakchani koʻrsatadi. Shuningdek, zarur boʻlganda aralash murojaatlarni ham qoʻllash mumkin. Masalan. =**\$D3** formuladan nusxa koʻchirilganda uning faqat satriga nisbatan oʻzgarish boʻlishi mumkin.

Excelda qoʻshni katakchalarga nusxa koʻchirishning oson usuli mavjud boʻlib, u quyidagicha bajariladi:

1) Nusxasi koʻchirilishi lozim boʻlgan katakcha (diapazon) joriy qilib olinadi.

2) Sichqon koʻrsatkichi katakchaning pastki oʻng burchagiga keltirilib, u "+" belgi koʻrinishiga oʻzgargandan soʻng sichqon tugmachasi bosilgan holda satr yoki ustun boʻyicha sudrab kerakli joyga keltirib qoʻyib yuboriladi.

**Funksiyalardan foydalanish.** Funksiyalar koʻp uchraydigan amallarning tayyor dasturi boʻlib, Excelda ulardan keng foydalaniladi. Masalan, bir nechta qiymatlarning yigʻindisini yoki ularning oʻrta qiymatini, logarifmik va trigonometrik funksiyalarning qiymatlarini hisoblash va h.k.

| Мастер функций - шаг 1 из 2                                                          | ? 🛛           |
|--------------------------------------------------------------------------------------|---------------|
| ⊡оиск функции:                                                                       |               |
| Введите краткое описание действия, которое нужно выполнить, и нажмите кнопку "Найти" | <u>Н</u> айти |
| Категория: 10 недавно использовавшихся 💌                                             |               |
| Выберите функцию:                                                                    |               |
|                                                                                      | •             |
| СУММ(число1;число2;…)<br>Суммирует аргументы.                                        |               |
| Справка по этой функции ОК                                                           | Отмена        |

Bu panelning **«Категория:»** sohasidan kerakli funksiyaning turi tanlanadi. Masalan, matematik funksiyalar, statistika funksiyalari, moliya funksiyalari, mantiqiy amallar funksiyalari va h.k. Har bir kategoriya tanlanganda **Выберите функцию:»** sohasida shu kategoriyaga tegishli boʻlgan funksiyalar roʻyxati chiqadi. Bu roʻyxatdan kerakli funksiya tanlanadi va chiqqan muloqatli darchaga javob beriladi.

## 4.6. Jadval ma'lumotlarini sortirovka qilish (tartibga solish) va filtrlash

Jadvaldagi ma'lumotlarni ma'lum ustuni boʻyicha sortirovka qilish (tartiblash) imkoniyati mavjud boʻlib, bunda matnli ma'lumotlarni alfavit boʻyicha toʻgʻri yoki teskari tartibda, shuningdek, sonli ma'lumotlarni oʻsish yoki kamayish tartibida sortirovka qilish mumkin. Buning uchun jadvalning sortirovka qilinishi lozim boʻlgan sohasi (diapazoni) ajratib olinadi va quyidagi ketma-ketlik bajariladi:

1) Bosh menyudan «Данные/«Сортировка…» buyruqlari bajariladi. Bunda quyidagi «Сортировка диапазона» muloqotli darchasi chiqadi.

| Сортировка диапазона                                                                        | ? 🛛                                                 |  |  |
|---------------------------------------------------------------------------------------------|-----------------------------------------------------|--|--|
| Сортировать по                                                                              | 6                                                   |  |  |
| Столбец D 🗾 💌                                                                               | •• по возраста <u>н</u> ию<br>О по убывани <u>ю</u> |  |  |
| Затем по                                                                                    |                                                     |  |  |
| ▼                                                                                           | по возрастанию                                      |  |  |
| В последнюю очередь, по -                                                                   | о по у <u>о</u> ыванию                              |  |  |
| <b>_</b>                                                                                    | по возрастанию                                      |  |  |
| u                                                                                           | 🔿 по уб <u>ы</u> ванию                              |  |  |
| Идентифицировать поля по                                                                    |                                                     |  |  |
| <ul> <li>подписям (первая строка диапазона)</li> <li>обозначениям столбцов листа</li> </ul> |                                                     |  |  |
| Параметры О                                                                                 | К Отмена                                            |  |  |

2) Mazkur darchaning «Сортировать по» sohasidan qaysi ustun boʻyicha sortirovka qilish lozimligi tanlanadi. Agar sortirovka oʻsish tartibida (alfavit boʻyicha A dan – Я gacha) boʻlsa, oʻsha ustun uchun «По возрастанию» sohasi belgilanadi. Agar kamayish tartibida (alfavit boʻyicha Я dan – A gacha) sortirovka qilish lozim boʻlsa, «По убыванию» sohasi belgilanadi. Sortirovka qilinayotgan ustundagi bir xil elementlar ichida boshqa ustun boʻyicha sortirovka amalini bajarish lozim boʻlsa «Затем по» punktidan oʻsha ustunning nomi belgilanadi va h.k.

Sortirovka parametrlari oʻrnatilgandan soʻng "OK" bosiladi

Jadval ma'lumotlarini filtrlash deganda jadvalning muayyan ustunidagi rekvizitlarini ma'lum shartga bo'ysunuvchilarini filtrlab (ajratib) olish tushuniladi. Masalan, jadvaldan millati o'zbek yoki lavozimi muxandis bo'lgan xodimlarni ajratib olish va h.k.

Filtratsiya amalini bajarish uchun:

1) Bosh menyu orqali «Данные»/«Фильтр»/«Автофильтр» ketma-ketligi bajariladi. Bunda jadvalning yuqorisida har bir ustunning nomi ostida ✓ belgisi paydo boʻladi.

2) Rekviziti boʻyicha filtrlanishi lozim boʻlgan ustundagi elgisi bosiladi va chiqqan roʻyxatdan keraklisini tanlab belgilansa jadvalning faqat ushbu ustuni boʻyicha tanlangan qiymatga ega boʻlganlarigina qoladi.

Filtrlashni murakkab mantiqiy amallar yordamida ham bajarish mumkin. Buning uchun kerakli ustundagi roʻyxat ochilganda undan «Условие...» tanlanadi va chiqqan muloqotli darchaga kerakli shartning mantiqiy ifodasi kiritiladi.

Filtrlashni yoʻqotish (bekor qilish) uchun «Данные»/-«Фильтр»/ «Автофильтр» ketma-ketligi bajariladi.

## 4.7. Diagrammalar qurish

Diagramma - son qiymatga ega boʻlgan jadval ma'lumotlari haqida tasavvur hosil qilishning eng qulay usulidir. Jadval asosida diagramma yaratib u yerdagi ma'lumotlarning tendentsiyalarini hamda jarayon tarkibini tezda va yaqqol aniqlab olish mumkin. Excelda diagramma yaratishning eng qulay usuli «**Мастер диаграмм**» dan foydalanishdir.

«**Мастер диаграмм**»ga kirish uchun standart anjomlar panelidan («Mастер диаграмм») piktogrammasi bosiladi. Bunda quyidagi muloqotli darcha namoyon boʻladi:

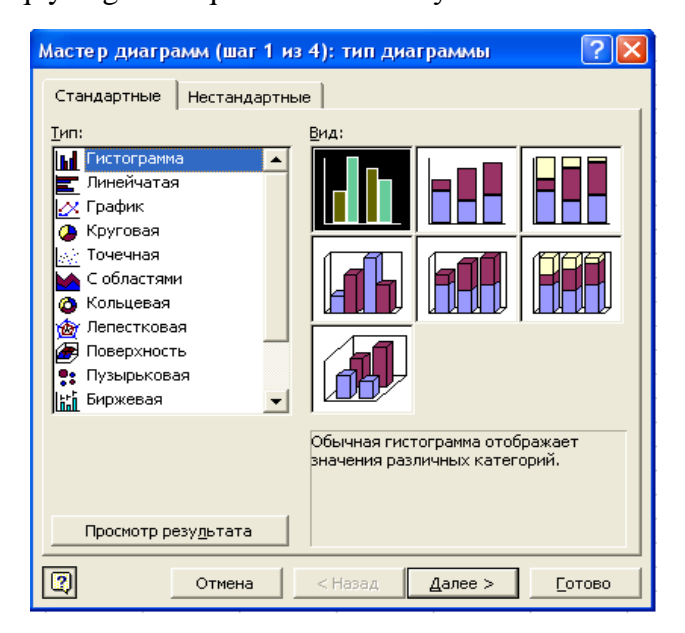

«Mactep диаграмм» bir nechta interaktiv muloqatli darchalar ketma-ketligidan tashkil topgan boʻlib, ularning har biriga mos javoblarni bergandan soʻnggina zaruriy diagrammani olish mumkin. Yuqorida keltirilgan muloqatli darcha ularning boshlang'ichi bo'lib, bu paneldan kerakli diagrammaning tipi va koʻrinishi tanlanadi. Buning uchun «Тип:» sohasidan diagrammaning tipi tanlanadi. Masalan, gistogramma, grafik, aylana, halqa va h.k. Oʻng tomondagi paneldan diagrammaning ma'lum bir koʻrinishi tanlanadi va «Далее» tugachasi bosiladi. Keyingi chiqqan muloqotli darchalarga ham shu yoʻsinda kerakli javoblar beriladi va oxirgi darchaning «Готово» tugmachasi bosilganda kerakli diagramma hosil boʻladi. Oraliq muloqotli darchalarda diagrammani ustun yoki satr bo'yicha yaratish, uning koordinat oʻqlarini nomlash, qiymatlarini qoʻyish, "afsonalar" (legenda) yozish, uni kerakli joyga qo'yish kabi amallarni bajarish mumkin.

Yaratilgan diagrammaning nusxasini boshqa dastur muhitida yaratilgan hujjatlarga ham qoʻyish mumkin. Masalan, MS Word, MS Power point va b.

#### Nazorat savollari va topshiriqlar:

1. Excel elektron jadvali qanday imkoniyatlarga ega?

2. Excel elektron jadvalining interfeysidagi asosiy sohalar va ularning vazifalarini koʻrsating.

3. Elektron jadval fayllarini ochish va saqlash usullarini koʻrsating.

4. Elektron jadvaldagi ma'lumotlarni ularnig turlari boʻyicha kiritish va muharrirlash usullarini koʻrsating.

5. Matematik formulalarni kiritish usullarini koʻrsating.

6. Diapazonlarni ajratish usullarini va ular ustidagi amallarni koʻrsating.

7. Jadval elementlari ustidagi amallar qanday bajariladi?

8. Xodimlarning oylik maoshini shartli hisoblash amaliy jadvalini yarating.

9. Matematik formulalarda funksiyalardan qanday foydalaniladi?

10. Jadval ma'lumotlari qanday sortirovka qilinadi?

11. Jadval ma'lumotlari ustida filtratsiya amali qanday bajariladi?

12. Elektron jadvallar asosida diagrammalar qanday quriladi?

1. Karimov I.A. "Oʻzbekiston XXI asrga intilmoqda. – T., "Oʻzbekiston", 1999.

2. Karimov I.A. Bizning bosh maqsadimiz – jamiyatni demokratlashtrish va yangilash, mamlakatni modernizatsiya va isloh etishdir. – T.,"Xalq soʻzi", 2005-yil 29-yanvar.

3. Oʻzbekiston Respublikasi Prezidentining "Kompyuterlashtirishni yanada rivojlantirish va axborot-kommunikatsiya texnologiyalarini joriy etish toʻgʻrisida"gi Farmoni (2002-yil 30may).

4. Oʻzbekiston Respublikasi Vazirlar Mahkamasining 2002yil 22-avgustdagi 296-sonli "Ma'lumotlar uzatish tarmoqlari operatorlari va provayderlariga maqsadli imtiyozlar va preferensiyalar berish toʻgʻrisida"gi Qarori.

5. O'zbekiston Respublikasining "Elektron raqamli imzo to'g'risida"gi Qonuni. Toshkent shahri, 2003-yil 11-dekabr № 563-11.

6. Oʻzbekiston Respublikasining "Axborotlashtirish toʻgʻrisida"gi Qonuni. Toshkent shahri, 2003-yil 11-dekabr № 563-11.

7. Oʻzbekiston Respublikasining "Elektron hujjat aylanishi toʻgʻrisida"gi Qonuni. Toshkent shahri, 2004-yil 29-aprel.

8. Oʻzbekiston Respublikasining "Elektron tijorat toʻgʻrisida"gi Qonuni. Toshkent shahri, 2004-yil 29-aprel.

9. Козырев А.А. Информационные технологии в экономике и управлении: Учебник. –СПб., Изд-во Михайлова., 2000.

10. S.S.G'ulomov va boshq. Iqtisodiy Informatika. Toshkent, O'zbekiston, 1999.

11. Годин В.В. Корнеев И.К. Управление информационными ресурсами. М. Изд. НОРМА-ИНФРА М.1999.

12. Фигурнов В. Э. IBM PC для пользователя. Изд. 7-е, переработанное и дополненное. М., Инфра – М., 2001.

13. Борис Леонтьев. Самоучитель по работе на персональном компьютере 2003, СОЛОН-Пресс

14. Перри Г. Освой самостоятельно Microsoft Windows ME за 24 часа. Учебное пособие (пер. с английского). Серия: Освой. 2001.

15. Михлин Е. Эффективный самоучитель работы на ПК (2 издание) 2003, ДиаСофт.

16. Т.П. Барановская и др. Архитектура компьютерных систем и сетей. Москва, Финансы и статистика. 2003.

17. Питер Эйткен. Освой самостоятельно Microsoft Word 2000. 10 минут на урок. Вильямс. 2000.

18. Microsoft Office 2000 Шаг за шагом. + приложение. 2000, ЭКОМ Вейсскопф Джен Excel 2000. Базовый курс (русифицированная версия). Пер. с англ. К., М., СПб., Век+, ЭНТРОП, КОРОНА, 2000.

19. Блаттнер П. Использование Microsoft Excel 2002. Специальное издание. 2002, Вильямс

#### MUNDARIJA

| Kirish                                                                             | 3            |
|------------------------------------------------------------------------------------|--------------|
| 1-bob. Kompyuter texnikasi va uning ta'minotlari                                   |              |
| 1.1. Axborot texnologiyalarining paydo boʻlishi va rivojlanis<br>asosiy bosqichlar | shidagi<br>5 |
| 1.2. Shaxsiy kompyuterlarning arxitekturasi                                        | 7            |
| 1.3. Kompyuterlarning texnik ta'minoti                                             | 10           |
| 1.4. Kompyuterlarning dasturiy ta'minotlari                                        | 23           |
| 1.5. Kompyuter tizimida ma'lumotlarni saqlash usullari                             | 31           |
| Nazorat savollari va topshiriqlari                                                 | 33           |
| 2-bob. Windows operatsion tizimi imkoniyatlaridan<br>foydalanish asoslari          |              |
| 2.1. WINDOWS tizimining interfeysidagi asosiy sohalar                              | 35           |
| 2.2. WINDOWS tizimida obyektlarni ishga tushirish                                  | 39           |
| 2.3. WINDOWS tizimining darchalarini boshqarish                                    | 43           |
| 2.4. WINDOWS tizimining ma'lumotnomasidan fovdalanish                              | 46           |

## 3-bob. Matnli hujjatlarni tayyorlash texnologiyalari. WORD matn muharriri

2.5. Fayl va jildlarni izlash492.6. Bir nechta ilovalar bilan ishlash542.7. Boshqarish paneli yordamida qurilmalarni sozlash552.8. Ish stolini sozlashda kontekstli menyudan foydalanish662.9. «Мой компьютер» ilovasi682.10. Disklar, jildlar va fayllar bilan ishlash712.11. «Карзина» ilovasi77Nazorat savollari va topshiriqlari79

| 3.1. WORD tizimining ekran elementlari. Hujjatlar bilan ishlash . | 81    |
|-------------------------------------------------------------------|-------|
| 3.2. Matn fragmentlari bilan ishlash                              | 86    |
| 3.3. Hujjatlarga shakl berish (formatlash)                        | 88    |
| 3.4. Sahifa parametrlarini oʻrnatish                              | 90    |
| 3.5. Hujjatni chop etish                                          | 91    |
| 3.6. Wordda jadvallar bilan ishlash                               | 93    |
| 3.7. Matnni stillar yordamida formatlash                          | 98    |
| 3.8. Sahifalarni nomerlash va kolontitullar qoʻyish               | . 101 |
| Nazorat savollari va topshiriqlari                                | . 102 |

# 4-bob. Excel elektron jadvali asosida ma'lumotlarga ishlov berish texnologiyasi

| 4.1. Excel elektron jadvalining interfeysi                     | 104 |
|----------------------------------------------------------------|-----|
| 4.2. Jadval elementlari va fayllar                             | 105 |
| 4.3. Elektron jadvalga ma'lumotlar kiritish va muharrirlash    | 107 |
| 4.4. Jadval elementlari ustida bajariladigan amallar amallar   | 111 |
| 4.5. Formulalar yaratish va ulardan foydalanish                | 116 |
| 4.6. Jadval ma'lumotlarini sortirovka qilish (tartibga solish) |     |
| va filtrlash                                                   | 119 |
| 4.7. Diagrammalar qurish                                       | 121 |
| Nazorat savollari va topshiriqlari                             | 122 |
| Adabiyotlar roʻyxati                                           | 123 |
| • •                                                            |     |

#### A.I.USMONOV, F.D.BAHROMOV

# KOMPYUTER TEXNOLOGIYALARI ASOSLARI

Toshkent - 2010

Muharrir ..... Texnik muharrir ..... Dizayner va sahifalivchi .....

Terishga 10.12.2009-y. da berildi. Bosishga 12.01.2010-y. da ruxsat etildi. Bichimi 60 x 84 <sup>1</sup>/<sub>16</sub>. "Times" garniturasi. Ofset bosma. Shartli bosma tobogʻi 8,0. Nashriyot hisob tobogʻi ... Buyurtma № ..... Adadi 100 nusxa.

"Fan va texnologiya markazi bosmaxonasi"da bosildi. 100003, Toshkent, Olmazor koʻchasi, 171.